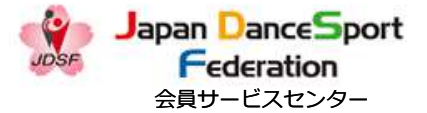

# JDSF オンラインエントリーシステム

操作ガイド

2021.09.21(Ver1.8)

目次

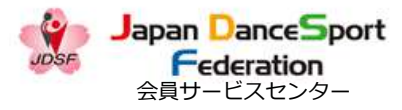

#### ・競技会のエントリー

• • • P3

エントリー用紙(紙)を送ることなく、PCやスマートフォン等の画面上で競技会エントリーの 申し込みが可能となります。

#### ・競技会エントリー時のカップル変更手順 ・・・P22

カップル(組相手)変更が可能です。変更手順はこちらでご確認ください。 ※従来のエントリー受付(エントリーシート郵送)と同様の仕組みです。

#### ・競技会エントリーの取り消し

•••P25

エントリーした競技会に対して、キャンセル可能期間内であれば、いつでもキャンセル可能です。 ※一旦キャンセルした後、出場区分等を変更した上で再エントリーすることもできます。 ※支払い方法によってはシステム上でキャンセルが出来ません

#### ・申込済競技会情報一覧

•••P34

申し込み済みの競技会の詳細を一覧で確認できます。※但し、オンラインエントリーした競技会に限る

目次

#### ・競技会成績

・パスワード変更

競技会の成績と持ちクラスの確認ができます。

・**引落明細確認**(会員SC利用者のみ) ・・・P41

口座振替による毎月の引落明細を確認できます。 ※競技会に出場しない利用者(OB/OG)の方も引落明細を確認できます。

会員情報(住所や連絡先等)の確認や、送付先、メールアドレスの修正ができます。

- パスワードをお忘れになった場合や変更をしたい場合の手順を確認できます。
- **・ログアウト** ・・・P64

ログインしている状態を解除「ログアウト」する手順を確認できます。

・お問合せ・相談窓口
 ・・・P65

エントリー方法やその他オンライン操作についてのお問合せ先です。

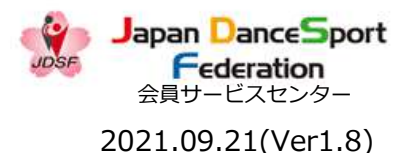

•••P36

• • • P58

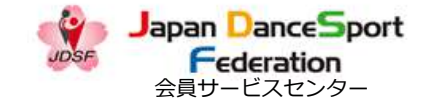

#### 競技会のエントリー 1-1-1

|                                         | 脱坟会响和                                                                                                    |
|-----------------------------------------|----------------------------------------------------------------------------------------------------|
| 2                                       | 2認競技会番号 012345                                                                                                    |
|                                         | 開催年月 2021◆ 年 8 ◆ 月~                                                                                                    |
|                                         | ブロック すべて 🗸                                                                                                    |
|                                         | <ul> <li>□ PD □ A級 □ B級 □ C級 □ D級 □ N □ 1級 □ 2級 □ 3級 □ SA</li> <li>□ B級 □ SD □ MA □ MB □ MC □ MD □ GA □ GB □ GC</li> <li>□ GD □ RA □ RB □ RC □ RD □ 承認 □ 普及 □ ジュニア</li> </ul> |
|                                         | フリーワード 会場名、競技会名が検索できます                                                                                                    |
|                                         | 検索 リセット                                                                                                    |
|                                         |                                                                                                    |
| )SF公認                                   | ・承認競技会開催状況 2021/08/30 22:00 現在                                                                                                    |
| 支会出場開調                                  | 『各種様式(ダウンロード) ■2018年以前の競技会情報                                                                                                    |
| 技会出場者-<br>国団体経由で<br>し、会員サ-<br>D S = ダンス | ・舞及び競技成装結果がJDSFホームページ等に掲載されることを了解の上で、出場申し込みをしてください。<br>1出場申込の場合、事務手続き上、シラバスの申込締切日よりも1週間程度早めに所属団体にお申込ください。<br>- ピスセンター(会員SC)の利用者の申込締切日は更に早くなっております。<br>3スポーツの略。)               |
|                                         | 認で出場者、出場者数を閲覧できます。                                                                                                    |
| =競技参加確                                  | ) Fファブルです。アクロバット・ローダーといろいフトなブンフトールしてブログださい。Adobe Reader からウトロードサブト                                                                                                    |

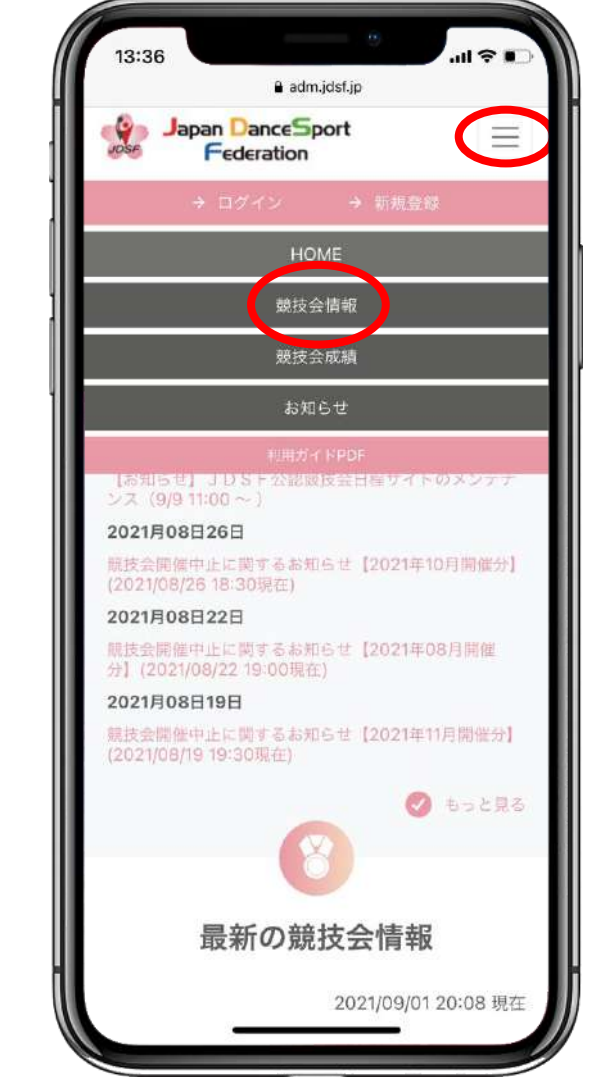

(スマホの場合は、メニューボタンでメニューを表示して)競技会情報を選択してください。

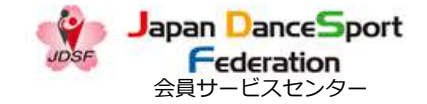

#### 競技会のエントリー 1-1-2

| 9.6         | Fe     | derati                         | on                                                  | 会員等                                                                           | 早用不一                          | -774-                                                            | 2                          |                    |               |          |            |        |        |            |     |          |            |       |     |        |            |   |            |   |            |
|-------------|--------|--------------------------------|-----------------------------------------------------|-------------------------------------------------------------------------------|-------------------------------|------------------------------------------------------------------|----------------------------|--------------------|---------------|----------|------------|--------|--------|------------|-----|----------|------------|-------|-----|--------|------------|---|------------|---|------------|
| HOME        | 競技会情   | 報申                             | 达济競技会                                               | 计 " 就                                                                         | <b>达</b> 会成績                  | i 89                                                             | <b>0</b> 6世                | 引落明                | 細会            | 員情       | 報          |        |        |            |     |          |            |       |     |        |            |   |            |   |            |
| 10月17日<br>0 | 211004 | τÖ                             | 第16回干集<br>要注意:エ<br>す。(7/9                           | UEダン<br>ントリー<br>)                                                             | マスポー<br>相数を3                  | ツ選手相<br>た着順で                                                     | をプレン<br>に制限す               | ュニア大<br>る場合が       | 会<br>ありま      | St<br>La | 1          | 1      | 1      | 1          |     |          |            |       |     | 1      |            |   | 1          |   |            |
| 10月17日      | 211011 | 4 0                            | 第19回札納<br>三笠宮杯ブ<br>対象競技会<br>要注意:札<br>い。(8/6         | 圏タン)<br>ロック(*<br>                                                             | ススポー<br>(表理手)<br>連盟指定         | ツ競技力<br>日考現的<br>の専用                                              | 大会<br>妓会・ブ(<br><b>申込書で</b> | ロックラ<br>お申込7       | ンキング<br>PFさ   | St<br>La |            | 1      | 1      | 1 1<br>1 1 |     |          |            |       |     |        |            |   | 1          |   |            |
| 10月24日<br>〇 | 211005 | 5 0                            | 第22回全国                                              | ダンス                                                                           | マポーツ                          | 競技会家                                                             | 愛媛大会                       |                    |               | St<br>La | 1          | 1      | 1      | 1 1<br>1 1 |     |          |            |       |     | 1      |            |   | 1          |   |            |
| 10月30日      | 211012 | т 🔿                            | 2021 関東<br>第43回 栃<br>要注意:エ<br>す。(8/6<br>要注意:申       | 甲信越<br>木県タン<br>ントリー<br>)<br>し込み(:                                             | ロック・<br>ススポー<br>組数を5          | <ul> <li>シニア</li> <li>ツ競技</li> <li>地着順で</li> <li>自接主備</li> </ul> | 11選手<br>大会<br>で制限す<br>諸限す  | 重<br>る場合が<br>(8/6) | ありま           | St<br>La |            | 1      | 1      | 1          |     |          |            |       |     | 1<br>1 |            |   | 1          |   |            |
| 10月31日      | 211005 | то                             | 第27回 厚》<br>厚木市長柄<br><b>受注意:エ</b><br>す。(7/1<br>要注意:申 | <ul> <li>木市ダン</li> <li>浄等戦</li> <li>ントリー</li> <li>6)</li> <li>し込みは</li> </ul> | ススポー<br>-組数を9<br>4個人で前        | ・ツ大会<br>に着順で<br>青接主備                                             | 「制限す・<br>経者へ。              | る場合が<br>(7/16)     | ありま           | St<br>La |            |        | 1      | 1          |     |          |            |       |     |        |            |   | 1          | 1 |            |
| 10月31日      | 211009 | 0 0                            | 第33回全国                                              | )健康福;                                                                         | 心奈考ふ                          | 大会ね                                                              | んりんと                       | ック岐野               | <b>≧</b> 2021 | St<br>La |            |        |        |            |     |          |            |       |     |        |            |   |            |   |            |
| 10月/1日<br>0 | 211014 |                                | 第39回5                                               | 미미                                                                            | 果杯ダン                          | ススポー                                                             | ーツ競技                       | 大会                 |               | St<br>La |            | 1      | 1<br>1 | 1          | 11  | 1<br>1   |            |       |     | 1      |            |   | 1          |   |            |
| 4           | 公認能    |                                |                                                     |                                                                               |                               |                                                                  |                            |                    |               |          |            |        |        |            |     |          |            | 朔     | 催   | 種      | 別          |   |            |   | ,          |
| 開催月日        | 技会     | ブシ<br>コフバ<br>フノス<br>キャックス<br>果 | 2021年年                                              | 6吉足7                                                                          | 大<br>大                        | 会名                                                               | 称                          | 主民ガン               | 77#-          |          | P A<br>D 級 | B<br>級 | C<br>級 | D<br>級 N   | 1 級 | 2<br>級 ( | 3 S<br>段 A | S S S | S S | MA     | 4 M<br>3 C | M | G G<br>A B | G | G I<br>D / |
| 11月3日       | 211101 | τo                             | ツ選手権<br>第19回構造<br>ながわ202<br>要注意:申                   | 新民マン<br>2横浜市<br>し込みに                                                          | スターズ<br>代表選考<br><b>K個人で</b> で | スポーツ<br>大会<br>百接主備                                               | ン<br>ソ<br>大会・              | ねんりん<br>(8/6)      | ビックか          | St<br>La | 1          | 1      | 1      | 1          |     |          |            |       |     |        |            |   |            |   |            |
| 11月14日      | 211102 | - 0                            | 2021 第16                                            |                                                                               | J-,77;                        | tt_wa                                                            | 2千(安良)                     | 18+0               |               | St       |            | 1      | 2      | 1 1        |     |          |            |       |     | 1      |            |   |            |   |            |

エントリーしたい競技会番号を選択してください。 ※開催月日に記号が記載されている場合のみオンラインでエントリーが可能です。 (○:全会員がオンラインエントリー可、△:会員SC所属選手のみオンラインエントリー可)

| 13:30                    | 6          |       |     |                                                                       | all 🗢 📭                                     |
|--------------------------|------------|-------|-----|-----------------------------------------------------------------------|---------------------------------------------|
|                          |            |       | 1   | adm.jdsf.jp                                                           |                                             |
| UDSE                     | Japar<br>F | ede   | and | e <mark>S</mark> port<br>ion                                          | $\equiv$                                    |
| 10月24日<br>〇              | 211005     | i s ( | o   | 第22回全国ダンススポー                                                          | ーツ競技会愛媛                                     |
| 10月30日                   | 211012     | т     | 0   | 2021 関東甲信越ブロッ<br>第43回 栃木県ダンスス<br>夏注意:エントリー 組数<br>(8/6)<br>要注意:申し込みは個人 | ク・シニア間<br>ポーツ競技大<br>を先着順で制<br>で直接主催者        |
| 10月31日                   | 211006     | т     | 0   | 第27回 厚木市ダンスス<br>厚木市長杯争奪戦<br>要注意:エントリー組数<br>(7/16)<br>要注意:申し込みは個人      | ボーツ大会<br>を先着順で制<br>で直接主催者・                  |
| 10月31日                   | 211009     | c     | 3   | 第33回全国健康福祉祭                                                           | ぎふ大会 ねん                                     |
| 10月3日<br>〇               | 211014     | т     | )   | 第39回江戸川区長杯:                                                           | ダンススボー                                      |
| 開催月日                     | 公認競技会番号    | ブロック  |     | 2021年横浜市民スポーツ                                                         | 大 会 名 和                                     |
| 11月3日                    | 211101     | то    | ÿ   | 選手権<br>第19回横浜市民マスター                                                   | ズスボーツ大                                      |
|                          |            |       |     | がわ2022横浜市代表選手<br>要注意:申し込みは個人で                                         | 大会<br>で直接主催者へ                               |
| 11月14日<br><mark>0</mark> | 211102     | s o   | 2   | がわ2022横浜市代表選考<br>要注意:申し込みは個人1<br>2021 第16回全国ダンス                       | <sup>8</sup> 大会<br><b>で直接主催者へ</b><br>スポーツ選手 |

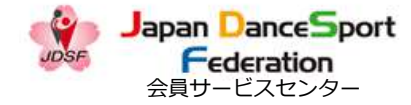

| HOME 競技会開報 | 1 甲込済競技会 競技会加減 おおらせ 引洛明維 会見情報                  |
|------------|------------------------------------------------|
|            | 競技会情報                                          |
|            | 第39回 江戸川区長杯ダンススポーツ競技大会                         |
|            | 公認No.211014 シラバス表示 📥                           |
|            | 開催日 : 2021年10月31日(日)                           |
|            | 会場 : 江戸川区スポーツセンター 3 F大体育室                      |
|            | 受付開始日 : 2021年8月13日(金)                          |
|            | <b>主催者締切日</b> : 2021年9月30日(木)                  |
|            | <b>会員SC締切日 :</b> 2021年9月3日(金)                  |
|            | オンラインエントリー : 可                                 |
|            | エントリー様式 : JDSF標準様式 (A4用紙)                      |
|            | エントリー受付中                                       |
| ▶ 開催種別     |                                                |
| PD         | A級 B級 C級 D級 N 1級 2級 3級 SA SB SC SD MA MB MC MD |

競技会の内容を確認し、下にスクロールしてください。

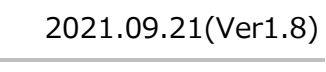

| Japan Dance             | son                    |        |
|-------------------------|------------------------|--------|
| 意免打                     | 支会情報                   |        |
| 第39回 江戸川<br>ツ競技大会       | 区長杯ダン                  | ススポー   |
| 公認No.211014<br>シラバス表示 📩 |                        |        |
| 開催日                     | : 2021年10月             | 31日(日) |
| 会場                      | : 江戸川区スオ<br>- 3 F 大体育室 | ペーツセンタ |
| 受付開始日                   | : 2021年8月1             | 3日(金)  |
| 主催者締切日                  | : 2021年9月3             | 0日(木)  |
| 会員SC締切日                 | : 2021年9月3             | 日(金)   |
| オンラインエントリー              | : 可                    |        |
| エントリー様式                 | : JDSF標準様<br>紙)        | 式(A4用  |
| エントリー受付中                |                        |        |
| 目的分子目的                  |                        |        |

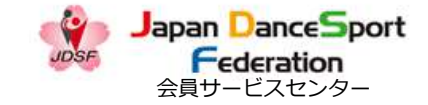

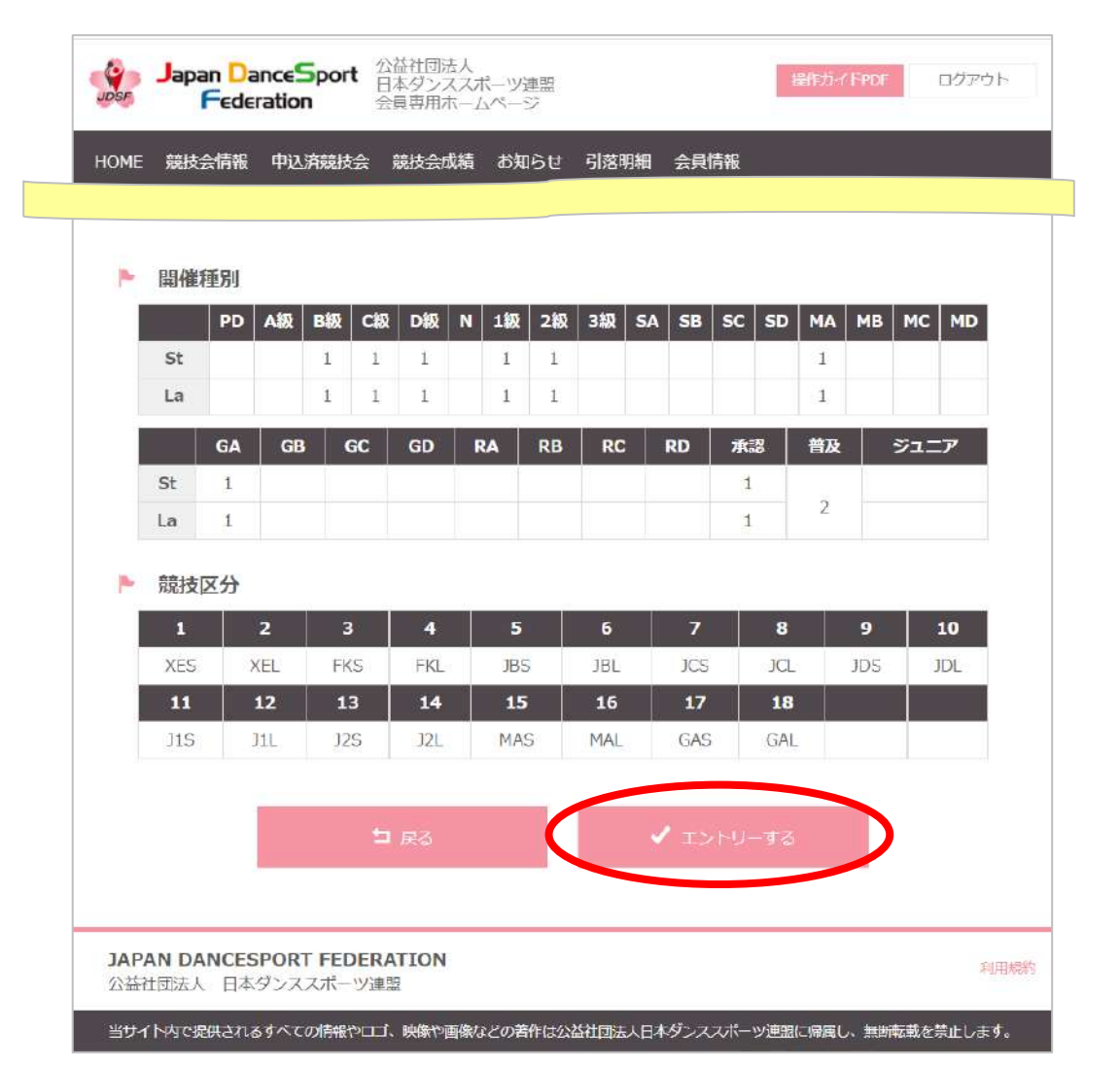

<sup>「√</sup>エントリーする」のボタンを選択してください。

2021.09.21(Ver1.8)

| 13:36   |                  |       |
|---------|------------------|-------|
|         | adm.jdsf.jp      |       |
| Japan   | DanceSport       |       |
|         |                  |       |
| 12      | J1L              |       |
| 13      | J2S              |       |
| 14      | J2L              |       |
| 15      | MAS              |       |
| 16      | MAL              |       |
| 17      | GAS              |       |
| 18      | GAL              |       |
|         |                  |       |
|         |                  |       |
|         |                  |       |
|         | <b>1</b> = 2     |       |
|         | <b>⊐</b> Æ6      |       |
|         | ✓ T2/bU-#2       |       |
|         |                  |       |
|         |                  |       |
| JAPAN E | DANCESPORT FEDER | ATION |
| 公益社団    | 田法人 日本ダンススポーツ    | /連盟   |
|         | 和田規則             |       |

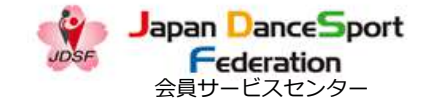

| OME | 競技  | 会情報 | 甲込  | <b>斉</b> 競技: |          | 谠拉会h | 化液      | お知ら | ੱਦ | 51洛明 | 日和山  | 会員1  | 育報     |     |            |     |     |            |
|-----|-----|-----|-----|--------------|----------|------|---------|-----|----|------|------|------|--------|-----|------------|-----|-----|------------|
|     | 開催  | 種別  |     |              |          |      |         |     |    |      |      |      |        |     |            |     |     |            |
| - 2 |     | PD  | A級  | B級           | C級       | D級   | N       | L級  | 2級 | 3級   | SA   | SB   | SC     | SD  | МА         | МВ  | мс  | MD         |
| 1   | St  | 1   |     | 1            | 1        | 1    |         | 1   | 1  |      |      |      |        |     | 1          |     |     |            |
|     | La  |     |     | 1            | 1        | 1    |         | 1   | 1  |      |      |      |        |     | 1          |     |     |            |
| 1   |     | GA  | GB  | G            | ic       | GD   | RA      |     | RB | RC   |      | RD   | 承      | g   | 普及         |     | ジュ: | - <b>7</b> |
| 1   | St  | 1   |     |              |          |      |         |     |    |      |      |      | 1      |     |            |     |     |            |
|     | La  | 1   |     |              |          |      |         |     |    |      |      |      | 1      |     | 2          |     |     |            |
| •   | 競技  | 区分  | ~   |              |          |      |         | -   |    | -    | 2    |      |        |     |            | 1.0 |     |            |
|     | VEC |     | Z   | 3            | 8<br>C 1 | 4    | 10      | 100 | 10 | 10   | - 22 | 165  |        | 361 | <i>a</i> . | 100 |     | 10         |
| 4   | 11  |     | 12  | 15           | 3        | 14   |         | 15  |    | 16   |      | 17   |        | 18  |            | 201 |     | JDL        |
|     | J1S |     | JIL | J2:          | S        | J2L  | . Î - ) | MAS | 8  | MAL  |      | GAS  |        | GAL |            |     |     |            |
|     |     |     |     |              |          |      |         |     |    |      |      |      |        |     |            |     |     |            |
|     |     |     |     |              | 1        | 戻る   |         |     | C  |      |      | Comm | ning s | DON |            | D   |     |            |
|     |     |     | -   |              |          |      |         |     |    |      | -    |      |        |     |            |     |     |            |

受付開始日より前の時は「Coming Soon」と表示され、申し込みできません。

2021.09.21(Ver1.8)

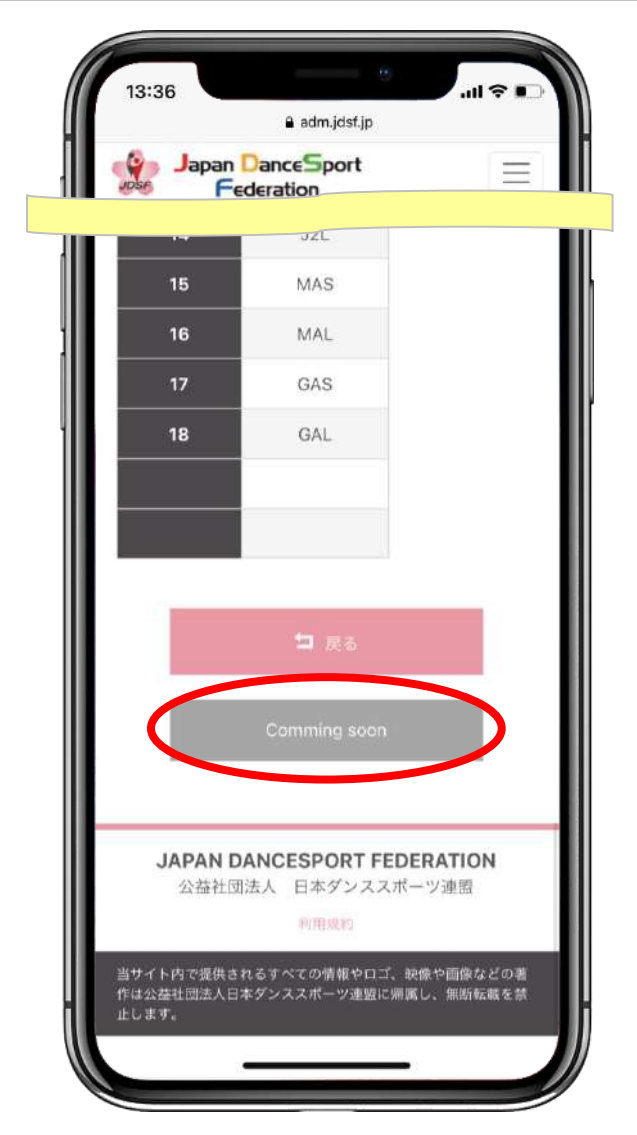

#### JDSFオンラインエントリーシステム 操作ガイド

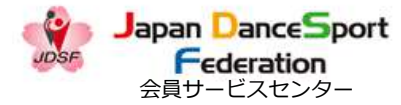

2021.09.21(Ver1.8)

競技会のエントリー 1-2-4

|   |         |          |         |        |       |          |        |       |       |     |     |              |   |       | Japan             | DanceSport                    |
|---|---------|----------|---------|--------|-------|----------|--------|-------|-------|-----|-----|--------------|---|-------|-------------------|-------------------------------|
|   |         |          | I)      | ントリー   | 受付締め切 | りました     |        |       |       |     |     |              |   |       | ~ ~               | deration                      |
|   | 88/₩    | 12.04    |         |        |       |          |        |       |       |     |     |              |   | il i  | 13                | J2S                           |
|   | 開催      | 理別<br>PD | A\$\$ E | SEV CE | 5 D88 | N 1111 2 | 89 389 | SA SB | SC SI | MA  | MB  | MCMD         |   |       | 14                | J2L                           |
|   | St      |          |         | 1 1    | 1     | 1        | 1      |       |       | 1   |     |              |   | ill i | 15                | MAS                           |
|   | La      |          |         | 1 1    | 1     | 1        | 1      |       |       | 1   |     |              |   | III i | 16                | MAL                           |
|   |         | GA       | GB      | GC     | GD    | RA R     | B RC   | RD    | 承認    | 普及  | ÿ   | ב <b>ד</b> ∠ |   | ll i  | 17                | GAS                           |
|   | St      | 1        |         |        |       |          |        |       | 1     | 2   |     |              | - | ll i  | 18                | GAL                           |
| ۴ | 競技<br>1 | 区分       | 2       | 3      | 4     | 5        | 6      | 7     | 1     | 8   | 9   | 10           |   |       |                   |                               |
|   | XES     | )        | KEL     | FKS    | FKL   | JBS      | JBL    | JCS   | J     | CL. | JDS | JDL          |   |       | _                 |                               |
|   | 11      |          | 12      | 13     | 14    | 15       | 16     | 17    | 1     | 8   |     |              |   |       |                   | 🏛 戻る                          |
|   | J1S     |          | 01L     | J2S    | J2L   | MAS      | MAL    | GAS   | G     | AL  |     |              |   |       |                   |                               |
|   |         |          |         |        |       | t        | इठ     |       |       |     |     |              |   |       | JAPAN [<br>公本社司   | DANCESPORT FEI<br>動法人 日本ダンススオ |
|   |         |          |         |        |       |          |        |       |       |     |     |              |   |       | - 200 MIG T.L. 13 | 利用规約                          |

主催者締切日を過ぎると、「エントリーする」のボタンは表示されません

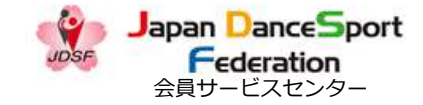

2021.09.21(Ver1.8)

| *         | Japan<br>F        | Dan<br>edera | ceS<br>ition | port        | 公益社<br>日本公<br>会業刊 | 加払うの   | く<br>マボーン増<br>ームページ |           |           |       |      |     | 湖村南  | <b>F</b> | 2751  |
|-----------|-------------------|--------------|--------------|-------------|-------------------|--------|---------------------|-----------|-----------|-------|------|-----|------|----------|-------|
|           |                   |              |              |             |                   |        |                     |           |           |       |      |     |      |          |       |
|           |                   |              |              |             |                   |        |                     |           |           |       |      |     |      |          |       |
|           |                   |              |              |             |                   |        |                     |           |           |       |      |     |      |          | 4D    |
|           |                   |              |              |             |                   |        |                     |           |           |       |      |     |      |          |       |
|           | La                |              |              |             |                   |        |                     |           |           |       |      |     |      |          |       |
|           |                   |              |              |             |                   |        |                     |           |           |       |      |     |      |          |       |
|           | 申しこち              | /駅ござ<br>56のオ | いまも          | せん。<br>「ンエン | トリー               | -lt, g | 漠サービ                | スセン<br>閉じ | 夕一所属<br>3 | §の選手の | み受付カ | 同能と | なってお | ります。     |       |
|           | 200               |              |              |             |                   |        |                     |           |           |       |      |     |      |          |       |
|           | 315               |              |              |             |                   |        |                     |           |           |       |      |     |      |          |       |
|           |                   |              |              |             |                   |        |                     |           |           |       |      |     |      |          |       |
| JAP<br>公益 | AN DAN<br>Miniz ( |              | ORT          | FEDE<br>ポーツ | RATI              | ON     |                     |           |           |       |      |     |      |          |       |
|           |                   |              |              |             |                   |        |                     |           |           |       |      |     |      |          | tia∳. |

| 13:36             |                                                      | .u ≎ ∎     |
|-------------------|------------------------------------------------------|------------|
|                   | adm.jdsf.jp                                          |            |
| Japan<br>Fo       | DanceSport<br>ederation                              |            |
| 14                |                                                      |            |
| 15                |                                                      |            |
| 16                |                                                      |            |
| 12                |                                                      |            |
| 18                |                                                      |            |
| 申し訳ささいことのアレート     | Nate CAO。<br>/ラインエントリーは、会員サ<br>転の選手のみ受付が可能となっ<br>開じる | ービス<br>ており |
| JAPAN I<br>294910 | ANCESPORT FEDERAT<br>加払人 日本ダンススポーツ書<br>micern        |            |
|                   | れる。ドイスでが同いとして、「Relicy」<br>マダンススポージ18日に同時に、「          |            |

会員SC所属選手のみがオンラインエントリー可能な競技会に、一般会員が申し込もうとするとメッセージが表示されます。

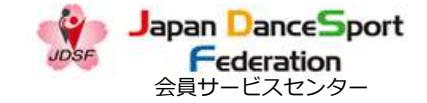

#### 競技会のエントリー 1-3-1

| . 競技会情 | 報 申込済競技会 氪             | 說会成新        | き お知らせ 引落明細 含   | 会員情報             |     |
|--------|------------------------|-------------|-----------------|------------------|-----|
|        |                        | 莂           | は<br>会エントリー     |                  |     |
|        | 第39回江                  | 戸川区         | 区長杯ダンススポーツ      | /競技大会            |     |
|        | 公認NO.211014            | <b>2</b> 25 | バス表示 📥          |                  |     |
|        | 開催日                    | : 20        | 21年10月31日(日)    |                  |     |
|        | 会場                     | : 江         | 戸川区スポーツセンター 3 F | 大体育室             |     |
|        | 主催省締切日                 | : 20        | 21年9月30日(木)     |                  |     |
|        | 会員SC締切日                | : 20        | 21年9月3日(金)      |                  |     |
|        | 競技会申込書                 | 印字情報        | ((申込者欄/返信用封筒・はか | きに伊字されます)        |     |
| 住所     | 〒103-0001<br>東京都中央区日本橋 | 小伝馬町        | 12-2東屋ビル7階      |                  |     |
| 宛名     |                        |             |                 |                  |     |
| TEL    | 0364571857             |             |                 |                  |     |
| 携帯     |                        |             |                 |                  |     |
| ※競技会申込 | 書印字情報を訂正したい場合          | は、「会員       | 慣報」で送付先を変更した後に、 | 再度競技会エントリーを行ってくた | さい。 |
|        |                        |             | カップル情報          |                  |     |
|        |                        |             |                 | ~~               |     |

エントリーページです。カップル情報を確認して、スクロールしてください。

13:36 all 🕆 🗉 adm.jdsf.jp Japan DanceSport  $\equiv$ Federation 第39回 江戸川区長杯ダンススポー ツ競技大会 公認No.211014 シラバス表示 📥 開催日 : 2021年10月31日(日) : 江戸川区スポーツセンター 3 F大 会場 体育室 主催者締切日 : 2021年9月30日(木) 会員SC締切日 : 2021年9月3日(金) 競技会申込書印字情報(申込者欄/返信用封筒・はがき に印字されます) 〒103-0001 東京都中央区日本橋小伝馬町12-2東屋ビル7階 住所 宛名 TEL 0364571857 携帯 ※競技会申込書印字情報を訂正したい場合は、「会員情報」で送 付先を変更した後に、再度競技会エントリーを行ってください。

#### JDSFオンラインエントリーシステム 操作ガイド

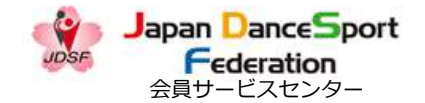

#### 競技会のエントリー 1-3-2

2021.09.21(Ver1.8)

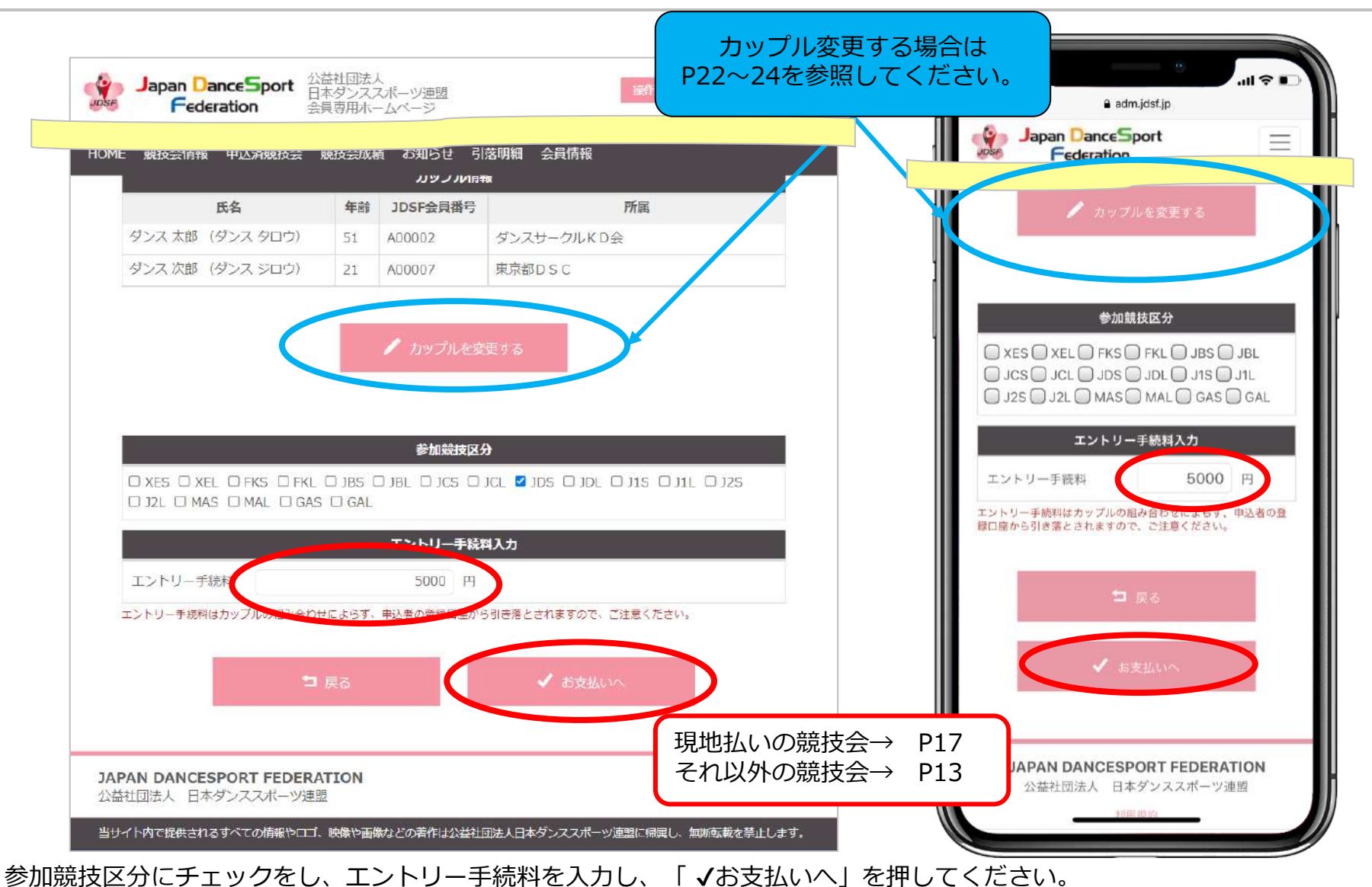

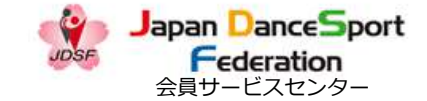

# 競技会のエントリー 1-3-3 [引き落し]

#### ※引き落しは口座登録をしている会員SC利用者のみ選択できます。

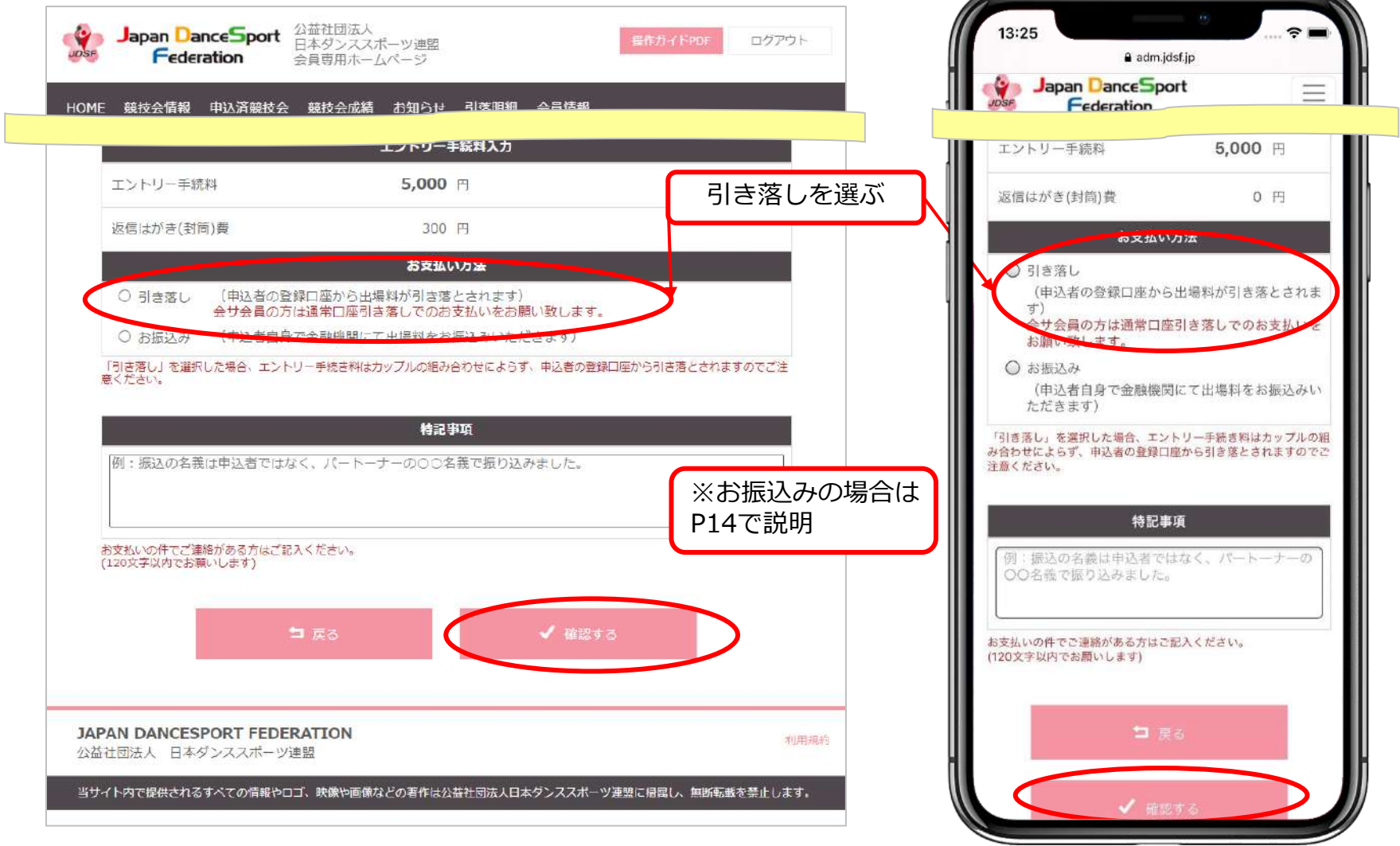

入力内容を確認して、「マ確認する」ボタンを押下します。

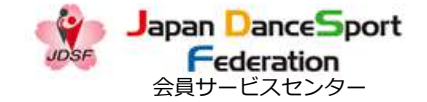

#### 競技会のエントリー 1-3-4 [お振込み]

2021.09.21(Ver1.8)

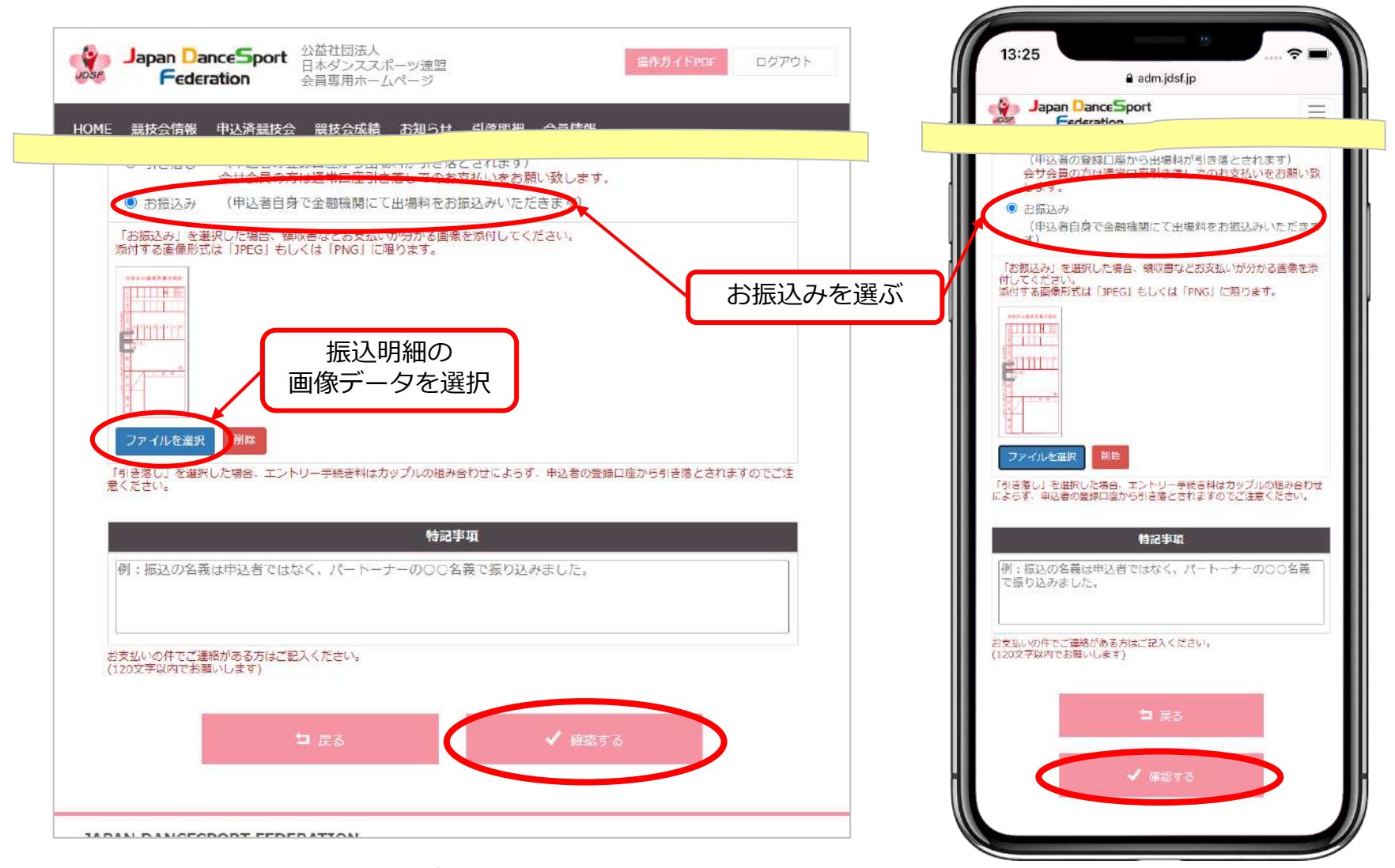

入力内容を確認して、「✓確認する」ボタンを押下します。

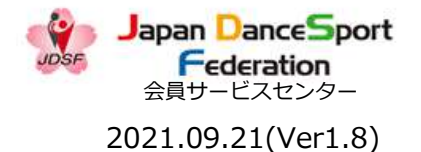

#### 競技会のエントリー 1-3-5 [お振込み]

#### お振込み画像添付の流れ ※PCの場合

#### 1. お振込みを選択します

|                                       | 申込済競技会 競技会成績 お知らせ 引落明細 会員情報                                |
|---------------------------------------|------------------------------------------------------------|
|                                       | 会编 : JDSF                                                  |
|                                       | <b>主催者時切日 :</b> 2021年10月31日(日)                             |
|                                       | 会員SC時切日 : 2021年10月24日(日)                                   |
|                                       | エントリー手続档入力                                                 |
| エントリー手                                | 统科 <b>5,000</b> 円                                          |
|                                       | お支払い方法                                                     |
| ○ 引き落し                                | (申込者の登録口座から出場料が引き落とされます)<br>会社会員の方は通常口座引き返してのお支払いをお願い致します。 |
| 0 お振込み                                | 〔申込者自身で金融機関にて出場料をお振込みいただきます〕                               |
|                                       | 沢した場合、エントリー手続き料はカップルの組み合わせによろず、申込者の登録口座から引き落とされますのでご注      |
| 2.5/2001                              |                                                            |
|                                       | 特記事項                                                       |
| 704                                   | 義は申込者ではなく、パートーナーの○○名義で振り込みました。                             |
| 例: 版达00名                              |                                                            |
| 例:版达60名                               |                                                            |
| 例: 1000円<br>お支払いの件でご                  | 電路がある方はご記入ください。                                            |
| (内: 1000円)<br>お支払いの件でご<br>(120文字以内でお) | ■線がある方はご記入ください。<br>湖いします)                                  |
| 例: 181260名<br>お支払いの件でご<br>(120文字以内でお  | ■確かある方はご記入ください。<br>論いします)                                  |
| 例: あっとの名<br>お支払いの件でご<br>(120文字以内でま    | =確がある方はご記入ください。<br>際いします)<br>コ 戻る ✓ 確認する                   |

#### ファイルを選択」を タップします

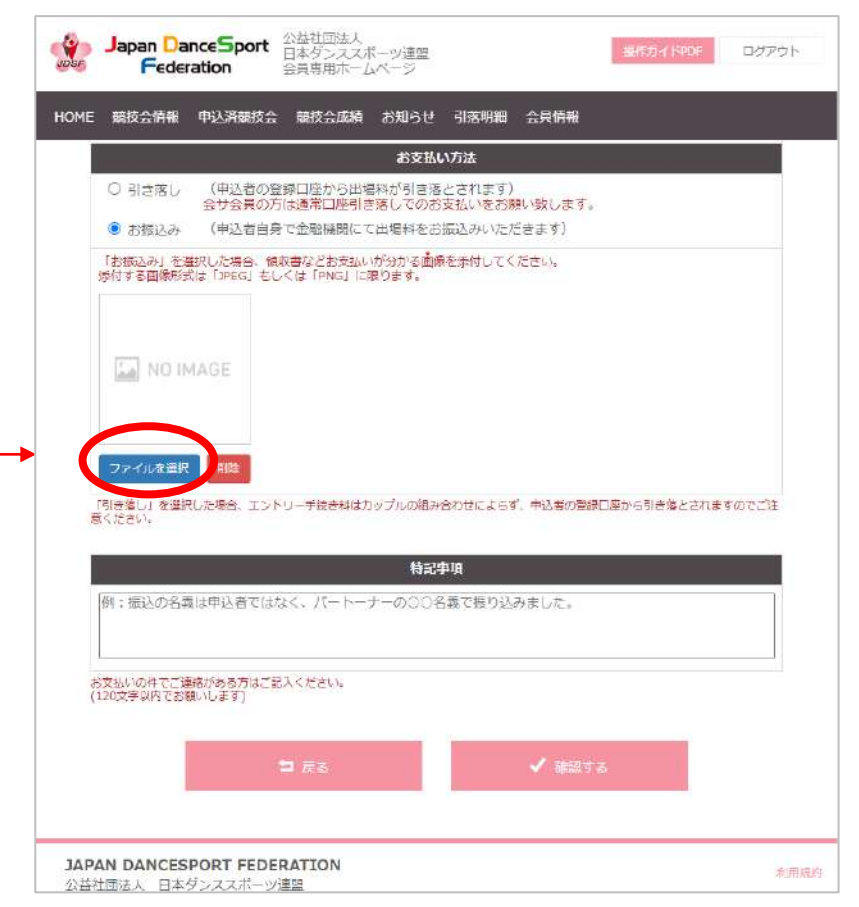

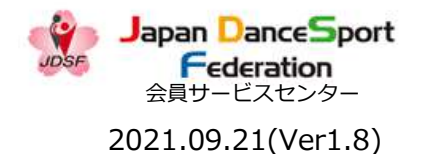

#### 競技会のエントリー 1-3-6 [お振込み]

#### お振込み画像添付の流れ ※PCの場合

3. 画像を選択してください

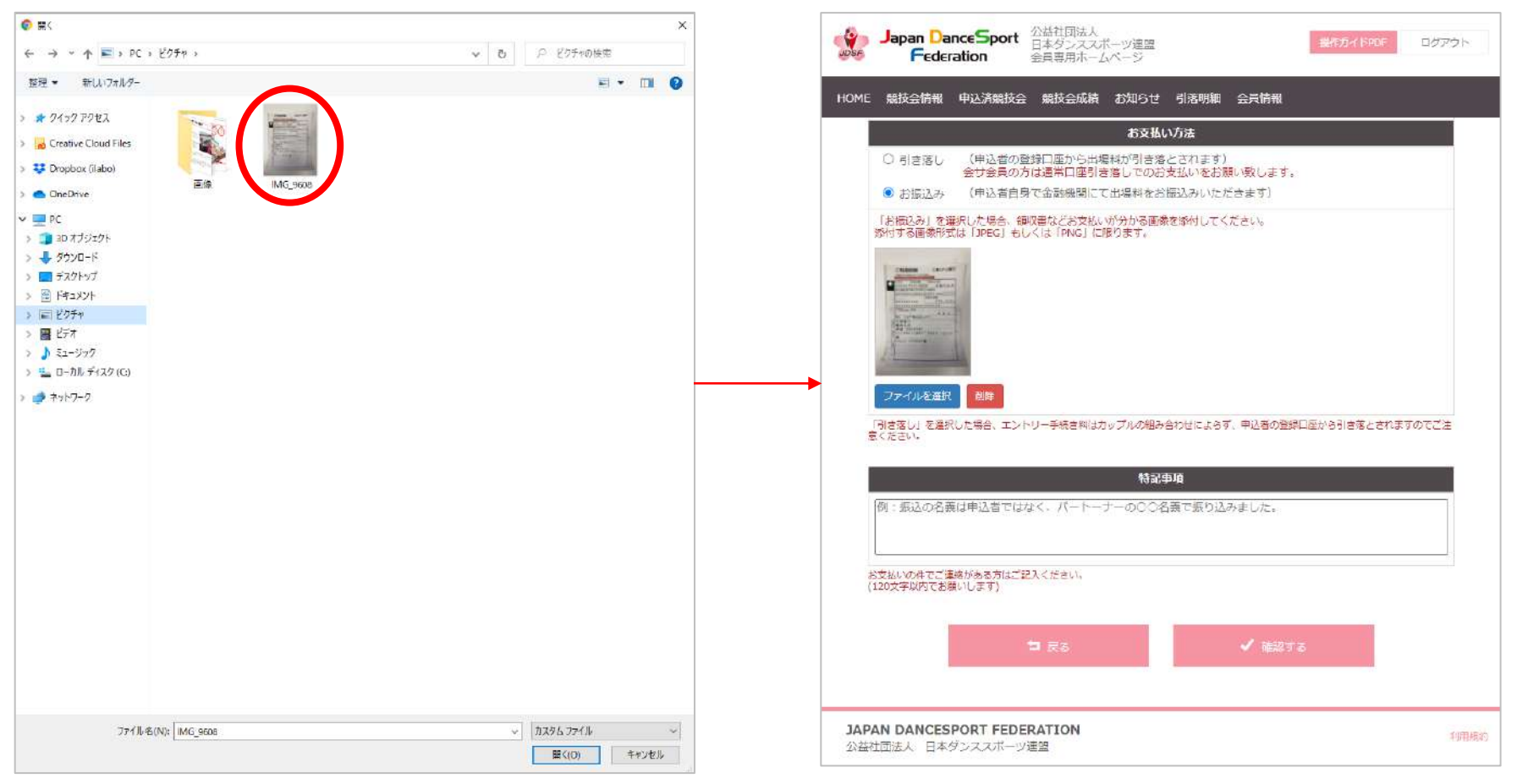

 4. 画像が登録され、
 元の画面に遷移します

1DSFオンラインエントリーシステム 操作ガイド

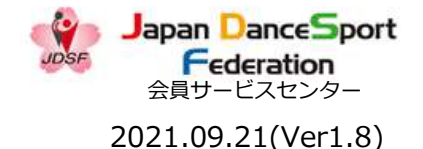

#### 競技会のエントリー 1-3-7 [お振込み]

#### お振込み画像添付の流れ ※スマートフォンの場合

1. お振込みを選択します

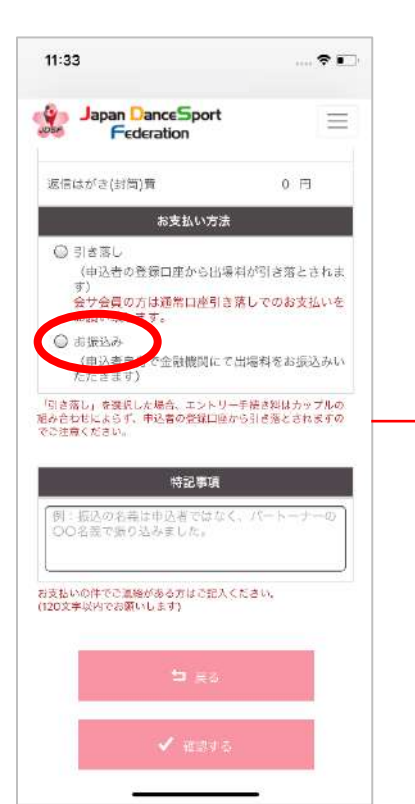

 ファイルを選択」を タップします

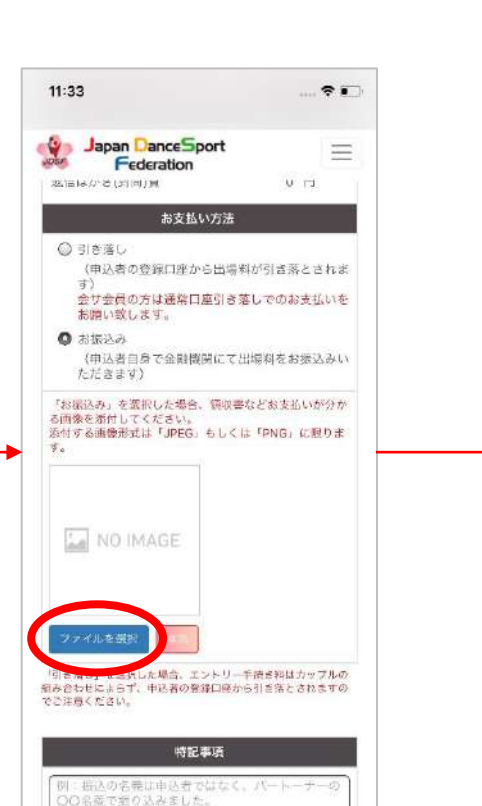

3. 保存済みの画像を選択、 もしくはカメラを起動して 領収書を撮影し、登録して ください

# 11:37 \* < PHIL 追加 5000 選択項目を表示(1項目) 実際のサイズ (240 KB)

# 4. 画像が登録され、 元の画面に遷移します

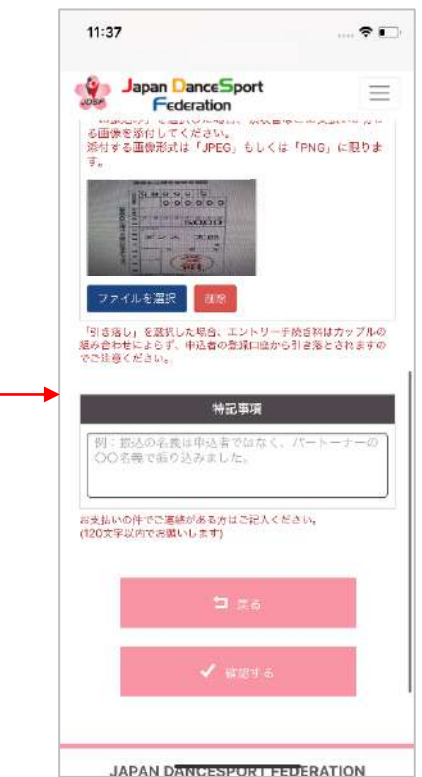

# 競技会のエントリー 1-3-8 [会員SC締切日を過ぎた場合]

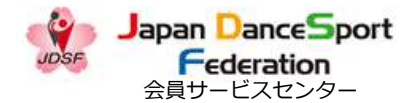

2021.09.21(Ver1.8)

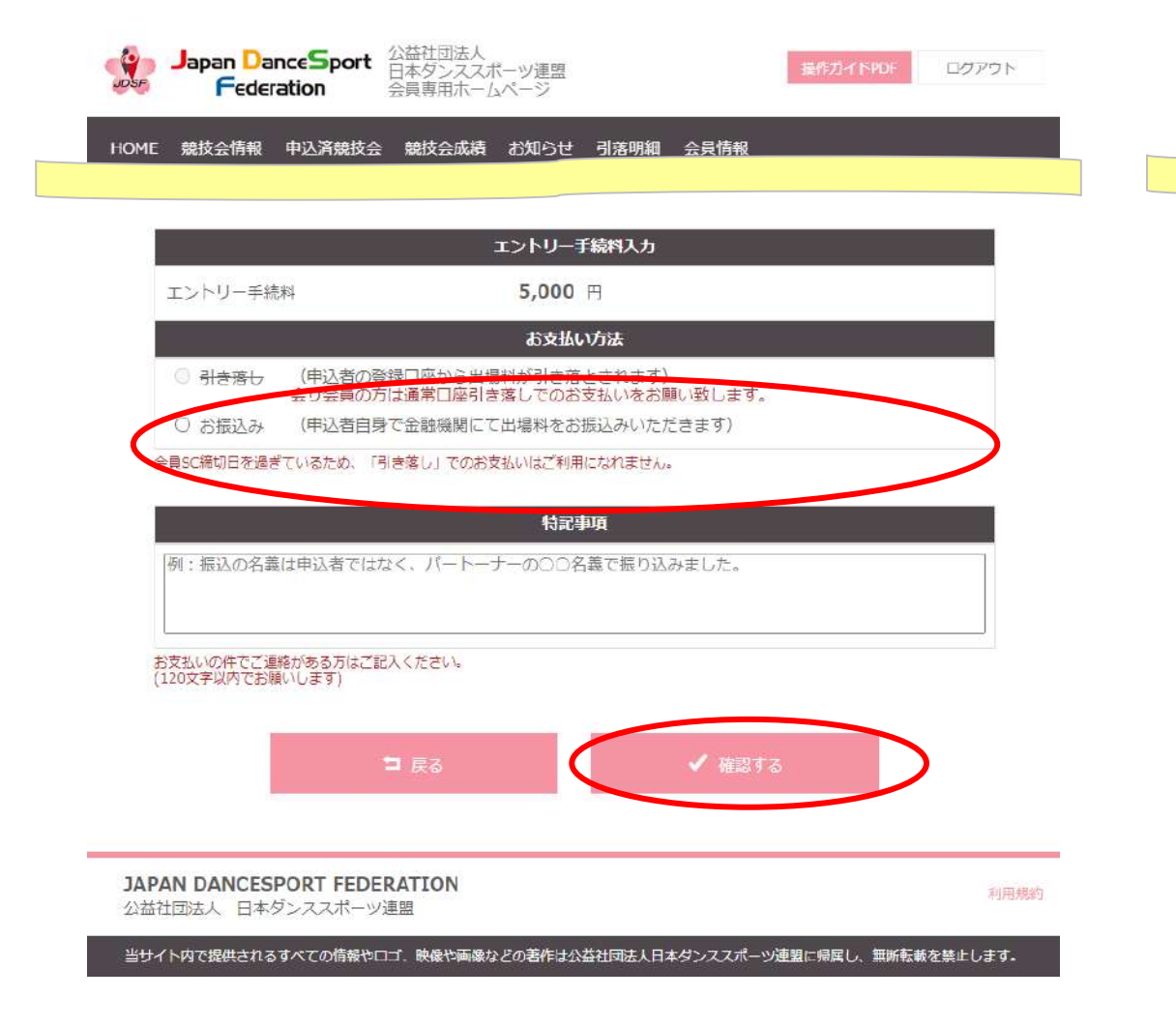

会員SC締切日を過ぎた場合は「お振込み」のみ選択可能となります。

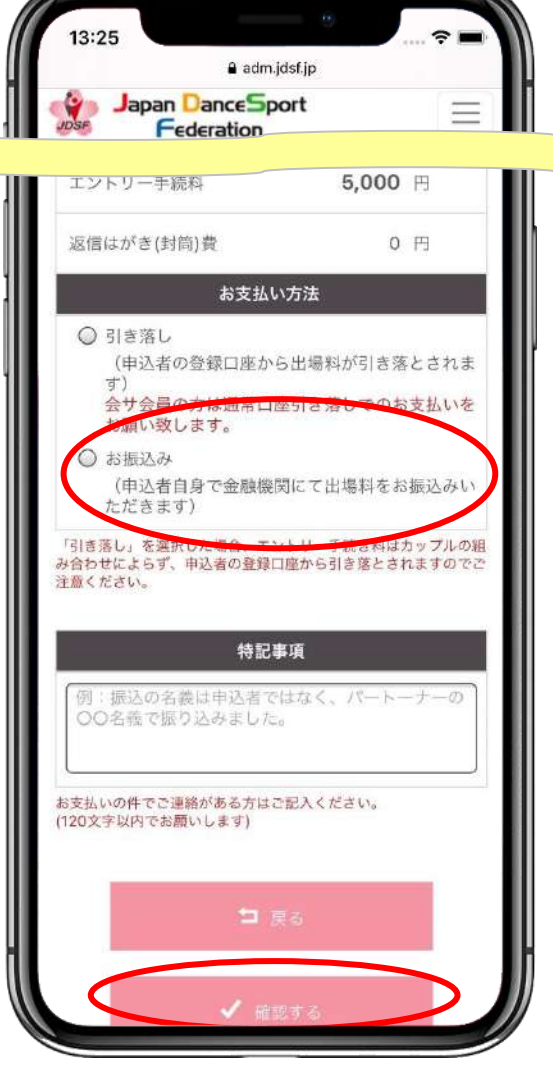

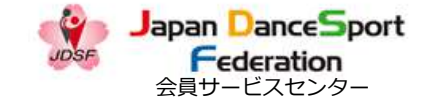

#### 競技会のエントリー 1-3-9 [現地払い]

#### 大会主催者が支払い方法を"現地払い"に設定している場合は、 その他の方法は選択できません

|                     | 主催者締切日      | : 2021年9月3 | 0日(木)       |                              |  |
|---------------------|-------------|------------|-------------|------------------------------|--|
|                     | 会員SC締切日     | : 2021年8月3 | 1日(火)       |                              |  |
|                     |             |            |             |                              |  |
|                     |             | エントリ       | 9—手続料入力     |                              |  |
| エントリー手続料            | - Martin    | 5,0        | <b>)0</b> 円 |                              |  |
|                     |             | £65        | 払い方法        |                              |  |
| ◎ 現地払い              | (大会当日に現地    | でのお支払いとな   | ります)        |                              |  |
| 17                  |             |            |             |                              |  |
|                     |             | 4          | 記事項         |                              |  |
| 例:振込の名義は            | は申込者ではなく、   | パートーナーの〇   | ○名義で振り込み    | ました。                         |  |
|                     |             |            |             |                              |  |
| お支払いの件でご連絡          | がある方はご記入くた  | Ezw.       |             |                              |  |
| (TTO'S TAKES CODATO | . U a. 9 /  |            |             |                              |  |
|                     |             |            |             |                              |  |
|                     | - 14        |            |             | and the second second second |  |
|                     | <b>ta</b> 6 | 75         |             | ✔ 確認する                       |  |

入力内容を確認して、「ヾ確認する」ボタンを押下します。

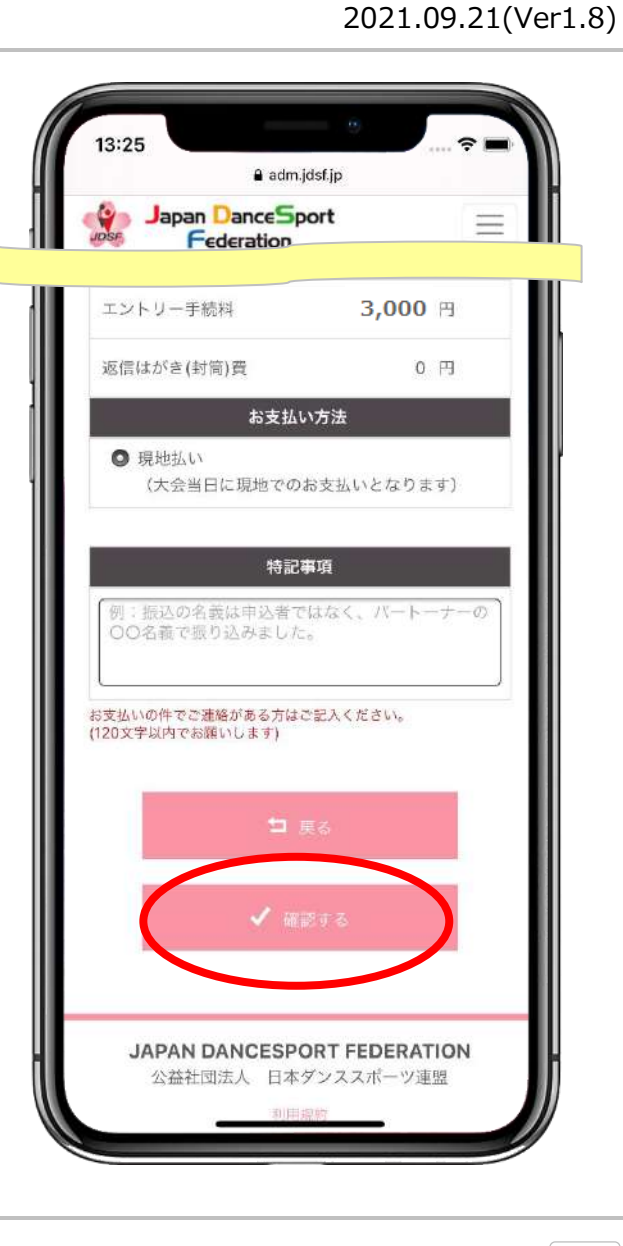

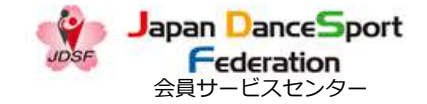

#### 競技会のエントリー 1-4-1

| HOME 競技会情 | 青城 申込済競技会 競技会成績 お知らせ 引落明細 会員情報       |  |
|-----------|--------------------------------------|--|
|           | 競技会エントリー                             |  |
|           | 第39回 江戸川区長杯ダンススポーツ競技大会               |  |
|           | 公認No.211014 シラバス表示 📥                 |  |
|           | 開催日 : 2021年10月31日(日)                 |  |
|           | 会場 : 江戸川区スポーツセンター 3 F大体育室            |  |
|           | <b>主催者締切日 :</b> 2021年9月30日(木)        |  |
|           | <b>会員SC締切日 :</b> 2021年8月31日(火)       |  |
|           | 下記の内容で問題なければ、申し込みボタンを押してください。        |  |
|           | 競技会申込書印字情報(申込者權/返信用封筒・はがきに印字されます)    |  |
| 宛名        |                                      |  |
| 住所        | 〒103-0001<br>東京却中央区日本橋小伝馬町12-2東屋ビル7階 |  |
| TEL       | 0364571857                           |  |
| 推出        |                                      |  |

13:36 all 🕆 🗉 adm.jdsf.jp 9 Japan DanceSport  $\equiv$ Federation 第39回 江戸川区長杯ダンススポー ツ競技大会 シラバス表示 📥 : 2021年10月31日(日) 開催日 : 江戸川区スポーツセンター 3 F大 会場 体育室 主催者締切日 : 2021年9月30日(木) 会員SC締切日 : 2021年9月3日(金) 下記の内容で問題なければ、申し込みボタンを押し てください。 競技会申込書印字情報(申込者欄/返信用封筒・はがき に印字されます) 宛名 〒103-0001 住所 東京都中央区日本檣小伝트町12\_2声屋ビルフ勝

登録する内容を確認し、下へスクロールしてください。

#### JDSFオンラインエントリーシステム 操作ガイド

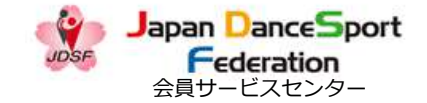

2021.09.21(Ver1.8)

#### 競技会のエントリー 1-4-2

| 氏名               |      | 年龄      | JDSF会員番号 | 所屈   |
|------------------|------|---------|----------|------|
| ダンス 太郎 (ダンス タロウ) |      | 21      | A00006   | 組織なし |
| ダンス 花子 (ダンス ハナコ) |      | 21      | A00007   | 組織なし |
|                  | ġ    | 参加競技区分  |          |      |
| JCS              |      |         |          |      |
|                  | T)   | ノトリー手続き |          |      |
|                  |      |         |          |      |
| エントリー手続料         | 5,   | ,000 円  |          |      |
| 返信はがき(封筒)費       |      | 300 🖽   |          |      |
|                  | ŧ    | き支払い方法  |          |      |
| 引き落し             |      |         |          |      |
|                  |      |         |          |      |
|                  |      | 特記事項    |          |      |
|                  |      |         |          |      |
|                  |      |         |          |      |
|                  | 🗖 戻る |         | 🗸 申し込み   |      |
| 10 m             |      |         |          |      |

内容を確認したら「√申し込み」ボタンを選択してください。

| 3:25              |                |
|-------------------|----------------|
| adı adı           | m.jdsf.jp      |
| Japan DanceSport  |                |
| ⇒会中込書印字清韻を訂正したい場合 |                |
| 再度朝校会エントリーを行ってくださ | ευ).           |
| <u>ታ</u> ቃጋ       | プル情報           |
| ンス 太郎<br>ダンス タロウ) | 組織なし           |
| ンズ 花子<br>ダンズ 八ナコ) | 組織なし           |
| 参加衰               | 就技区分           |
| S.                |                |
| יאכד.             | リー手続料          |
| ロントリー手続料          | <b>5,000</b> 円 |
| [信はがさ(封筒)費        | 300 円          |
| お支払               | しい方法           |
| き落し               |                |
| 特許                | (事項            |
|                   |                |
| =                 | E2             |
|                   |                |
| 1                 | FL35#+         |
|                   |                |
|                   |                |
| JAPAN DANCESP     | ORT FEDERATION |
| 四台社団法人 日4         | トランススハーン理論     |

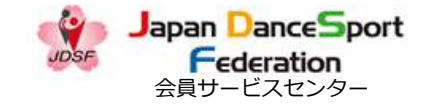

#### 競技会のエントリー 1-5-1

| HOME 競技会情報             | 器 中込済競技会 競技会成績 お知らせ 引落明細 会員情                                                              | 報                                |                                        | Federation                                                                                     | _                |
|------------------------|-------------------------------------------------------------------------------------------|----------------------------------|----------------------------------------|------------------------------------------------------------------------------------------------|------------------|
|                        | 競技会エントリー                                                                                  |                                  |                                        | 競技会エントリー                                                                                       |                  |
|                        | 申し込みが完了しました。<br>エントリー受付番号:5404                                                            |                                  |                                        | 申し込みが完了しました。<br>エントリー受付番号:5407                                                                 |                  |
|                        | ご登録のメールアドレスに、競技会中込み完了メールを送信<br>メールが届かない場合はお手数ですが、<br>述感メールフォルダなどに<br>振り分けられていないかをご確認ください。 | しました。                            |                                        | ご登録のメールアドレスに、競技会申込み<br>ルを送信しました。<br>メールが隔かない場合はお手数ですが、<br>迷惑メールフォルダなどに<br>振り分けられていないかをご確認ください。 | 9完了メー            |
|                        | 所属回体の承認がおりるまで、競技会のエントリーは完了し<br>ください。                                                      | ませんのでご注意                         | 内容に不備が                                 | 所應団体の承認がおりるまで、競技会のエ<br>は完了しませんのでご注意ください。                                                       | エントリー            |
|                        | 1 中区州67783又本一另八                                                                           | あった場合<br>をキャンセ<br>たく場合た<br>でご注意く | るは、甲し込み<br>マルさせていた<br>がございますの<br>ください。 | ✓ 申込済み競技会一覧<br>へ                                                                               |                  |
|                        |                                                                                           |                                  |                                        | JAPAN DANCESPORT FEDERA<br>公益社団法人 日本ダンススポーツ<br>利用限約                                            | ATION<br>/連盟     |
| JAPAN DANC<br>公益社団法人 日 | <b>ESPORT FEDERATION</b><br> 本ダンススポーツ連盟                                                   |                                  | 利用規約                                   | 当サイト内で提供されるすべての情報やロゴ、映像<br>作は公益社団法人日本ダンススポーツ連盟に帰属し、                                            | や画像などの<br>、無断転載を |

Japan DanceSport

Federation

住所

宛名

TEL

携帯

**〒103-0001** 

ダンス太郎

ダンス 太郎 (ダンス タロウ)

ダンス花子 (ダンス ハナコ)

エントリー手続料

03-6457-1857

氏名

GBS RAS RBS RCS RDS FJS FJL FJLS

#### 競技会のエントリー時のカップル変更手順 1-6-1

公益社団法人 日本ダンススポーツ連盟

<sup>第222 会中心 古 中 子 旧 秋( 中 込 有 保 / 返 信 用 封 筒 ・ は が きに 印 字 さ れ ま す )</sup>

※競技会申込書印字情報を訂正したい場合は、「会員情報」で送付先を変更した後に、再度競技会エントリーを行ってください。

カップル情報 年齢

21

21

参加競技区分 □ JAS □ JAL □ JBS □ JBL □ JCS □ JCL □ JDS □ JDL □ J1S □ J1L □ MAS □ MBS □ GAS

エントリー手続料入力

円

JDSF会員番号

A00006

A00007

所属

組織なし

組織なし

会員専用ホームページ

HOME 競技会情報 申込済競技会 競技会成績 お知らせ 引き回知 会員信頼

東京都中央区日本橋小伝馬町12-2東屋ビル7階

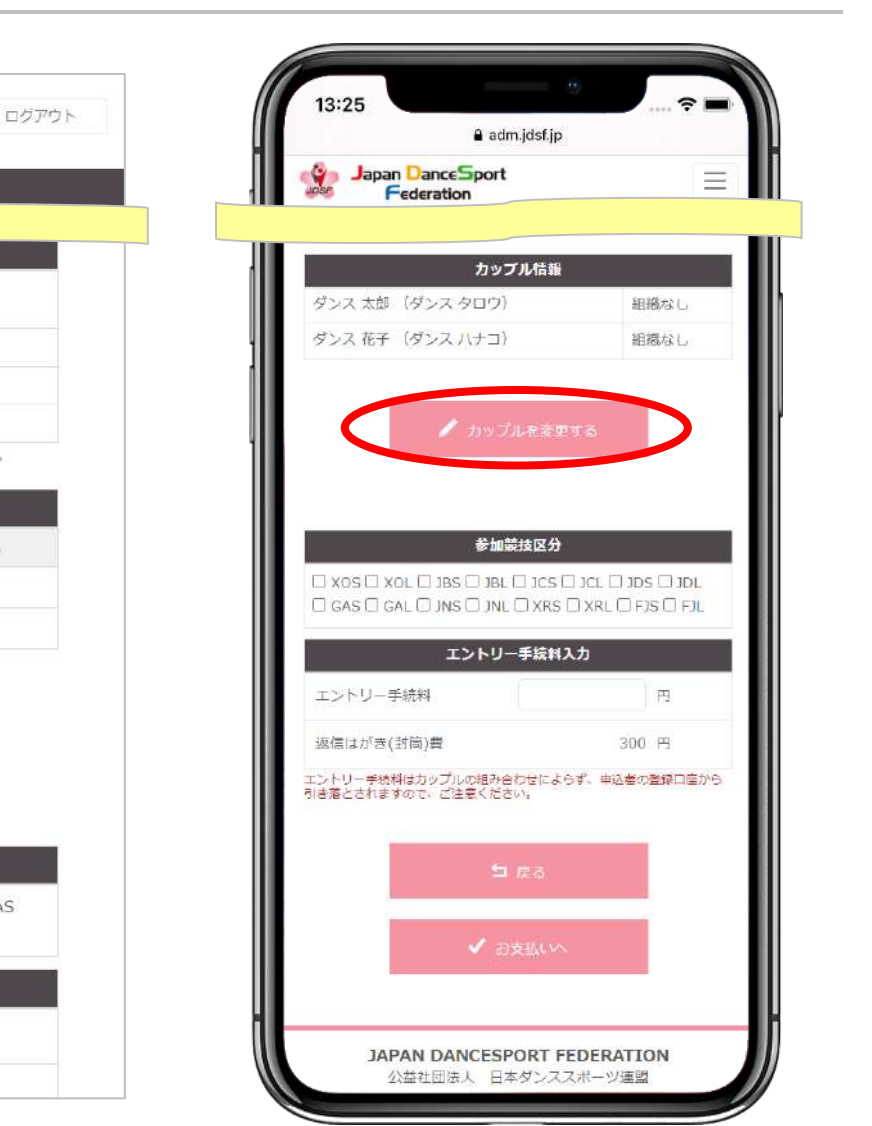

返信はがき(封筒)費 300 円
カップル情報ページから「 ダカップルを変更する」を選択してください。

Japan DanceSport
 Federation
 会員サービスセンター

2021.09.21(Ver1.8)

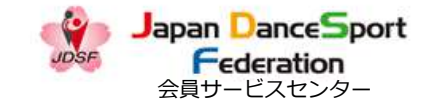

#### 競技会のエントリー時のカップル変更手順 1-6-2

2021.09.21(Ver1.8)

| Japan DanceSport<br>Federation<br>公話社団法人<br>日本ジンススポーツ連盟<br>会員専用ホームページ                           | sharthan carbo |
|-------------------------------------------------------------------------------------------------|----------------|
|                                                                                                 |                |
|                                                                                                 | されます)          |
| 住所 〒103-0001<br>東京都中央区日本場小伝馬町12-2東屋ビル7間                                                         |                |
|                                                                                                 |                |
| TEL         03         100           携帯         カップル変更                                          |                |
| - 単統会中記書印字 セイ メイ                                                                                | てください。         |
| DDSF会員番号                                                                                        | 197.88         |
| ダンス 太郎 (タ<br>ダンス 花子 (タ<br>※今回、一緒に出場するカップルの情報を入力してください                                           | 目離なし           |
| キャンセル 送信                                                                                        |                |
|                                                                                                 |                |
|                                                                                                 |                |
| 参加接续区分                                                                                          |                |
| CIAS DIAL DIBS DIBL DICS DICL DIDS DIDL DIIS DILL<br>DCBS DIRAS DIRBS DICS DICS DITS DIFL DIFLS |                |
| エントリー手続料入力                                                                                      |                |
| エントリー手続い                                                                                        |                |
|                                                                                                 |                |

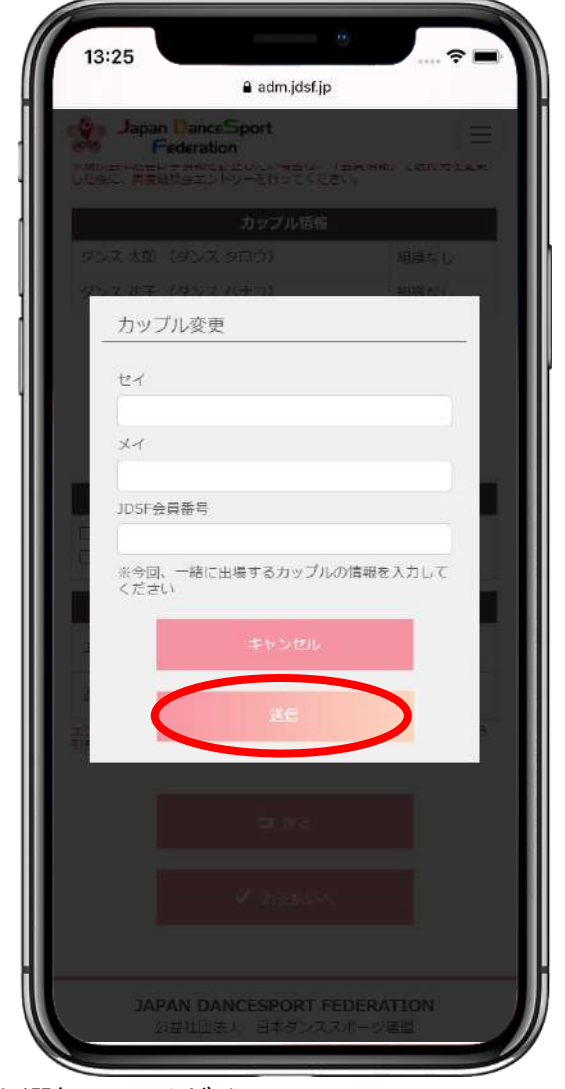

セイ・メイ(全角カタカナ)・JDSF会員番号(半角英数)をそれぞれ入力し、「送信」を選択してください。

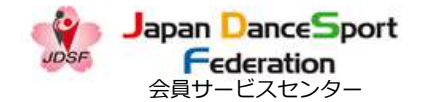

#### 競技会のエントリー時のカップル変更手順 1-6-3

2021.09.21(Ver1.8)

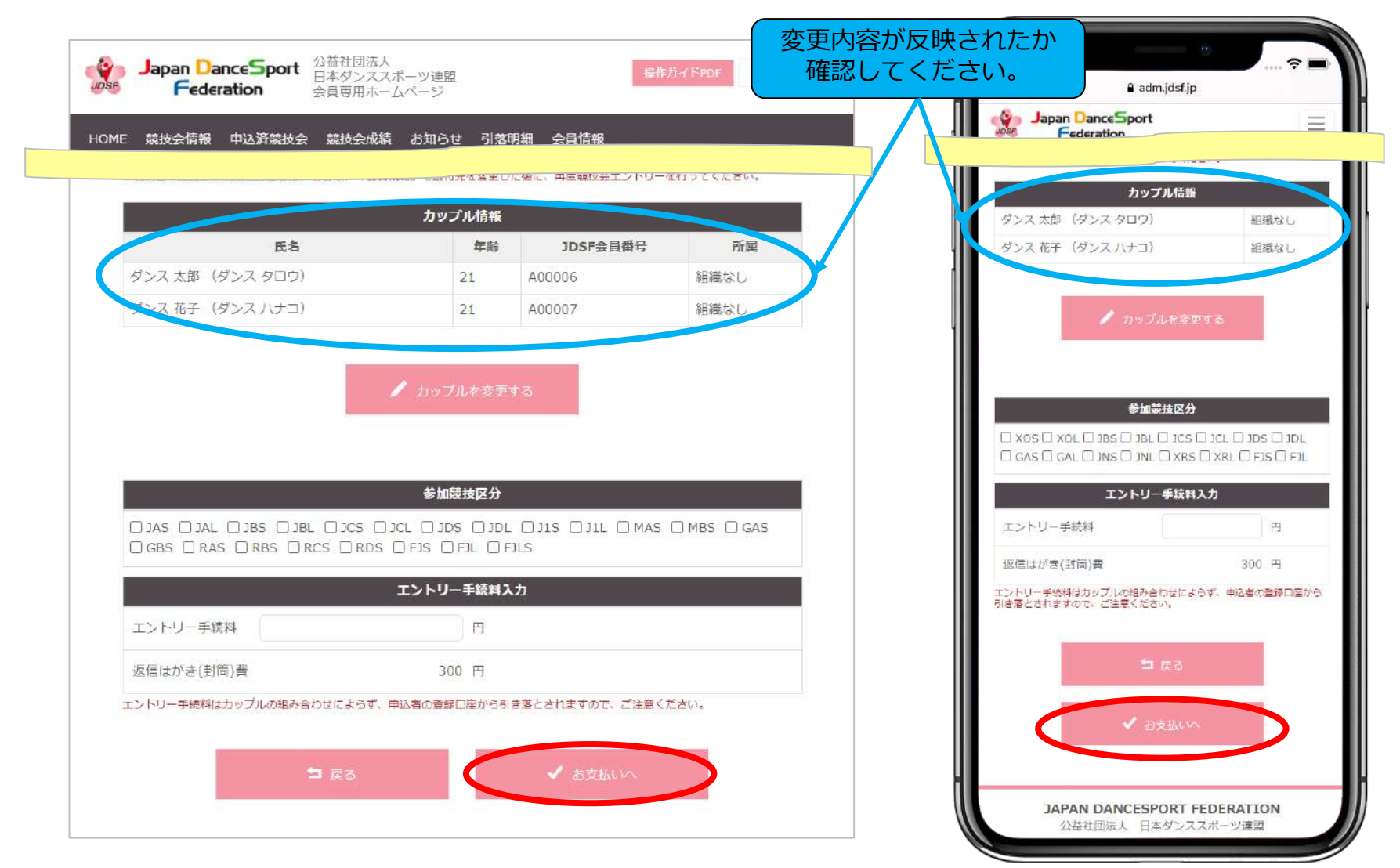

反映された情報を確認して「↓お支払いへ」を選択しエントリー登録をしてください。詳細は4~11ページをご覧ください。

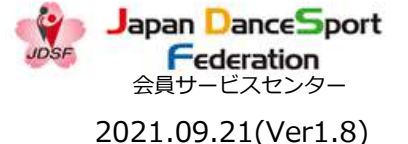

競技会エントリーの取り消し 2-1-1

◎以下で申し込まれた競技会のエントリーは、ご自身でキャンセルができます。

- ・支払い方法で「引き落し」を選択した場合(会員SC締切日まで) ※会員SC締切日を過ぎた場合、ご自身でキャンセルすることはできません。 万が一、キャンセルを希望される場合は、会員SC事務所まで一度お問合せください。
- ・支払い方法で「現地払い」で選択した場合(主催者締切日まで)
- ◎以下で申し込まれた競技会のエントリーは、ご自身でキャンセルすることができません。
  - 申し込まれた競技会のシラバスに記載されている主催者まで、直接お問合せ ください。
  - ・支払い方法で「お振込み」を選択した場合

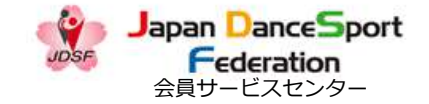

#### 競技会エントリーの取り消し 2-1-2

| Japan Dano<br>Federal                                                                                                    | CeSport         公益社団法人<br>日本ダンススポーツ連盟<br>会員専用ホームページ         豊作方イドPDF         ログアウト                                                                                                    |
|----------------------------------------------------------------------------------------------------|----------------------------------------------------------------------------------------------------|
| HOME 競技会情報 F                                                                                                    | 申込済競技会 競技会成績 お知らせ 引落明細 会員情報                                                                                                    |
|                                                                                                    | 競技会情報                                                                                                    |
| 公認競技会社                                                                                                    | <b>1</b> 日 012345                                                                                                    |
| 開催                                                                                                    | <b></b> 手月 2019 ◆ 年 9 ◆ 月~                                                                                                    |
| ブロッ                                                                                                    | ック すべて ~                                                                                                    |
| 開催利                                                                                                    | <ul> <li>□ PD □ A級 □ B級 □ C級 □ D級 □ N □ 1級 □ 2級 □ 3級</li> <li>動 □ SA □ SB □ SC □ SD □ MA □ MB □ MC □ MD □ GA □ GB</li> <li>□ GC □ GD □ RA □ RB □ RC □ RD □ 承認 □ 普及 □ ジュニア</li> </ul>                                                                                                |
| フリーワー                                                                                                    | - ド 会場名、競技会名が検索できます                                                                                                    |
|                                                                                                    | 検索リセット                                                                                                    |
| JDSF公認・承認<br>競技会出場関連各種様式<br>注)<br>・<br>競技会出場者一覧及び競<br>作し、会員サービスセン<br>(DS=ダンススポーツ<br>・<br>参=競技参加確認で出場<br>・<br>シラパスはPDFファイ<br>ードサイト | 第競技会開催状況 2021/03/27 10:02 現在<br>((ダワンロード) ■2018年以前の競技会情報<br>技成機結果がJDSFホームページ等に掲載されることを了解の上で、出場申し込みをしてください。<br>の場合、事務手続き上、シラバスの申込締切日よりも1週間程度早めに所属団体にお申込ください。<br>ター(会員SC)の利用者の申込締切日は更に早くなっております。<br>の略。)<br>者、出場者数を閲覧できます。<br>ルです。アクロバット・リーダーというソフトをインストールしてご覧ください。Adobe Reader のダウンロ |
| ・オンラインエントリーは                                                                                                    | 、会員SC利用者限定サービスです。                                                                                                    |
|                                                                                                    |                                                                                                    |

(スマホの場合はメニューを表示して)申込済競技会を選択してください。

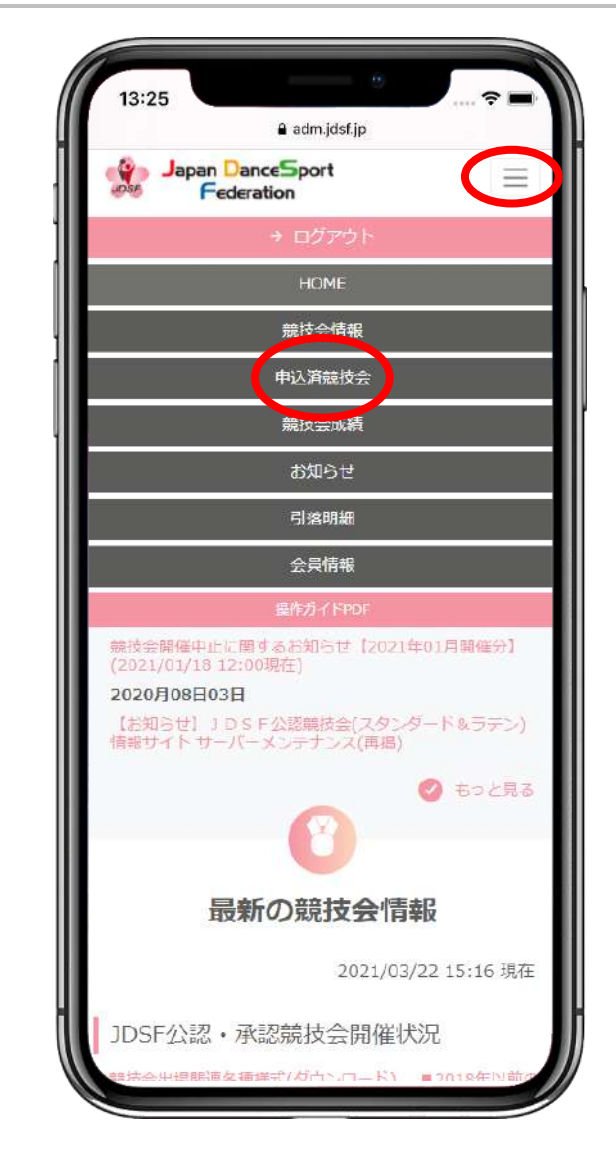

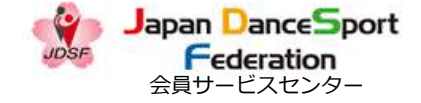

#### 競技会エントリーの取り消し 2-1-3

| ME #      | 競技会情報    | 申込涕     | 競技   | 会    | 競技 | ちょうしょう ちんしょう ちんしん ちんしん ちんしん しんしん しんしん しんしん しんしん しんし | 15せ 引落明幕 | 田会員情報                        |            |            |                                                                                                    |      |
|-----------|----------|---------|------|------|----|-----------------------------------------------------|----------|------------------------------|------------|------------|----------------------------------------------------------------------------------------------------|------|
| 申込済み競技会一覧 |          |         |      |      |    |                                                     |          |                              |            |            |                                                                                                    |      |
| 開催        | 前の競技     | 会       |      |      |    |                                                     |          |                              |            |            |                                                                                                    |      |
| ステータス     | 開催月日     | 公認競技会番号 | プロック | シラバス | 結果 | 大会名称                                                | 參加競技区分   | カップル情報                       | 主催者描切      | 会員らし締切     | エントリー様式                                                                                                    | 支払方法 |
| 未承認       | 05月2日    | 210520  | )    | 0    |    | JDSF-PD九州<br>ダンススポーツ<br>競技大会in山鹿                    | JCS      | ダンス花子<br>JDSF会員番号:<br>A00007 | 2021/04/25 | 2021/04/18 | JDSF<br>様式 (A4<br>用紙) 信筒<br>一                                                                                     | 弓さ落し |
| ーヤンセル     | し 05月23日 |         | к    |      |    | JDSF-PD九州<br>ダンススポーツ<br>競技大会in山高                    | FJS      | ダンス花子<br>JDSF会員番号:<br>A00007 | 2021/04/25 | 2021/04/18 | JDSF<br>標式 (A4) 信筒<br>の<br>の<br>の<br>の<br>の<br>の<br>の<br>の<br>に<br>の<br>の<br>の<br>の<br>の<br>の<br>の<br>の<br>の<br>の | 弓き落し |
| 「ヤンセル     | ,05月23日  |         | к    |      |    | JDSF-PD九州<br>ダンススポーツ<br>競技大会in山鹿                    | JBS      | ダンス花子<br>JDSF会員番号:<br>A00007 | 2021/04/25 | 2021/04/18 | (JDSF様<br>(A4<br>用紙。<br>(A4<br>、<br>用紙。<br>(A4                                                                    | 弓さ落し |

エントリーをキャンセルしたい競技会の公認番号を選択してください。

| 13:25       |                                                                                        |                                |
|-------------|----------------------------------------------------------------------------------------|--------------------------------|
|             | adm.jdsf.jp                                                                            |                                |
|             | Jance Sport<br>Jeration                                                                |                                |
|             | 申込済の競技会                                                                                |                                |
| 開催前の競       | 技会                                                                                     |                                |
| ステータス       | 公認親<br>投合員 ラ<br>カリンフレス<br>オロック<br>たって<br>たって<br>たって<br>たって<br>たって<br>たって<br>たって<br>たって | △ 火 助 参加 結核 反                  |
| <u>~ н</u>  | <u> </u>                                                                               |                                |
| 未承認 05月21日: | 210520 0 月2<br>開設                                                                      | F-PD九州<br>/ススポーツ JBS<br>友会in山鹿 |
|             |                                                                                        |                                |
| ( )         |                                                                                        | •                              |
|             |                                                                                        |                                |
|             |                                                                                        |                                |
|             |                                                                                        |                                |
|             |                                                                                        |                                |
|             |                                                                                        |                                |
| JAPAI<br>公益 | N DANCESPORT FEI<br>社団法人 日本ダンスス                                                        | <b>DERATION</b><br>ポーツ連盟       |
|             | 利用場的                                                                                   |                                |
|             |                                                                                        |                                |

27

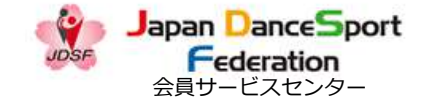

#### 競技会エントリーの取り消し 2-2-1

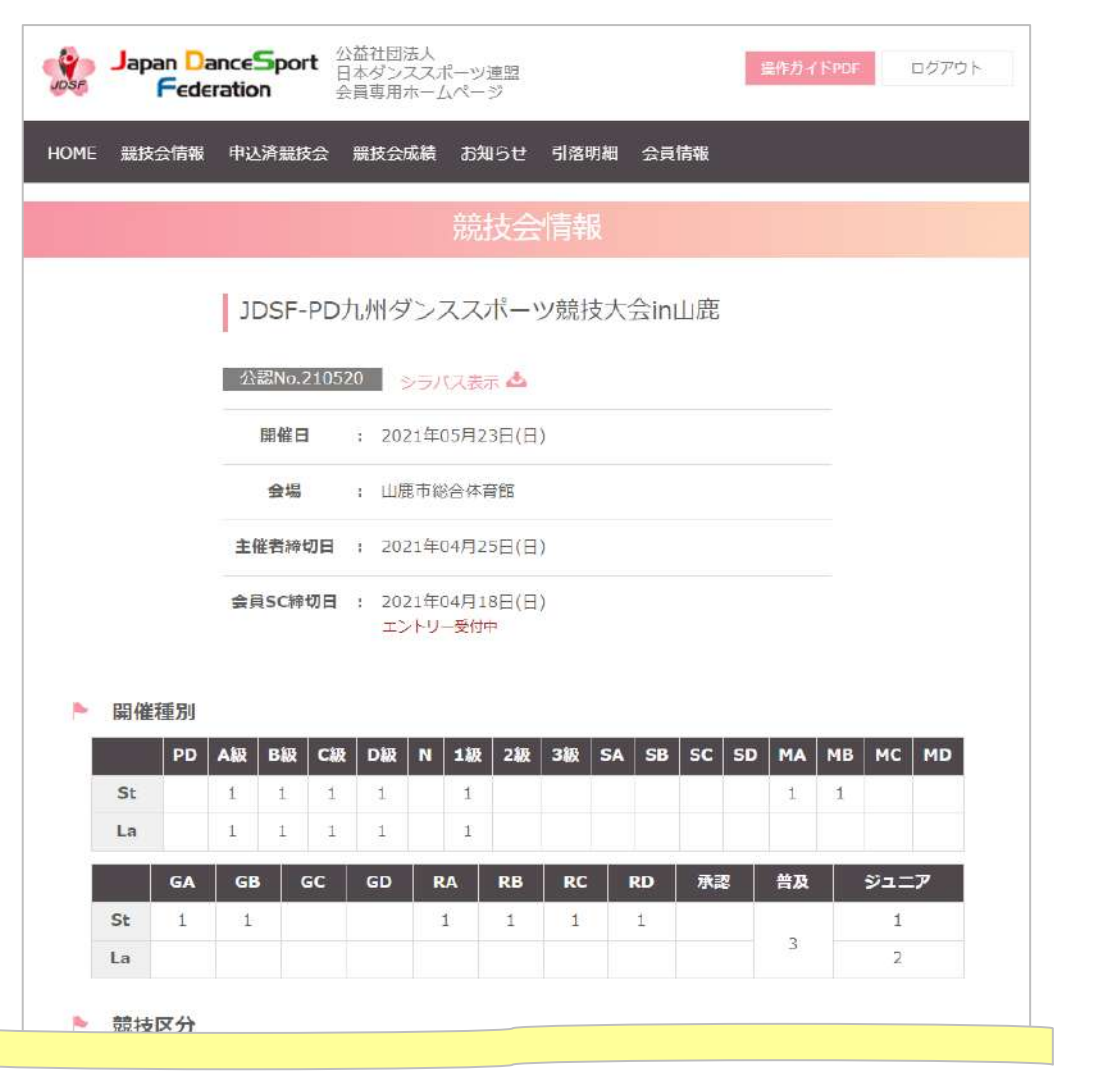

13:25 ? adm.jdsf.jp Japan DanceSport  $\equiv$ Federation JDSF-PD九州ダンススポーツ競技大会in山鹿 公認No.210520 シラバス表示 📥 開催日 : 2021年05月23日(日) 会場 : 山鹿市総合体育館 **主催看締切日 : 2021年04月25日(日)** 会員SC締切日 : 2021年04月18日(日) エントリー受付中 ▶ 開催種別 St La PD A 1 1 В級 1 1 C级 1 1 D級 1 1 N 1級 1 1 2級 3級

競技内容を確認して、下にスクロールしてください。

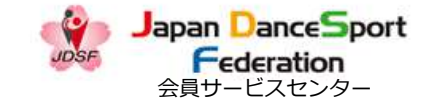

#### 競技会エントリーの取り消し 2-2-2

2021.09.21(Ver1.8)

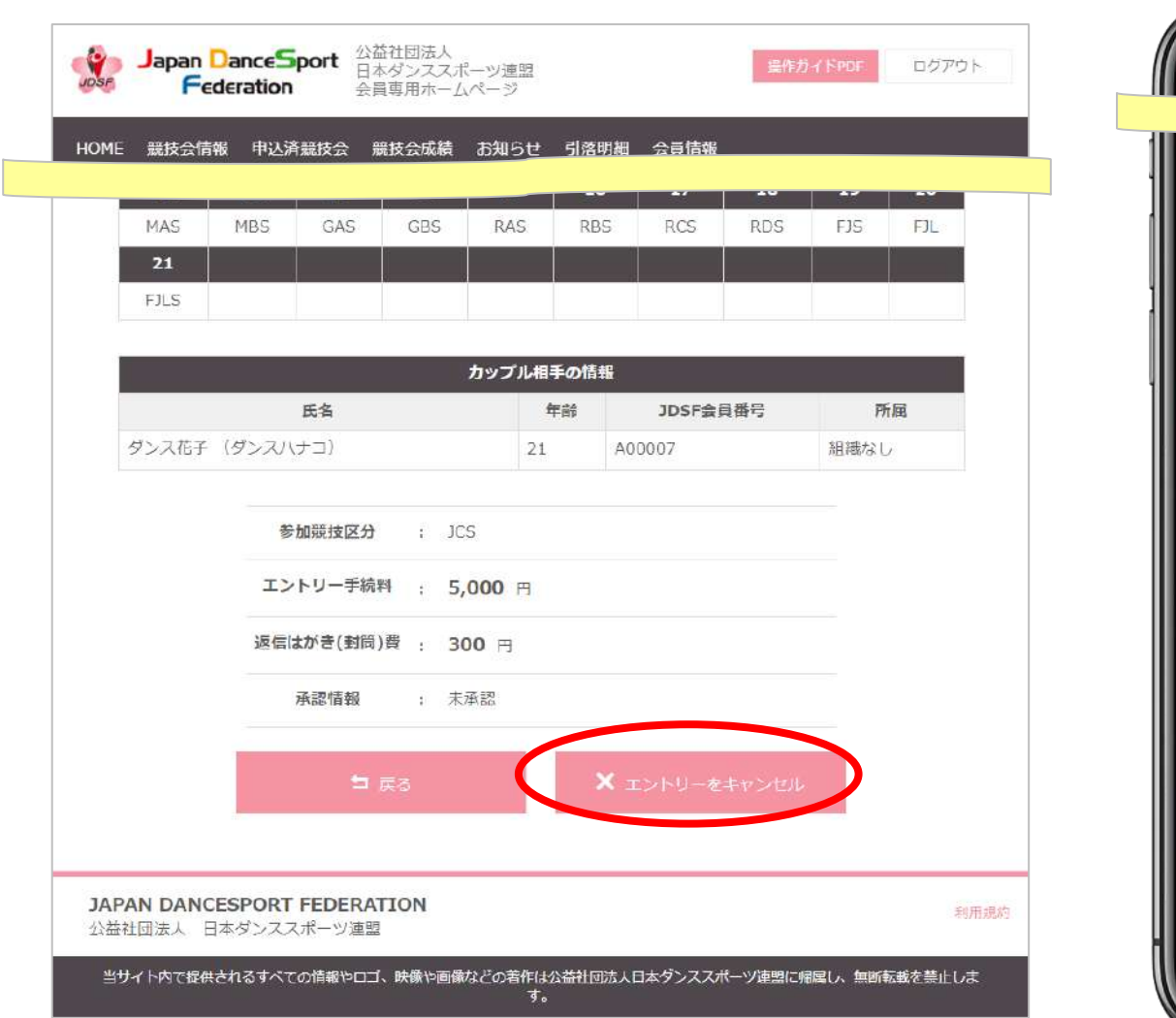

| ſ        | 3:25                       | adm.idsf.in                  | ÷ ■                     |
|----------|----------------------------|------------------------------|-------------------------|
|          |                            |                              |                         |
|          |                            |                              |                         |
|          |                            |                              |                         |
|          | N 9#2 (8N9                 | カップル相手の情報                    | NOTES 45 Y              |
| 2        | JX167 (9JX                 | (\J 4)                       | 10196-13 C              |
|          | 参加競技区分                     | z JBS                        |                         |
| -        | Eントリー手統料                   | : 5,000 円                    |                         |
| 國        | 信はがき(封筒)費<br>承認情報          | : <b>300</b> 円<br>: 未承認      |                         |
|          |                            | 1 PA                         |                         |
|          |                            |                              |                         |
|          | ×                          | コントリーをキャン                    | ENI,                    |
|          | JAPAN D                    | ANCESPORT FEE                | ERATION                 |
|          | 公益社団                       | 11法人 日本ダンススパ<br>利用規約         | (ツ連盟                    |
| 当七<br>國家 | 「イト内で提供される。<br>「人日本ダンススポーリ | すべての情報やロゴ、映像<br>ソ連盟に滑稽し、無所転転 | や画像などの著作は公益社<br>を禁止します。 |
|          |                            |                              |                         |

エントリーをキャンセルする場合は「×エントリーをキャンセル」ボタンを選択してください。

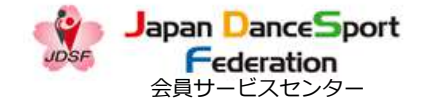

## 競技会エントリーの取り消し 2-2-3 [キャンセルできない場合]

|                   |                     | a                | - 7 Z           | 盖社國法人  |        |        |        |       |        |   |  |
|-------------------|---------------------|------------------|-----------------|--------|--------|--------|--------|-------|--------|---|--|
| Jose              | Japan<br>Fe         | deration         | port H          |        |        |        |        |       |        |   |  |
| HOME              |                     |                  |                 |        |        |        |        |       |        |   |  |
| 9                 |                     |                  |                 |        |        |        |        |       |        |   |  |
|                   |                     |                  |                 |        |        |        |        |       |        |   |  |
|                   |                     |                  |                 |        |        |        |        |       |        |   |  |
|                   |                     |                  |                 |        |        |        |        |       |        |   |  |
|                   |                     |                  |                 |        |        |        |        |       |        |   |  |
|                   | ダンス大き               | 統(ダンス            | タロウ)            | 51     | A00002 | 9.20   | スサークルト | (a≩   |        |   |  |
|                   | E                   | 申し訳ござい<br>エントリーキ | いません。<br>をキャンセ  | ルされる場合 | は、シラバ  | スに記載され | ている主催  | 者までご連 | 洛ください。 | 8 |  |
|                   |                     |                  |                 |        | 開      | 56     |        |       |        |   |  |
|                   |                     |                  | 承認情報            |        |        |        |        |       |        |   |  |
|                   |                     |                  |                 |        |        |        |        |       |        |   |  |
| <b>14</b> 月<br>公益 | an danc<br>Titise A | ESPORT<br>オネダンスン | FEDER/<br>(ボーツ連 | ATION  |        |        |        |       |        |   |  |
| 39<br>39          |                     |                  |                 |        |        |        |        |       |        |   |  |

13:36 all 🕆 🛚 adm.jdsf.jp Japan DanceSport Federation 申し訳ございません。 エントリーをキャンセルされる場合は、シラバス に記載されている主催者までご連絡ください。

「お振込み」でエントリーした競技会の場合、メッセージが表示されます。

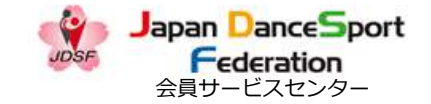

#### 競技会エントリーの取り消し 2-2-4

Japan DanceSport 公益社団法人 日本ダンススポーツ連盟 4 13:25 ログアウト Federation adm Ideat 会員専用ホームページ - cucrauon HOME 結坊合情報 由汉这些坊合 给坊合成结 10 XES XEL FKS FKL JBS JBL JCS JCL JDS JDL カップル相手の情報 11 12 13 14 15 16 17 18 J1S J1L J2S J2L MAS MAL GAS GAL ダンス太郎(ダン ダンスサークルKD スタロウ) 会 カップル相手の情報 氏名 年齢 JDSF会員番号 所属 参加競技区分 : GAL ダンス太郎 (ダンスタロウ) 51 A00002 ダンスサークルKD会 エントリー手続料 : 5,000 円 参加競技区分 : GAL 支払方法 : 引き落し エントリー手続料 : 5,000 円 承認情報 : 未承認 支払方法 引き落し 承認情報 : 未承認 🗐 戻る JAPAN DANCESPORT FEDERATION 公益社団法人 日本ダンススポーツ連盟 JAPAN DANCESPORT FEDERATION 利用規約 公益社団法人 日本ダンススポーツ連盟 当サイト内で提供されるすべての情報やロゴ、映像や画像などの 著作は公益社団法人日本ダンススポーツ連盟に帰属し、無断転載 を禁止します。 当サイト内で提供されるすべての情報やロゴ、映像や画像などの著作は公益社団法人日本ダンススポーツ連盟に帰属し、無断転載を禁止します。

締切日を過ぎた場合、「エントリーをキャンセル」ボタンは表示されません。

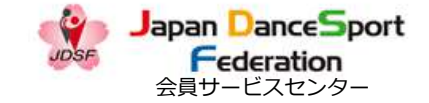

#### 競技会エントリーの取り消し 2-3-1

Federation

Japan DanceSport 日本ダンススポーツ連盟 13:25 ? -ログアウト 会員専用ホームページ adm.jdsf.jp 🍫 Japan DanceSport  $\equiv$ Federation HOME 競技会情報 申込済競技会 競技会成績 お知らせ 引落明細 会員情報 競技会名: JDSF-PD九州ダンススポーツ競技大会in山鹿 公認No: 210520 競技会名 : JDSF-PD九州ダンススポーツ競技大会in山鹿 開催日: 2021年05月23日(日) 公認No : 210520 この競技会へのエントリーをキャンセルしますか? 開催日 : 2021年05月23日(日) この競技会へのエントリーをキャンセルしますか? 1 戻る JAPAN DANCESPORT FEDERATION 公益社団法人 日本ダンススポーツ連盟 JAPAN DANCESPORT FEDERATION 利用提约 利用規約 公益社団法人 日本ダンススポーツ連盟 当サイト内で提供されるすべての情報やロゴ、映像や画像などの著作は公益社 回法人日本ダンススポーツ連盟に帰属し、無断転載を禁止します。 当サイト内で提供されるすべての情報やロゴ、映像や画像などの著作は公益社団法人日本ダンススポーツ連盟に帰属し、無所転戦を禁止しま

エントリーをキャンセルする場合は「×エントリーをキャンセル」ボタンを選択してください。

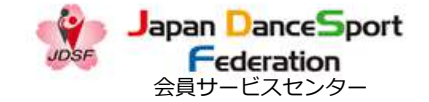

#### 競技会エントリーの取り消し 2-4-1

| 16 競技会信報 申込済競技会 競技会成績 お知らせ 引落明細 会員情報           | Japan DanceSport<br>Federation                            |                |
|------------------------------------------------|-----------------------------------------------------------|----------------|
|                                                | エントリーのキャント                                                |                |
| エントリーのキャンセル                                    | エントリーのキャンセルが完了                                            | しました。          |
| エントリーのキャンセルが完了しました。                            | 設施会申込みキャンセルメールを送信しま                                       | した。            |
| 競技会申込みキャンセルメールを送信しました。                         | メールの通びない感覚はお手数ですか、<br>迷惑メールフォルダがなどに<br>原り分子もケッサンカを「逆動くだっ」 |                |
| メールが届かない場合はお手数ですが、<br><del>速感メールフォルダ</del> などに |                                                           |                |
| 振り分けられていないかをご確認ください。                           | ♠ HOMEへ                                                   |                |
|                                                |                                                           |                |
|                                                |                                                           |                |
|                                                |                                                           |                |
|                                                |                                                           |                |
|                                                |                                                           |                |
|                                                |                                                           |                |
|                                                |                                                           |                |
|                                                |                                                           |                |
|                                                |                                                           |                |
| PAN DANCESPORT FEDERATION                      | JAPAN DANCESPORT FEDE<br>利用規約<br>公益社団法人 日本ダンススポー          | RATION<br>-ツ連盟 |
| <b>益社団法人 日本ダンススポーツ連盟</b>                       | 利用級作                                                      |                |

エントリーのキャンセルが完了しました。※「申込済競技会一覧」にてキャンセルした競技会を確認できます。

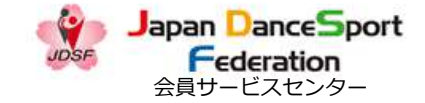

#### 申込済競技会情報一覧 3-1

|              | Frederation 会員専用ホームページ                                                                                                    |
|--------------|----------------------------------------------------------------------------------------------------|
| ME ĝ         | 駐技会信報 申込済競技会 負技会成績 お知らせ 引落明細 会員情報                                                                                                    |
|              | 競技会情報                                                                                                    |
|              | 公認競技会番号 012345                                                                                                    |
|              | 開催年月 2019♦ 年 9 ♦ 月~                                                                                                    |
|              | ブロック すべて ・                                                                                                    |
|              | <ul> <li>PD □ A級 □ B級 □ C級 □ D級 □ N □ 1級 □ 2級 □ 3級</li> <li>開催種別 □ SA □ SB □ SC □ SD □ MA □ MB □ MC □ MD □ GA □ GB</li> <li>□ GC □ GD □ RA □ RB □ RC □ RD □ 承認 □ 普及 □ ジュニア</li> </ul> |
|              | フリーワード 会場名、競技会名が検索できます                                                                                                    |
|              | 検索リセット                                                                                                    |
| )SE4         | N認・承認競技会開催状況 2021/03/27 10:02 現在                                                                                                    |
| 5合HJ         | 場間通久連接式(ダウンロード) ■2018年以前の無持会情報                                                                                                    |
|              | and an file files ( N. N. K. and U. Y. K. K. K. K. K. K. K. K. K. K. K. K. K.                                                                                                    |
| 支会出          | 傷者一覧及び競技成績結果がJDSFホームページ等に掲載されることを了解の上で、出場申し込みをしてください。<br>経由で出場申込の場合、事務手続き上、シラバスの申込締切日よりも1週間程度早めに所属団体にお申込ください。                                                                         |
| し、会<br>D 5 = | <mark>員サービスセンター(会員SC)</mark> の利用者の申込締切日は更に早くなっております。<br>ダンススポーツの略。)                                                                                                    |
| - 2017:      | 参加確認で出場者、出場者数を閲覧できます。<br>はPPPにコーイルです。 アクロビット、リーゲードいろいコトキアンフト、リーエブディギアリ、 Marke Dender のがついに                                                                                            |
| = 11         |                                                                                                    |

13:25 ? adm.jdsf.jp DSE Japan DanceSport Federation 静林今時報 申认済競技会 競技会成績 お知らせ 引落明細 会员情報 競技会開催中止に関するお知らせ【2021年01月開催分】 (2021/01/18 12:00現在) 2020月08日03日 【お知らせ】 J D S F 公認競技会(スタンダード&ラデン) 情報サイト サーバーメンテナンス(再唱) 🙆 もっと見る 最新の競技会情報 2021/03/22 15:16 現在 JDSF公認·承認競技会開催状況 ◇出想期演奏編講堂(ガウトロード) ■ 2018年1

(スマホの場合は、メニューを表示して)申込済競技会を選択してください。

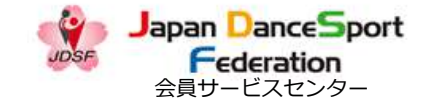

#### 申込済競技会情報一覧 3-2

| OME <sub>見</sub> | 說会情報     | 申込沪     | 競技   | 会    | 競技 | をない おんしょう ちんしょう しんしょう しんしょう しんしょう しんしょう しんしゅう しんしゅ しゅう しんしゅう しゅう しゅう しゅう しゅう しゅう しゅう しゅう しゅう しゅう | 16せ 引落明幕 | 田 会員情報                        | _          | _          |                                                                       |      |
|------------------|----------|---------|------|------|----|----------------------------------------------------------------------------------------------------|----------|-------------------------------|------------|------------|-----------------------------------------------------------------------|------|
|                  |          |         |      |      |    | 申込済。                                                                                                    | み競技会     | - 寛                           |            |            |                                                                       |      |
| 開催               | 前の競技     | 会       |      |      |    |                                                                                                    |          |                               |            |            |                                                                       |      |
| ステータス            | 開催月日     | 公認競技会番号 | プロック | シラバス | 結果 | 大会名称                                                                                                    | 参加競技区分   | カップル情報                        | 主催者細切      | 会員らて細切     | エントリー様式                                                               | 支払方法 |
| 未承認              | 05月23日   | 210520  | к    | 0    |    | JDSF-PD九州<br>ダンススポーツ<br>競技大会in山鹿                                                                                                    | JCS      | ダンス花子<br>JUSF会員番号:<br>A00007  | 2021/04/25 | 2021/04/18 | JDSF<br>標式(A4<br>)(A4))(信筒)<br>一個一〇〇〇〇〇〇〇〇〇〇〇〇〇〇〇〇〇〇〇〇〇〇〇〇〇〇〇〇〇〇〇〇〇〇〇 | 弓さ落し |
| キャンセル            | • 05月23日 |         | к    |      |    | JDSF-PD九州<br>ダンススポーツ<br>競技大会in山高                                                                                                    | FJS      | ダンス花子<br>JDSF会員番号:<br>A00007  | 2021/04/25 | 2021/04/18 | JDSF<br>標式(A4)<br>月辺<br>一一一一一一一一一一一一一一一一一一一一一一一一一一一一一一一一一一一           | 弓き落し |
| Fヤンセル            | 。05月23日  |         | к    |      |    | JDSF-PD九州<br>ダンススポーツ<br>競技大会in山鹿                                                                                                    | JBS      | ダンス花子<br>JDSF会員番号 ;<br>A00007 | 2021/04/25 | 2021/04/18 | JDSF<br>標式(A4<br>A4<br>人用紙」。信問必                                       | 弓さ落し |

申込済競技会情報一覧を確認できます。開催前~開催後の順に並んでいます。

| يل وق | apan <mark>D</mark> a |         | adm<br>ort | i.jdsf. | JP. |                                  |      |
|-------|-----------------------|---------|------------|---------|-----|----------------------------------|------|
| UDSF  | Feder                 | ation   | i7.18      | 計畫      |     |                                  | =    |
| 開催前   | 前の競技                  | 法       |            |         |     |                                  |      |
| ステータス | 開催月日                  | 公認競技会構写 | ブロック       | シラバス    | 結果  | 大会名称                             | 参加競士 |
| 未承認   | 05月23日                | 210520  | к          |         |     | JDSF-PD九州<br>ダンススポーツ<br>競技大会in山鹿 | FJS  |
| キャンセル | 05月23日                |         | к          |         |     | JDSF-PD九州<br>ダンススポーツ<br>葉枝大会in山鹿 | JBS  |
| 4.1   |                       |         |            |         |     |                                  | •    |
|       |                       |         |            |         |     |                                  |      |
|       | JAPAN                 | DANCE   | SPO        | ORT     | FE  | DERATION                         |      |
|       | 公益社                   | 団法人     | 日本利用       | ダンご     | スス  | ポーツ連盟                            |      |

#### 競技会成績 4-1

| JDSF                                   | lapan DanceSp<br>Federation                                  | ort<br>日本ダンスス<br>会員専用ホー                      | ポーツ連盟<br>ムページ                                                                                                    |                               |                                 | 豊作ガイドPDF                   | ログアウト      |
|----------------------------------------|--------------------------------------------------------------|----------------------------------------------|----------------------------------------------------------------------------------------------------|-------------------------------|---------------------------------|----------------------------|------------|
| IOME                                   | 競技会情報 申込済義                                                   | <b>謝 会 競技会成</b> 績                            | が知らせ                                                                                                    | 引落明細                          | 会員情報                            |                            |            |
|                                        |                                                              |                                              | 競技会                                                                                                    |                               |                                 |                            |            |
|                                        | 公認競技会番号 0                                                    | 12345                                        |                                                                                                    |                               |                                 |                            |            |
|                                        | 開催年月 2                                                       | 019 0 年 9 0                                  | 月~                                                                                                    |                               |                                 |                            |            |
|                                        | ブロック・                                                        | すべて・                                         | -                                                                                                    |                               |                                 |                            |            |
|                                        | □<br>開催種別 □                                                  | PD □ A級 □ B級<br>SA □ SB □ SC<br>GC □ GD □ RA | え □ C級 □ D<br>□ SD □ MA<br>□ RB □ RC                                                                                                    | 級 〇 N 〇<br>〇 MB 〇 I<br>〇 RD 〇 | 1級 □ 2級<br>MC □ MD [<br>承認 □ 普及 | □ 3級<br>]GA □ GB<br>□ ジュニア |            |
|                                        | フリーワード                                                       | 2場名、競技会名が4                                   | 食窯できます                                                                                                    |                               |                                 |                            |            |
|                                        |                                                              |                                              | 東京                                                                                                    | リセット                          |                                 |                            |            |
| JDSF:<br>競技会出<br>(注)                   | 公認・承認競技<br> 場関連各種様式(タワ                                       | 会開催状況 20                                     | 21/03/27 10<br>3年以前の競技会                                                                                                    | :02 現在<br>登 <mark>情報</mark>   | <b>て般のトネー</b>                   | (現中) (3) みたり アン            | · 전국 1 \   |
| ・所属団体<br>但し、会<br>(DS=                  | 478日 見及びかびが開め<br>K経由で出場申込の場合。<br>会員サービスセンター(会<br>-ダンススポーツの略。 | ■ 新新手続き上、シラ<br>■ 新手続き上、シラ<br>■ S C)の利用者の申    | い、シーマーの戦い<br>シートレート<br>シートレート<br>シート<br>シート<br>「シート」<br>「シート」<br>「シー」<br>「シート」<br>「シート」<br>「シート」<br>「シート」<br>「シート」<br>「シート」<br>「」<br>「シート」<br>「シート」<br>「シート」<br>「シート」<br>「シート」<br>「シート」<br>「シート」<br>「シート」<br>「シート」<br>「」<br>「」<br>「」<br>「」<br>「」<br>」<br>「」<br>「」<br>」<br>「」<br>「」<br>「」<br>」<br>「」<br>「 | これるここを<br>日よりも1週<br>早くなってお    | 」所の上で、日<br>間程度早めに所<br>ります。      |                            | どさい。       |
| <ul> <li>参=競技</li> <li>シラバス</li> </ul> | 数参加確認で出場者、出<br>いはPDFファイルです。                                  | 易者数を閲覧できます<br>アクロバット・リー                      | 。<br>ダーというソフ                                                                                                    | トをインスト                        | ールしてご覧。                         | ださい。Adobe Re               | ader のダウンロ |
| ・オンライ                                  | 「ア<br>「ンエントリーは、会員                                            | S C利用者限定サービ                                  | えです。                                                                                                    |                               |                                 |                            |            |
|                                        |                                                              |                                              |                                                                                                    |                               |                                 |                            |            |

(スマホの場合は、メニューを表示して)競技会成績を選択してください。

Japan DanceSport

Federation 会員サービスセンター

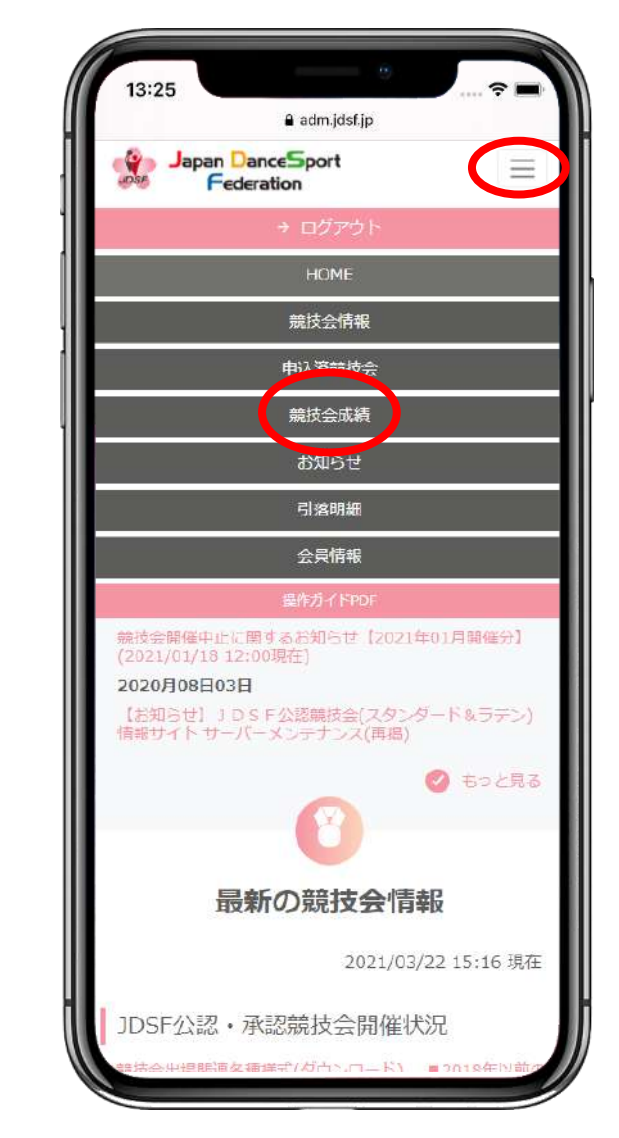

#### JDSFオンラインエントリーシステム 操作ガイド

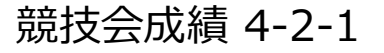

| 3  | Japan Dan<br>Federa   | ceSport 日本<br>tion 会員 | 社団法人<br>トダンススポー<br>員専用ホーム | ーツ連盟<br>ページ |              |          | 操作力-{下PDF | ログアウト |
|----|-----------------------|-----------------------|---------------------------|-------------|--------------|----------|-----------|-------|
| 1E | 競技会情報                 | 申込済競技会 第              | 競技会成績                     | お知らせ        | 引落明細         | 会員情報     |           |       |
|    |                       |                       | 今年                        | 度の競         | 技会成          |          |           |       |
| -  |                       |                       |                           | 500 at 14   | 10           |          |           |       |
| -  |                       |                       |                           | 进于旧         | î <b>fix</b> |          |           |       |
|    | JDSF会員番号              | A00006                |                           |             |              |          |           |       |
|    | 選手名                   | ダンス 太郎                |                           |             |              |          |           |       |
| 1  |                       |                       |                           |             |              |          |           |       |
|    |                       |                       |                           | 現在の持ち       | クラス          |          |           |       |
|    |                       |                       |                           | スタンダー       | ドム級          |          |           |       |
|    | 昇級状況                  | a —                   |                           |             |              |          |           |       |
|    | 降級条件クリア               | :                     |                           |             |              |          |           |       |
|    |                       |                       |                           | ラテン         | s級           |          |           |       |
|    | 显现状況                  |                       |                           |             |              |          |           |       |
|    | 降級条件クリア               |                       |                           |             |              |          |           |       |
|    |                       |                       | 2                         | 21.70       | . A'_ 1- ASI |          |           |       |
| 1  | and the second second |                       | >                         | FI · X9.    | 79- F AM     | x        |           |       |
|    | 昇級状況                  | : -                   |                           |             |              |          |           |       |
|    | 国家会任クリア               | 5 B                   |                           |             |              |          |           |       |
|    |                       |                       |                           | -71         | 7) JA        |          |           |       |
|    | 昇級状況                  | : -                   |                           |             |              |          |           |       |
|    | 降級条件クリア               |                       |                           |             |              |          |           |       |
|    |                       |                       | シニ                        | アロ・スタン      | ンダード A級      | <u>р</u> |           |       |
|    | 昇級状況                  | · -                   |                           |             |              |          |           |       |
|    | <b>悠辺冬在クロア</b>        |                       |                           |             |              |          |           |       |

13:25 ? = adm.jdsf.jp Japan DanceSport  $\equiv$ Federation 選手情報 JDSF会目番号 A00006 選手名 ダンス 太郎 現在の持ちクラス スタンダード A級 昇級状況 降級条件クリア : ラテン S級 昇級状況 降級条件クリア : シニアI・スタンダード A級 昇級状況 -降級条件クリア : シニアI・ラテン S級 异级状況 降級条件クリア : シニアII・スタンダード A級 昇級状況 3 -降級条件クリア : シニア II・ラテン A級 昇級状況 a == 降級条件クリア : シニアロ・スタンダード S級

画面上部にて今年度の競技会の持ちクラスが確認できます。

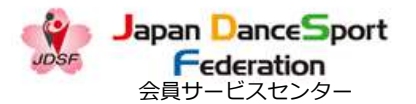

2021.09.21(Ver1.8)

#### JDSFオンラインエントリーシステム 操作ガイド

#### 競技会成績 4-2-2

| 競技会情報 申込済競技会 競技会成績 お知ら <u>せ 引落明細 会員情報</u>                                                |                                                                                                  |
|------------------------------------------------------------------------------------------|--------------------------------------------------------------------------------------------------|
| ₩₩₩₩₩₩₩₩₩₩₩₩₩₩₩₩₩₩₩₩₩₩₩₩₩₩₩₩₩₩₩₩₩₩₩₩                                                     |                                                                                                  |
| シニアエ・ラテン A級                                                                              | 第28回JDSF-PD関東甲信越ブロックダンススポーツ競技会<br>町住日:2020-02-16 競技会No:200208                                    |
| #級状況 : 一                                                                                 | ● 結果の詳細                                                                                          |
| 経線条件クリア :✓                                                                               | 出場区分:MAL 結果:決勝進出(昇級)                                                                             |
| )画面に表示される異路級状況(異級状況や路級条件クリア)は出場した競技会終了後に適時更新していきます。                                      | 出場区分:MAS 結果:準決勝進出                                                                                |
| までも参考情報としてください。                                                                          | 第25回足利市ダンススポーツ競技大会第57回足利市民選手<br>権・第15回ダンススポーツ大会併設普及競技会<br>間値日:2020-02-23 競技会No:200206<br>の 試実の算機 |
| <b>328回JDSF-PD関東甲信越ノロックタンススホーツ競技会</b><br>(催日:2020-02-16 競技会No:200208<br>) 暗東の詳問          | 出場区分:GAL 結果:決勝進出                                                                                 |
| 場区分:MAL 結果:決勝進出 (昇級)                                                                     | 正场区方,GAS 相来,沃勝進五                                                                                 |
| 場区分: MAS 結果: 準決勝進出                                                                       | 正物达方·MAL 指朱·次勝進正(并数)                                                                             |
| 25回足利市ダンススポーツ競技大会第57回足利市民選手権・第15回ダンススポーツ大会併設普及競技会<br>催日:2020-02-23 競技会No:200206<br>暗果の評判 | 田畑とガ・MAS 和来・体大勝進田<br>※選手未登録で出場した成績(ノービス級、3級戦)は表示されません                                            |
| 3揭区分:GAL 结果:決勝進出                                                                         | G 前年度以前の結果へ                                                                                      |
| 場区分:GAS 結果:決勝進出                                                                          |                                                                                                  |
| 3場区分: MAL 結果:決勝進出 (昇級)                                                                   |                                                                                                  |
| 場区分:MAS 結果:準決勝進出                                                                         | JAPAN DANCESPORT FEDERATION<br>公益計団法人 日本ダンススポーツ連盟                                                |
| キチナ系はホルタートナポイン レップの つの部分/テキティシャナチン                                                       | THE COMPANY CHAIN STORY OF STREET                                                                |

画面下部で今年度の競技会の結果が確認できます。

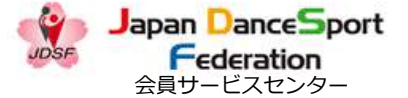

#### 2021.09.21(Ver1.8)

#### 1DSFオンラインTントリーシステム 操作ガイド

Japan DanceSport 公益社団法人 日本ダンススポーツ連盟

第28回JDSF-PD関東甲信越ブロックダンススポーツ競技会

開催日:2020-02-16 競技会No:200208

出場区分: MAL 結果:決勝進出(昇級)

会員専用ホームページ

HOME 競技会情報 申込済競技会 競技会成績 お知らせ 引落明細 会員情報

Federation

#### 競技会成績 4-2-3

の時期の詳細

JOSE

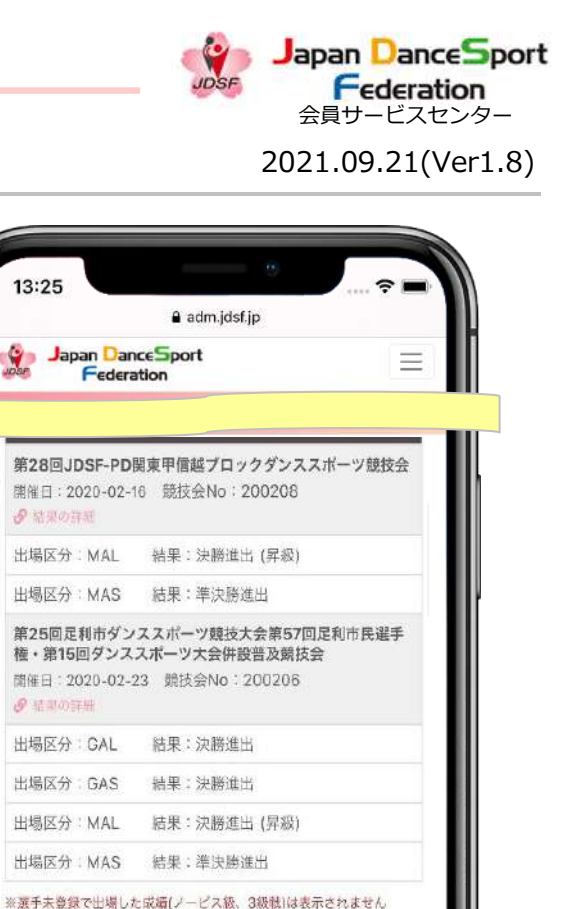

G 前年度以前の結果

JAPAN DANCESPORT FEDERATION

公益社団法人 日本ダンススポーツ連盟

利用場符 当サイト内で提供されるすべての情報やロゴ、映像や画像などの著作は公益

社団法人日本ダンススポーツ連盟に帰属し、無断転載を禁止します。

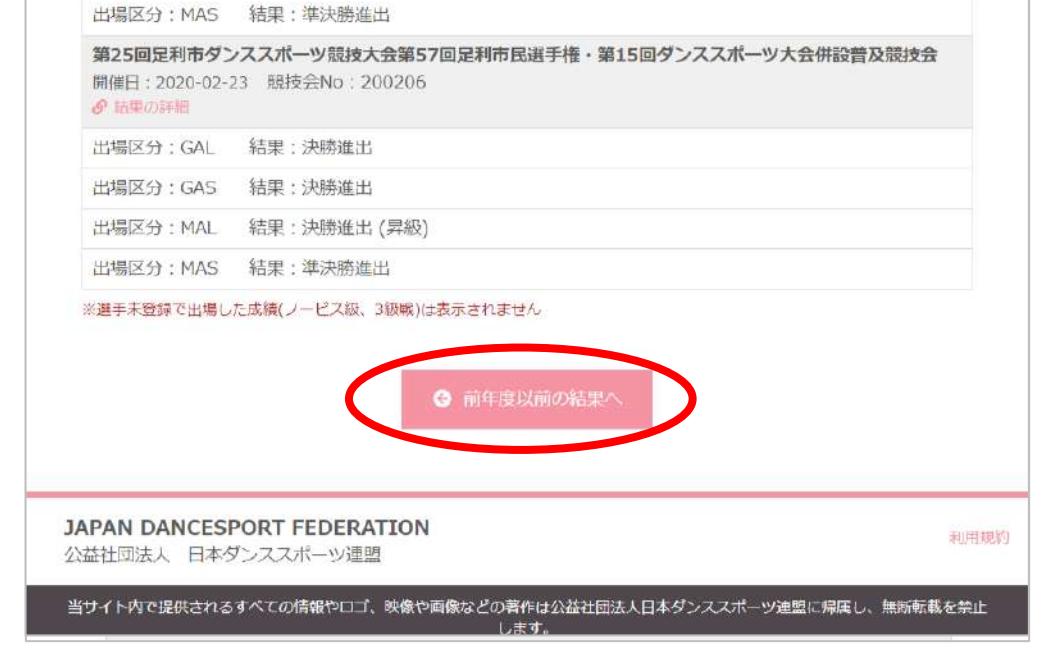

競技会結果

ログアウト

「前年度以前の結果へ」を押下すると過去の競技会成績へ遷移します。

#### JDSFオンラインエントリーシステム 操作ガイド

#### 競技会成績 4-3

| Japan Dan<br>Federa                 | ceSport<br>日本ダンススポーツ連<br>tion<br>会員専用ホームページ    | 題         |         | 量作ガイドPDF | ログアウト |
|-------------------------------------|------------------------------------------------|-----------|---------|----------|-------|
| 競技会情報                               | 申込済競技会 競技会成績 お知り                               | らせ 引落明細   | 会員情報    |          |       |
|                                     | 過去の                                            | 競技会成績     |         |          |       |
|                                     | 3                                              | 展手情報      |         |          |       |
| JDSF会員番号                            | A00005                                         |           |         |          |       |
| 選手名                                 | ダンス大郎                                          |           |         |          |       |
|                                     | (                                              |           |         |          |       |
| 曲 年度選択                              |                                                |           |         |          |       |
| 2020年 💙 🕺                           | 019年以降の競技会結果のみとなります                            |           |         |          |       |
| 2019年                               | 20194                                          | の競技会結果    |         |          |       |
| 第33回野山市<br>開催日:2019-01<br>の結果の詳細    | <b>ダンススボーツ競技大会</b><br>20 競技会No:190103          |           |         |          |       |
| 出場区分:MAS                            | 結果:予選落ち                                        |           |         |          |       |
| 第28回江東区ダ<br>開催日:2019-03<br>の福泉の詳細   | <b>′ンススポーツ大会</b><br>-17 競技会No:190311           |           |         |          |       |
| 出場区分:MAS                            | 結果:一次予選通過                                      |           |         |          |       |
| 第2回JDSF<br>開催日:2019-03<br>の結果の詳細    | - P D関 <b>東甲信越ブロックダンススオ</b><br>31 競技会No:190323 | ーツ選手権     |         |          |       |
| 出場区分: JAS                           | 結果:予選落ち                                        |           |         |          |       |
| 2019 関東甲信<br>開催日:2019-04<br>の 振楽の評唱 | <b>越プロック選手権・シニアⅡ第23</b><br>I-07 競技会No:190401   | 回 神奈川県ダンス | ススポーツ選手 | 茬        |       |
|                                     |                                                |           |         |          |       |

前年度以前の競技会成績を確認できます。 「年度選択」より確認したい年度を選んで頂くと、その年度の競技会結果が表示されます。

13:25 ? adm.jdsf.jp Japan DanceSport  $\equiv$ Federation 選手情報 JDSF会員番号 A00006 選手名 ダンス 太郎 曲 年度選択 2020年 × 2019年 2020年 2019年の競技会結果 第33回町田市ダンススポーツ競技大会 · 福東の新福 出場区分: MA5 結果:予選落ち 第28回江東区ダンススポーツ大会 開催日:2019-03-17 競技会No:190311 Ø 抽屉©2詳細 出場区分:MAS 结果:一次予選通過 第2回JDSF-PD関東甲信越ブロックダンススポーツ選手 推 開催日:2019-03-31 競技会No:190323 の結果の詳細 出場区分:JAS 結果:予選落ち 2019 関東甲信越プロック選手権・シニアⅡ第23回 神奈川県 ダンススポーツ選手権 開催日:2019-04-07 競技会No:190401 Ø 情里の詳細 出場区分:JAS 結果:一次予選通過 出場区分; MAS 結果; 递決勝進出 第29回東京多摩南ブロックダンススポーツ大会第31回八王子 市ダンススポーツ大会

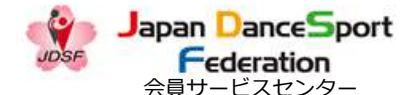

2021.09.21(Ver1.8)

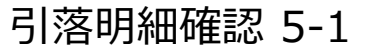

| 20                                         | Federatio                                    | n                                   | ☆クラスク                         | ベルージ連盟<br>-ムページ               |                                   |                                         |                              |                   |
|--------------------------------------------|----------------------------------------------|-------------------------------------|-------------------------------|-------------------------------|-----------------------------------|-----------------------------------------|------------------------------|-------------------|
| DME ₿                                      | <b>瓷技会情報 申</b> 》                             | ∆済競技会                               | 競技会成績                         | 青 お知らせ                        | 引落明細                              | <del>.<br/>会員情報</del>                   |                              |                   |
|                                            |                                              |                                     |                               | 競技                            | 計報                                |                                         |                              |                   |
|                                            | 公認競技会番号                                      | €_012345                            |                               |                               |                                   |                                         |                              |                   |
|                                            | 開催年月                                         | ∃ 2019¢                             | ∉ 9 ♦                         | 月~                            |                                   |                                         |                              |                   |
|                                            | プロック                                         | ク すべて                               |                               | ~                             |                                   |                                         |                              |                   |
|                                            | 開催種類                                         | DPD C<br>N DSA C<br>DGC C           | ]A級 □B#<br>]SB □SC<br>]GD □R4 | 版                             | )D級 □ N<br>1A □ MB □<br>RC □ RD □ | □1級 □2約<br>)MC □MD<br>]承認 □普)           | 2 □ 3級<br>□GA □GB<br>及 □ジュニア |                   |
|                                            | フリーワー                                        | 冬 会場名、                              | 競技会名が                         | 検索できます                        |                                   |                                         |                              |                   |
|                                            |                                              |                                     |                               | 検索                            | リセット                              |                                         |                              |                   |
| IDSF2                                      | 公認・承認剤                                       | 競技会開                                | 崔状況 20                        | 021/03/27                     | 10:02 現在                          |                                         |                              |                   |
| 見技会出<br>注)                                 | 場開連各種様式(                                     | ダウンロー                               | ⊱) ∎201                       | 8年以前の競                        | 技会情報                              |                                         |                              |                   |
| 競技会出<br>所属団体<br>但し、 <del>会</del><br>(D 5 = | 場者一覧及び競技<br>経由で出場申込の<br>景サービスセンタ<br>ダンススポーツの | 成績結果が」<br>場合、事務引<br>ー(会員 S C<br>略。) | D S F ホー/<br>続き上、ショ<br>の利用者のF | ムページ等に挑<br>ラバスの申込約<br>申込締切日は頭 | 掲載されること<br>勧切日よりも1<br>駆に早くなって     | を了解の上で、<br>週間程度早め()<br>おります。            | 出場申し込みを<br>「所属団体にお申う         | してください。<br>∆ください。 |
| 参=競技<br>シラバユ                               | 参加確認で出場者<br>は P D F ファイル                     | 、出場者数を                              | :閲覧できまう<br>い(ット・リ-            | す。<br>ーダーという                  | /フトをインユ                           | トールしてごを                                 | まください。 Ador                  | e Reader முதிற்று |
|                                            | h                                            | - 10 / 24                           | 100×100×                      | A 147 A                       |                                   | , ,,,,,,,,,,,,,,,,,,,,,,,,,,,,,,,,,,,,, |                              |                   |

(スマホの場合は、メニューを表示して)引落明細を選択してください。

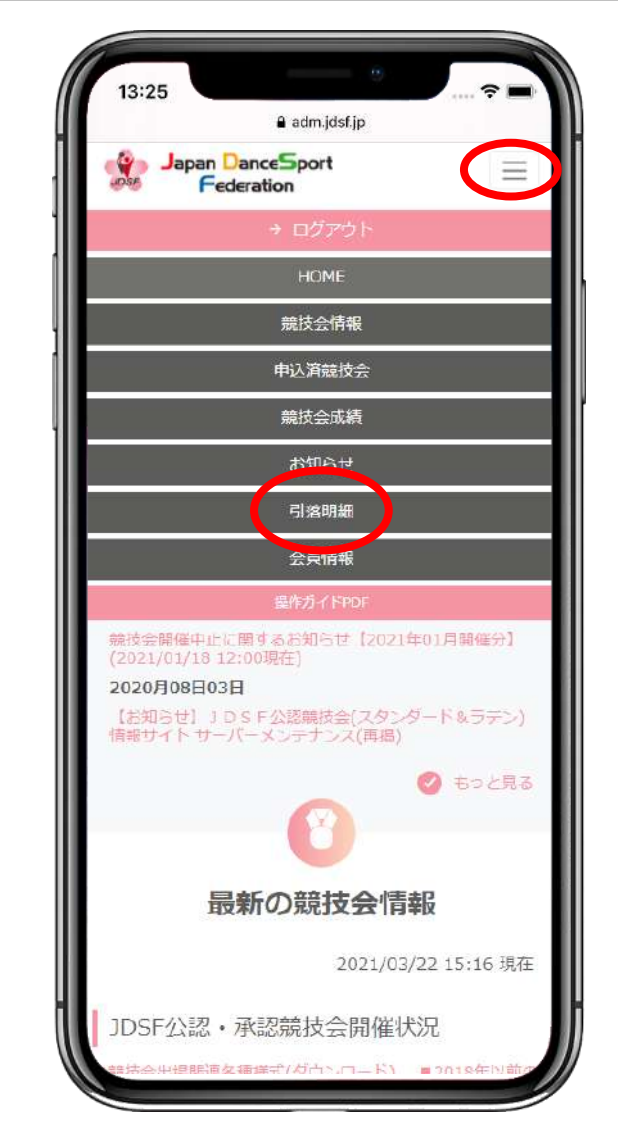

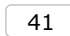

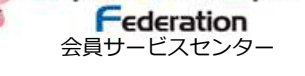

Japan DanceSport

2021.09.21(Ver1.8)

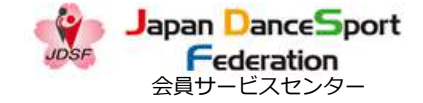

#### 引落明細確認 5-2

| E 競技会情報  | 服 申込済競技会    | 競技会成績  | お知らせ            | <mark>引</mark> 落明細 | 会員情報 |                                      |      |   |
|----------|-------------|--------|-----------------|--------------------|------|--------------------------------------|------|---|
|          |             |        | 引落明             | 明細                 |      |                                      |      |   |
|          | ステータス       |        | <del>**</del> * | * 日<br>定分          |      | <b>金</b> 額<br>10 <mark>,1</mark> 50円 |      |   |
|          |             |        |                 |                    |      |                                      |      |   |
|          |             |        |                 |                    |      |                                      |      |   |
|          |             |        |                 |                    |      |                                      |      |   |
|          |             |        |                 |                    |      |                                      |      |   |
| PAN DANC | ESPORT FEDE | RATION |                 |                    |      |                                      | 利用規約 | - |

3:25 ? adm.jdsf.jp Japan DanceSport  $\equiv$ Federation ステータス 金額 未確定分 10,150円 JAPAN DANCESPORT FEDERATION 公益社団法人 日本ダンススポーツ連盟 利用規約 (ト内で提供されるすべての情報やロゴ、映像や画像などの著作は公益 人日本ダンススポーツ連盟に隔属し、無断転載を禁止します。

確認したい対象月を選択してください。

#### JDSFオンラインエントリーシステム 操作ガイド

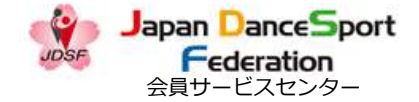

2021.09.21(Ver1.8)

#### 引落明細確認 5-3

| Japan DanceSport<br>Federation     Comparison     Comparison     Compari | 操作ガイドPDF ログアウト     |
|----------------------------------------------------------------------------------------------------|--------------------|
| HOME 競技会情報 申込済競技会 競技会成績 お知らせ 引落明細 会員情報                                                                                                    |                    |
| 引落明細                                                                                                    |                    |
| 引落未確定金額                                                                                                    |                    |
| 引落項員名                                                                                                    | 金額                 |
| 会員サービスセンター年会費                                                                                                    | 10,000円            |
| 口座引落手数料                                                                                                    | 150円               |
| 合計                                                                                                    | 10,150円            |
| 5 戻る                                                                                                    |                    |
| <b>JAPAN DANCESPORT FEDERATION</b><br>公益社団法人 日本ダンススポーツ連盟                                                                                                    | 利用規約               |
| 当サイト内で提供されるすべての情報やロゴ、映像や画像などの若作は公益社団法人日本ダンススポー<br>す。                                                                                                    | -ツ連盟に帰属し、無断転載を禁止しま |

13:25 ? 🔳 adm.jdsf.jp Japan DanceSport  $\equiv$ 引落未確定金額 引落項目名 金額 会員サービスセンター年会費 10,000円 口座引落手数料 150円 合計 10,150円 JAPAN DANCESPORT FEDERATION 公益社団法人 日本ダンススポーツ連盟 利用规约 当サイト内で提供されるすべての情報やロゴ、映像や画像などの若作は公益 社団法人日本ダンススポーツ連盟に帰属し、無断転載を禁止します。

引落内容を確認してください。

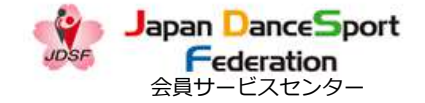

#### 会員情報(メールアドレス)変更 6-1

| Japan Dances                                                                                             | port 公益社団法人<br>日本ダンススポーツ連盟<br>会員専用ホームページ                                                                            | 提作ガイドPDF ログアウト                             |
|----------------------------------------------------------------------------------------------------|----------------------------------------------------------------------------------------------------|--------------------------------------------|
| HOME 競技会情報 申込家                                                                                           | 「競技会 競技会成績 お知らせ 引落月綱 会員信                                                                                            | 報                                          |
|                                                                                                    | 競技会情報                                                                                                    |                                            |
| 公認競技会番号                                                                                                  | 012345                                                                                                    |                                            |
| 開催年月                                                                                                    | 2019  年 9  月~                                                                                                    |                                            |
| ブロック                                                                                                    | <b>すべて ~</b>                                                                                                    |                                            |
| 開催種別                                                                                                    | □ PD □ A級 □ B級 □ C級 □ D級 □ N □ 1級 (<br>□ SA □ SB □ SC □ SD □ MA □ MB □ MC □<br>□ GC □ GD □ RA □ RB □ RC □ RD □ 承認 ( | □ 2級 □ 3級<br>〕MD □ GA □ GB<br>〕普及 □ ジュニア   |
| フリーワード                                                                                                   | 会場名、競技会名が検索できます                                                                                                    |                                            |
|                                                                                                    | 検索 リゼット                                                                                                    |                                            |
| JDSF公認・承認競打<br>■競技会出場関連各種様式(ダ<br>(注)                                                                     | 支会開催状況 2021/03/27 10:02 現在<br>フンロード) ■2018年以前の競技会情報                                                                 |                                            |
| <ul> <li>・競技会出場者一覧及び競技協</li> <li>・所属団体経由で出場申込の場</li> <li>但し、会員サービスセンター</li> <li>(DS=ダンススポーツの略</li> </ul> | 魚結果がJDSFホームページ等に掲載されることを了解の<br>含、事務手続き上、シラバスの申込締切日よりも1週間程度<br>(会員SC)の利用者の申込締切日は更に早くなっております。)                        | 上で、出場申し込みをしてください。<br>早めに所属団体にお申込ください。<br>。 |
| <ul> <li>・参=競技参加確認で出場者、1</li> <li>・シラバスはPDFファイルで<br/>ードサイト</li> </ul>                                    | 出場者数を閲覧できます。<br>す。アクロバット・リーダーというソフトをインストールし                                                                         | てご覧ください。Adobe Reader のダウンロ                 |
| <ul> <li>オンラインエントリーは、会</li> </ul>                                                                        | 見S C 利用者限定サービスです。                                                                                                   |                                            |
|                                                                                                    |                                                                                                    |                                            |

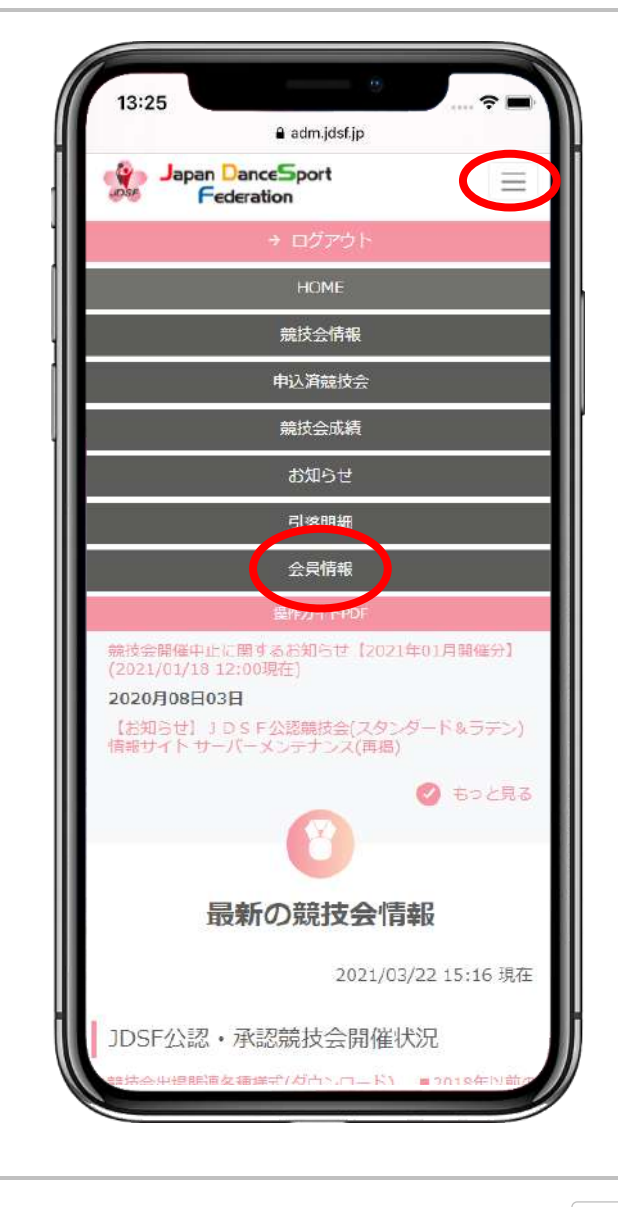

(スマホの場合は、メニューを表示して)会員情報を選択してください。

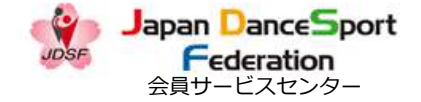

## 会員情報(メールアドレス)変更 6-2-1

| Japan DanceSport | 公司社団法人<br>日本ダンススポーツ連盟<br>会員専用ホームページ | 当作ガイドPDF ログア |
|------------------|-------------------------------------|--------------|
| - 競技会情報 申込済競技会   | 競技会成績 お知らせ 引落明細 会員情報                | İ.           |
|                  | 会冒情報詳細                              |              |
|                  | джинисти                            |              |
|                  | 会員基本情報                              |              |
| JDSF会員番号         | A00006                              |              |
| 入会日              |                                     |              |
| 所属プロック           | その他                                 |              |
| 所属サークル           | 組織なし                                |              |
|                  | 1DSF本人登録情報                          | 会目証          |
| 氏名               | ダンス大郎                               |              |
| <b>F</b> タカナ     |                                     |              |
| フロアーネーム          |                                     |              |
| フロアーネームカナ        | タロウ<br>タロウ                          |              |
| ローマ字 (パスポート表記)   | DANCE TARO                          |              |
| 性別               | 男性                                  |              |
| 生年月日             | 2000年01月01日                         |              |
| 住所               | T =                                 |              |
| TEL              |                                     |              |
| FAX              |                                     |              |
| 携帯               |                                     |              |
| 会演送付             | 关付する                                |              |

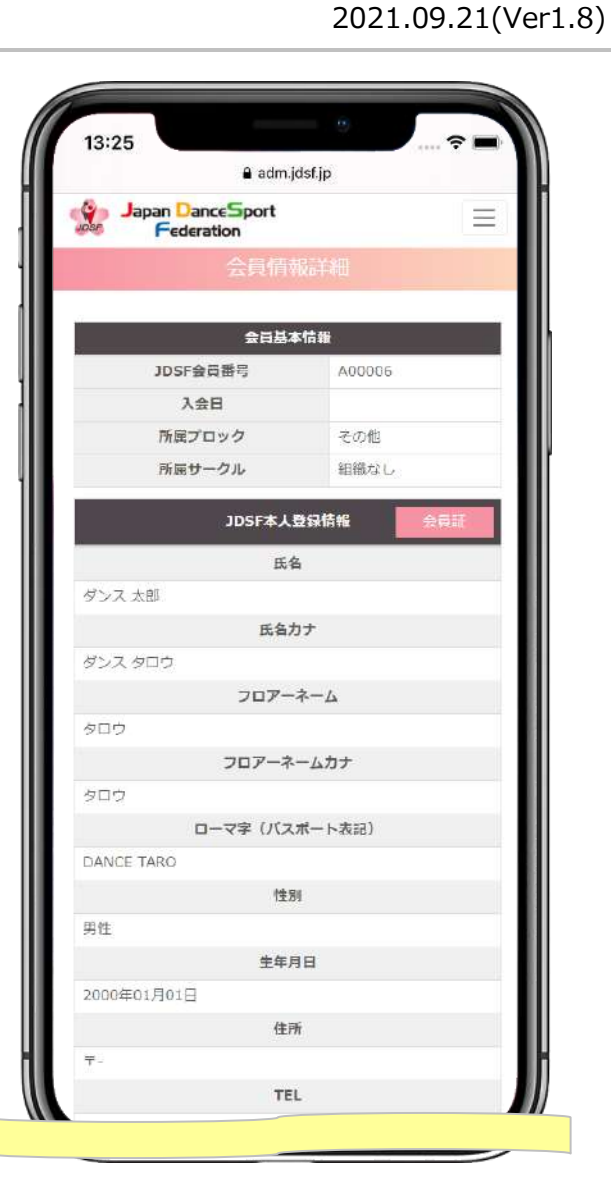

下へスクロールしてください。

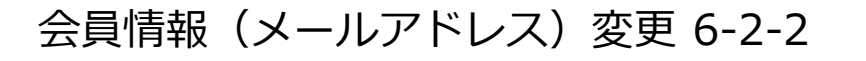

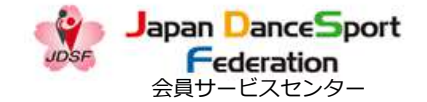

| TEL              |                                                      |
|------------------|------------------------------------------------------|
| EAV              |                                                      |
| 推出               |                                                      |
| 会注送付             | 洋付する                                                 |
| メールアドレフ          | avample@idef.com                                     |
| 住所<br>TEL        | +103-0001<br>東京都中央区日本橋小伝馬町12-2東屋ビル7階<br>03-6457-1857 |
| 携帯               |                                                      |
| 宛名               | ダンス太郎                                                |
| ※ 広内元は、 扇球会の出場中込 | 高への記載、 2018円到回・はかさや安5500년小に利用されよ9<br>ールアドレスを変更する     |

13:25 ? adm.jdsf.jp Japan DanceSport = Federation TEL FAX 携带 会話送付 送付する メールアドレス example@jdsf.com ※メールアドレスを除くJD5F本人登録情報はこの画面では変更できません。 変更したい場合は、所属先へ届出してください。 送付先 〒103-0001 住所 東京都中央区日本橋小伝馬町12-2東屋ビル7階 TEL 03-6457-1857 携帯 宛名 ダンス太郎 ※送付先は、競技会の出場申込書への記載、返信用封筒・はがきや会誌の送付に 利用されます JAPAN DANCESPORT FEDERATION 公益社団法人 日本ダンススポーツ連盟 利用规约 当サイト内で提供されるすべての情報やロゴ、映像や画像などの著作は公益社団法人 日本ダンススポーツ連盟に帰属し、無断転報を禁止します。

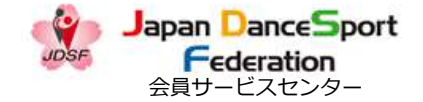

#### 会員情報(メールアドレス)変更 6-3

2021.09.21(Ver1.8)

| Federation                                | 日本ダンススポーツ連盟<br>会員専用ホームページ | 医作力イトPUF ロップ | 10   |                              | adm.jdsf.jp                      |
|-------------------------------------------|---------------------------|--------------|------|------------------------------|----------------------------------|
| DME 競技会情報 申込済競技会                          | 競技会成績 お知らせ 引落明細 会員情報      |              |      | Japan DanceSpo<br>Federation | ort                              |
|                                           |                           |              |      | -×-                          | ルアドレス変更                          |
|                                           | メールアドレス変更                 |              |      | 新しいメールアドレスを入                 | しわしてください。                        |
| 新しいメーノ                                    | レアドレスを入力してください。           |              |      | 現在のメールアドレス                   | example@jdsf.cor                 |
| 現在のメールアドレス                                | example@jdsf.com          |              |      | 安更後のスールアトレス                  | example@examp                    |
| 変更後のメールアドレス                               | example@example.com       |              |      |                              | 166×-7/26159-6                   |
|                                           | ▶ 確認メールを送信する              |              |      |                              |                                  |
|                                           | ▶ 確認メールを送信する              |              |      |                              |                                  |
| APAN DANCESPORT FEDE<br>:溢社団法人 日本ダンススポーツ; | ► 確認メールを送信する              |              | 利用選約 | JAPAN DAM<br>公益社団法           | NCESPORT FEDERAT<br>人 日本ダンススポーツ语 |

現在のアドレスを確認し、変更後のアドレスを入力し、「▶確認メールを送信する」を選択してください。

はどの著作は公益社団法人

JDSFオンラインエントリーシステム 操作ガイド

#### 会員情報(メールアドレス)変更 6-4

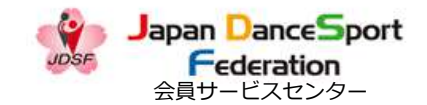

#### 2021.09.21(Ver1.8)

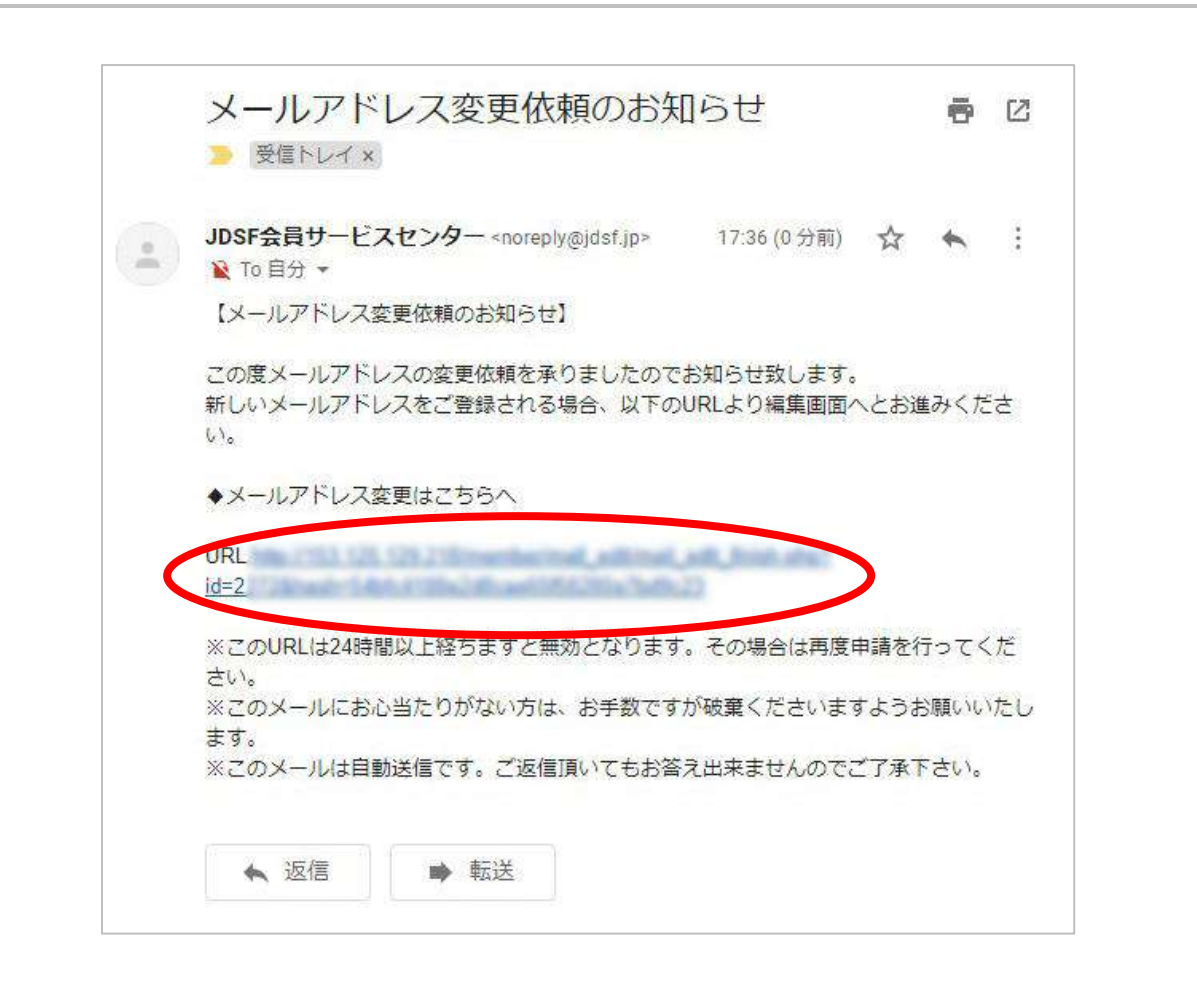

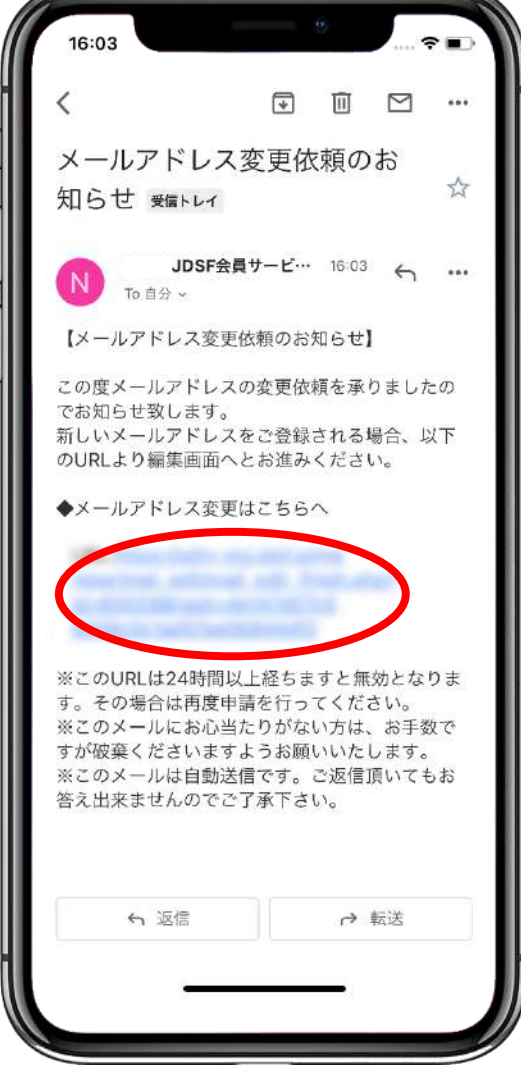

届いたメールから、◆メールアドレス変更はこちらへのリンクを選択してください。

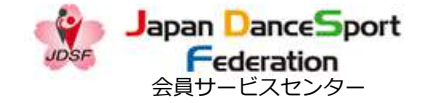

#### 会員情報(メールアドレス)変更 6-5

Federation

9

Japan DanceSport 公益社団法人 日本ダンススポーツ連盟 16:04 2 . ログアウト 会員専用ホームページ 完了 大小 C HOME 競技会情報 申込済競技会 競技会成績 お知らせ 引落明細 会員情報 JDSF Japan DanceSport  $\equiv$ Federation メールアドレスの変更が完了しまし メールアドレスの変更が完了しました。 た。 JAPAN DANCESPORT FEDERATION JAPAN DANCESPORT FEDERATION 利用規約 公益社団法人 日本ダンススポーツ連盟 公益社団法人 日本ダンススポーツ連盟 当サイト内で提供されるすべての情報やロゴ、映像や画像などの著作は公益社団法人日本ダンススポーツ連盟に帰属し、無断転載を禁止しま 当サイト内で提供されるすべての情報やロゴ、映像や画像などの香作は公益社団法人 日本ダンススポーツ連盟に帰属し、無許奇教を禁止します。

メールアドレスの変更が完了しました。

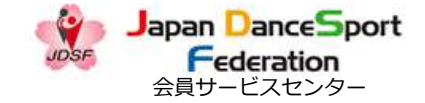

#### 会員情報(送付先)変更 7-1

| Japar<br>S5 F                                 | ederation                                            | 日本ダンススポーツ連盟<br>会員専用ホームページ                                        |                                            | 豊作ガイドPDF                     | ログアウト            |
|-----------------------------------------------|------------------------------------------------------|------------------------------------------------------------------|--------------------------------------------|------------------------------|------------------|
| ME 競技会                                        | 情報 申込済競技会                                            | 競技会成績 お知らせ                                                       | 引落 月細 会員情報                                 | )                            |                  |
|                                               |                                                      | 競技会                                                              | 情報                                         |                              |                  |
| 公司                                            | 8競技会番号 01234                                         | 5                                                                |                                            |                              |                  |
|                                               | 開催年月 2019;                                           | ; 年 9 ∳ 月~                                                       |                                            |                              | _                |
|                                               | ブロック すべて                                             | ~                                                                |                                            |                              |                  |
|                                               | □ PD<br>開催種別 □ SA<br>□ GC                            | □ A級 □ B級 □ C級 □ D<br>□ SB □ SC □ SD □ MA<br>□ GD □ RA □ RB □ RC | 級 [N] 1級 24<br>MB MC MD<br>RD 承認 日普        | 及 🗆 3級<br>□GA □GB<br>及 □ジュニア |                  |
| 5                                             | フリーワード 会場名                                           | 、競技会名が検索できます                                                     |                                            |                              |                  |
|                                               |                                                      | 検索                                                               | リセット                                       |                              |                  |
| IDSF公認                                        | ・承認競技会開                                              | 催状況 2021/03/27 10                                                | :02 現在                                     |                              |                  |
| ₩技会出場開調<br>ŧ)                                 | 略種様式(ダウンロー                                           | -ド) ■2018年以前の競技会                                                 | 改情報                                        |                              |                  |
| -<br>競技会出場者<br>所属団体経由で<br>但し、会員サ<br>(D 5 =ダンス | 覧及び競技成績結果が<br>出場申込の場合、事務<br>ビスセンター(会員S(<br>、スポーツの略。) | J D S F ホームページ等に掲載<br>手続き上、シラバスの申込締切<br>C)の利用者の申込締切日は更に          | されることを了解の上で、<br>日よりも1週間程度早め(<br>早くなっております。 | 出場申し込みをしてく<br>こ所属団体にお申込くだ    | ださい。<br>さい。      |
| 参=競技参加確                                       | 調で出場者、出場者数<br>トファイルです。アク                             | を閲覧できます。                                                         | トキインフトール(アプロ                               | まく 持大い Adaba Data            | dor avtitus r    |
| -ドサイト                                         |                                                      |                                                                  | 1727 / APT/200003                          | ENVERY MODE Rea              | uer of or of our |
| インフィンエン                                       | 「トリーは、安良らし利                                          | 用有限ルワーヒスです。                                                      |                                            |                              |                  |

(スマホの場合は、メニューを表示して)会員情報を選択してください。

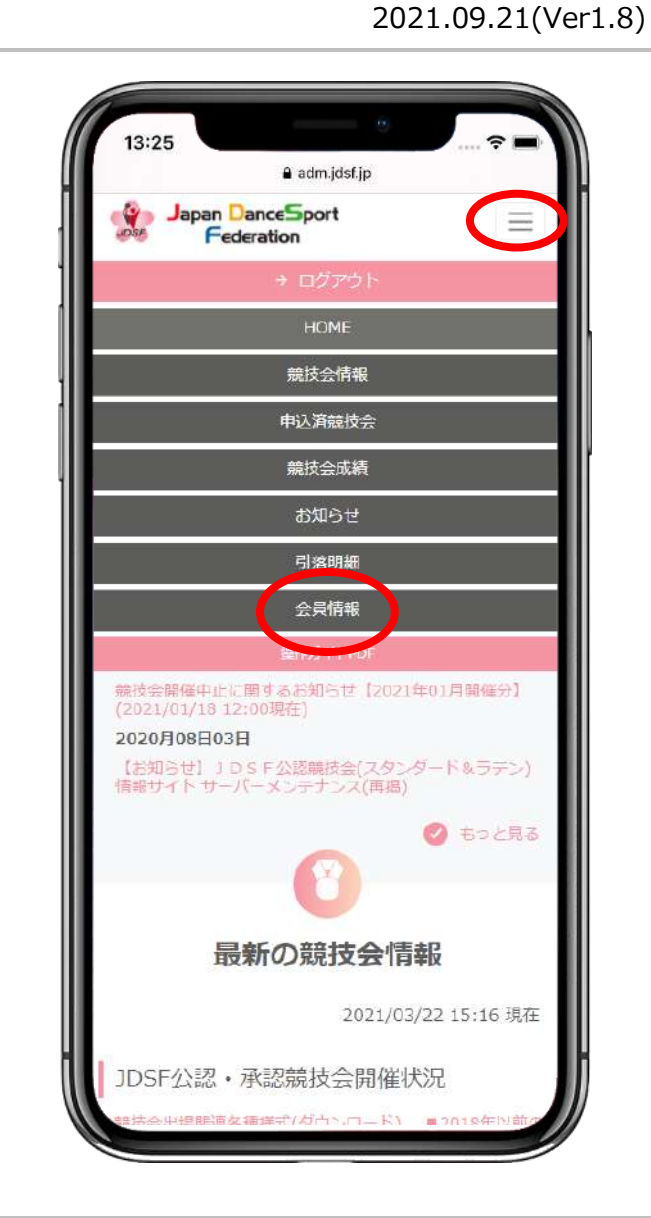

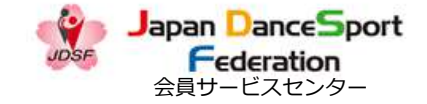

### 会員情報(送付先)変更 7-2-1

| Federation    | 会員専用ホームページ           |  |
|---------------|----------------------|--|
| 競技会情報 申込済競技会  | 競技会成績 お知らせ 引落明細 会員情報 |  |
|               | A 局は把計 如             |  |
|               | 云見旧報辞神               |  |
|               | 会員基本情報               |  |
| JDSF会員番号      | A00006               |  |
| 入会日           |                      |  |
| 所属プロック        | その他                  |  |
| 所属サークル        | 組織なし                 |  |
|               | JDSF本人登録情報           |  |
| 氏名            | ダンス 太郎               |  |
| 氏名力ナ          | ダンス タロウ              |  |
| フロアーネーム       | タロウ                  |  |
| フロアーネームカナ     | タロウ                  |  |
| ローマ字(パスポート表記) | DANCE TARO           |  |
| 性別            | 男性                   |  |
| 生年月日          | 2000年01月01日          |  |
| 住所            | Tel                  |  |
| TEL           |                      |  |
| FAX           |                      |  |
| 携带            |                      |  |
|               | MARK STREET          |  |

13:25 ... 🕆 🗖 adm.jdsf.jp Japan DanceSport  $\equiv$ 会員基本情報 JDSF会員番号 A00006 入会日 所属プロック その他 所屈サークル 組織なし JDSF本人登録情報 氏名 ダンス 太郎 氏名力ナ ダンス タロウ フロアーネーム タロウ フロアーネームカナ タロウ ローマ字 (バスポート表記) DANCE TARO 性別 男性 生年月日 2000年01月01日 住所 Ŧ TEL

下へスクロールしてください。

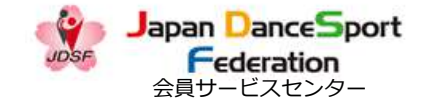

### 会員情報(送付先)変更 7-2-2

| 住所        | τ                                       |
|-----------|-----------------------------------------|
| TEL       |                                         |
| FAX       |                                         |
| 携带        |                                         |
| 会誌送付      | 送付する                                    |
| メールアドレス   | example@jdsf.com                        |
| 住所<br>TEL | 東京都中央区日本橋小伝馬町12-2東屋ビル7階<br>03-6457-1857 |
| TEL       | 03-6457-1857                            |
| 携带        |                                         |
| 宛名        | タンス太郎                                   |
|           | -ルアドレスを変更する                             |

13:25 ? adm.jdsf.jp Japan DanceSport  $\equiv$ Federation TEL FAX 携带 会話送付 送付する メールアドレス example@jdsf.com ※メールアドレスを除くJDSF本人登録情報はこの画面では変更できません。 変更したい場合は、所属先へ届出してください。 送付先 ₹103-0001 住所 東京都中央区日本橋小伝馬町12-2東屋ビル7階 TEL 03-6457-1857 携帯 宛名 ダンス太郎 ※送付先は、競技会の出場申込書への記載、返信用封筒・はがきや会誌の送付に 利用されます JAPAN DANCESPORT FEDERATION 公益社団法人日本ダンススポーツ連盟 利用规约 当サイト内で提供されるすべての情報やロゴ、映像や画像などの著作は公益社団法人 日本ダンススポーツ連盟に帰居し、無断転載を禁止します。

#### 

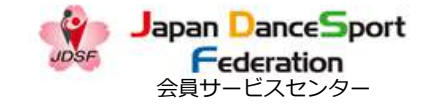

## 会員情報(送付先)変更 7-3-1

下へスクロールしてください。

|                 | 会員専用ホームページ           |  |
|-----------------|----------------------|--|
| 1E 競技会情報 申込済競技会 | 競技会成績 お知らせ 引落明細 会員情報 |  |
|                 | <b>今昌情報編集</b>        |  |
|                 |                      |  |
|                 | JDSF本人登録情報           |  |
| 氏名              | ダンス 太郎               |  |
| 氏名力ナ            | ダンス タロウ              |  |
| フロアーネーム         | タロウ                  |  |
| フロアーネーム(カナ)     | タロウ                  |  |
| ローマ字 (パスボート表記)  | DANCE TARO           |  |
| 性別              | 男性                   |  |
| 生年月日            | 2000年1月1日            |  |
| 住所              | τ-                   |  |
| TEL             |                      |  |
| FAX             |                      |  |
| 携带              |                      |  |
| 会舔送付            | 送付する                 |  |
| メールアドレス         | example@jdsf.com     |  |
|                 | 送付先                  |  |
| 郵便番号 必須         | 103 - 0001           |  |
| 住所1 必須          | 東京都中央区日本橋小伝馬町12-2    |  |
| 仕頭っ             |                      |  |

| 13:25     | adm.jdsf.jp                             | 🕈 🖿 |
|-----------|-----------------------------------------|-----|
| Japa      | n <mark>DanceSport</mark><br>Federation |     |
|           | 会員情報編集                                  |     |
|           | JDSF本人登録情報                              |     |
|           | 氏名                                      |     |
| ダンス 太郎    |                                         |     |
|           | 氏名力ナ                                    |     |
| ダンス タロ・   | ÷.                                      |     |
|           | フロアーネーム                                 |     |
| タロウ       |                                         |     |
|           | フロアーネーム(カナ)                             |     |
| タロウ       |                                         |     |
|           | ローマ字(バスボート表記)                           |     |
| DANCE TAR | 10                                      |     |
|           | 性別                                      |     |
| 男性        |                                         |     |
|           | 生年月日                                    |     |
| 2000年1月1  | .H                                      |     |
|           | 住所                                      |     |
| Ŧ-        |                                         |     |
|           | TEL                                     |     |
|           | FAX                                     |     |
|           | 携带                                      |     |
|           | 会违送付                                    |     |
| 送付する      |                                         |     |

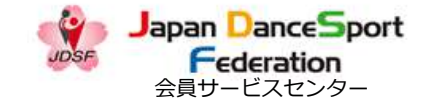

#### 会員情報(送付先)変更 7-3-2

| 而是 就这方用极 中还消流这么       | 、 加快大利処保 の知うに うける労働 支見時報                                           |
|-----------------------|--------------------------------------------------------------------|
| FAX<br>tet            |                                                                    |
| 15 世                  | 送付する                                                               |
| メールアドレス               | example@idsf.com                                                   |
|                       | <b>天何先</b>                                                         |
| 郵便番号 28%              | 103 - 0001                                                         |
| 住所1 約2                | 東京都中央区日本橋小伝馬町12-2                                                  |
| 住所2<br>建物名以降を入力してください | 東屋ビル7階                                                             |
| 電話番号 233              | 固定電話 03-6457-1857 携帯 例:090-1234-5678<br>※日中連絡が取れる電話番号を入力して下さい      |
| 宛名 必须                 | ダンス太郎                                                              |
| ※送付先は、競技会の出場申込書/      | <ul> <li>への記載、返信用封筒・はがきや会話の送付に利用されます</li> <li>□ 戻る → 次へ</li> </ul> |
|                       |                                                                    |

13:25 ? adm.jdsf.jp Japan DanceSport  $\equiv$ Federation (E) SH -103 0001 住所1 東京都中央区日本橋小伝馬町12-2 住所2 建物名以降を入力してください 東屋ビル7階 電話番号 固定電話 03-6457-1857 携帝 例:090-1234-※日中連絡が取れる電話番号を入力して下さい 宛名 必須 ダンス太郎 ※送付先は、競技会の出場申込書への記載。返信用封筒・はがきや会誌 の送付に利用されます JAPAN DANCESPORT FEDERATION 公益社団法人 日本ダンススポーツ連盟 利用途向 当サイト内で提供されるすべての情報やロゴ、映像や画像などの著作は公益 社団法人日本ダンススポーツ連盟に帰属し、無断転載を禁止します。

変更する内容を入力し、「→次へ」を選択してください。

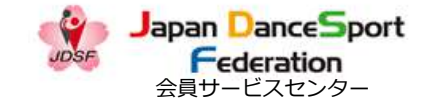

#### 会員情報(送付先)変更 7-4-1

| Japan DanceSport  | 公益在団法人<br>日本ダンススポーツ連盟<br>会員専用ホームページ  | 操作ガイドPDF ログアウト |
|-------------------|--------------------------------------|----------------|
| HOME 競技会情報 申込済競技会 | 競技会成績 お知らせ 引落明細 会員情報                 |                |
|                   | 会員情報編集                               |                |
| 以下の内容で            | 登録してよろしいですか?                         |                |
|                   | JDSF本人登録情報                           |                |
| 氏名                | ダンス 太郎                               |                |
| 氏名力ナ              | ダンス タロウ                              |                |
| フロアーネーム           | タロウ                                  |                |
| フロアーネーム(カナ)       | タロウ                                  |                |
| ローマ字(バスボート表記)     | DANCE TARO                           |                |
| 性別                | 男性                                   |                |
| 生年月日              | 2000年01月01日                          |                |
| 住所                | <b>τ</b> -                           |                |
| TEL               |                                      |                |
| FAX               |                                      |                |
| 携带                |                                      |                |
| 会誌送付              | 会誌送付 送付する                            |                |
| メールアドレス           | example@jdsf.com                     |                |
|                   | 送付先                                  |                |
| 住所                | 〒103-0001<br>東京都中央区日本橋小伝馬町12-2東屋ビル7階 |                |

13:25 ? 🔳 adm.jdsf.jp Japan DanceSport  $\equiv$ Federation 以下の内容で登録してよろしいですか? JDSF本人登録情報 氏名 ダンス 太郎 氏名力ナ ダンス タロウ フロアーネーム タロウ フロアーネーム (カナ) タロウ ローマ字(パスポート表記) DANCE TARO 性別 男性 生年月日 2000年01月01日 住所 〒-TEL FAX 携帯

変更の内容を確認して、下へスクロールしてください。

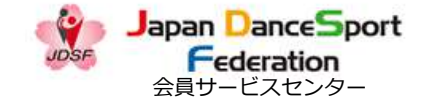

#### 会員情報(送付先)変更 7-4-2

| 生年月日            | 2000年01月01日                             |
|-----------------|-----------------------------------------|
| 住所              | Τ-                                      |
| TEL             |                                         |
| FAX             |                                         |
| 携帯              |                                         |
| 会志送付            | 送付する                                    |
| メールアドレス         | example@jdsf.com                        |
|                 | 送付先                                     |
| 住所              | 〒103-0001<br>東京都中央区日本橋小伝馬町12-2東屋ビル7階    |
| TEL             | 03-6457-1857                            |
| 携带              |                                         |
| 宛名              | ダンス太郎                                   |
| ※送付先は、競技会の出場申込書 | への記載、返信用封筒・はがきや会話の送付に利用されます □ 戻る ✓ 登録する |
|                 |                                         |

変更する内容を確認したら「√登録する」を選択してください。

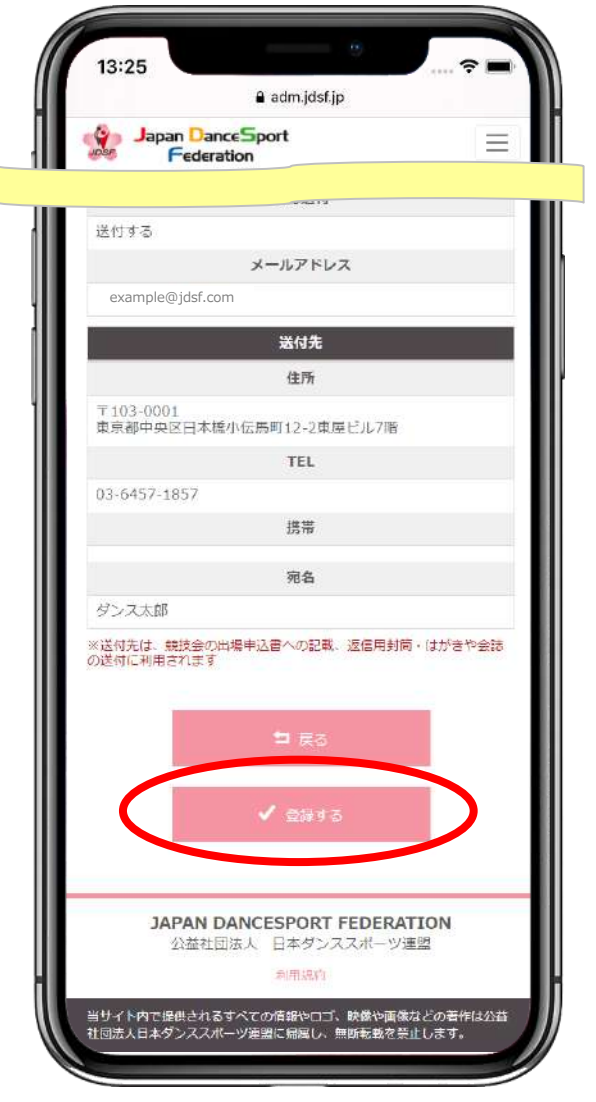

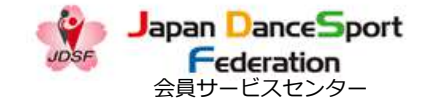

### 会員情報(送付先)変更 7-5

| Japan DanceSport<br>「Federation 公益社団法人<br>日本ダンススポーツ連盟<br>会員専用ホームページ |                                                   |
|---------------------------------------------------------------------|---------------------------------------------------|
| ME 競技会情報 申込済競技会 競技会成績 お知らせ 引落明細 会員情報                                | Japan DanceSport<br>Federation                    |
|                                                                     | 会員情報編集                                            |
| 会員情報編集                                                              | 会員情報の変更が完了しました。                                   |
| 会員情報の変更が完了しました。                                                     |                                                   |
|                                                                     | ✓ HOMEへ                                           |
|                                                                     |                                                   |
|                                                                     |                                                   |
|                                                                     |                                                   |
|                                                                     |                                                   |
|                                                                     |                                                   |
|                                                                     |                                                   |
|                                                                     |                                                   |
|                                                                     |                                                   |
|                                                                     |                                                   |
|                                                                     |                                                   |
| APAN DANCESPORT FEDERATION                                          | JAPAN DANCESPORT FEDERATION<br>公益社団法人 日本ダンススポーツ連盟 |
| 益社団法人 日本ダンススポーツ連盟                                                   | 利用規約                                              |
|                                                                     | ※サイトので提供されます。                                     |

会員情報の変更が完了しました。

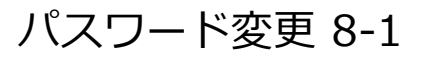

| Japan DanceSport         公益社団法人<br>日本ダンススポーツ連盟<br>会員専用ホームページ         利用ガイドPDF         ログイン                       | 新規登録                                                                                                    |
|----------------------------------------------------------------------------------------------------|----------------------------------------------------------------------------------------------------|
| HOME 競技会情報 競技会成績 お知らせ<br>ログイン                                                                                    |                                                                                                    |
| メールアドレス email@example.com<br>パスワード Password<br>● パスワードをお忘れですか?<br>● パスワードをお忘れですか?<br>● HOMEへ                     | ernail@example.com<br>パスワード<br>Password<br>・パスワードをお忘れですか?                                                                                                    |
| JAPAN DANCESPORT FEDERATION<br>公益社団法人 日本ダンススポーツ連盟<br>当サイト内で提供されるすべての情報やロゴ、映像や画像などの著作は公益社団法人日本ダンススポーツ連盟に帰属し<br>す。 | 利用規約<br>利用規約<br>シーム<br>利用規約<br>・<br>利用規約<br>・<br>利用規約<br>・<br>利用規約<br>・<br>利用規約<br>・<br>利用規約<br>・<br>利用規約<br>・<br>利用規約<br>・<br>利用規約<br>・<br>利用規約<br>・<br>利用規約<br>・<br>利用規約<br>・<br>利用規約<br>・<br>利用規約<br>・<br>利用規約<br>・<br>利用規約<br>・<br>利用規約<br>・<br>利用規約<br>・<br>利用規約<br>・<br>・<br>利用規約<br>・<br>・<br>・<br>・<br>・<br>・<br>・<br>・<br>・<br>・<br>・<br>・<br>・ |

Japan DanceSport Federation 会員サービスセンター

2021.09.21(Ver1.8)

ログイン画面の右下にある「パスワードをお忘れですか?」を選択してください。

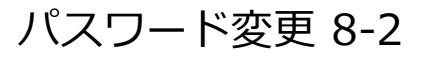

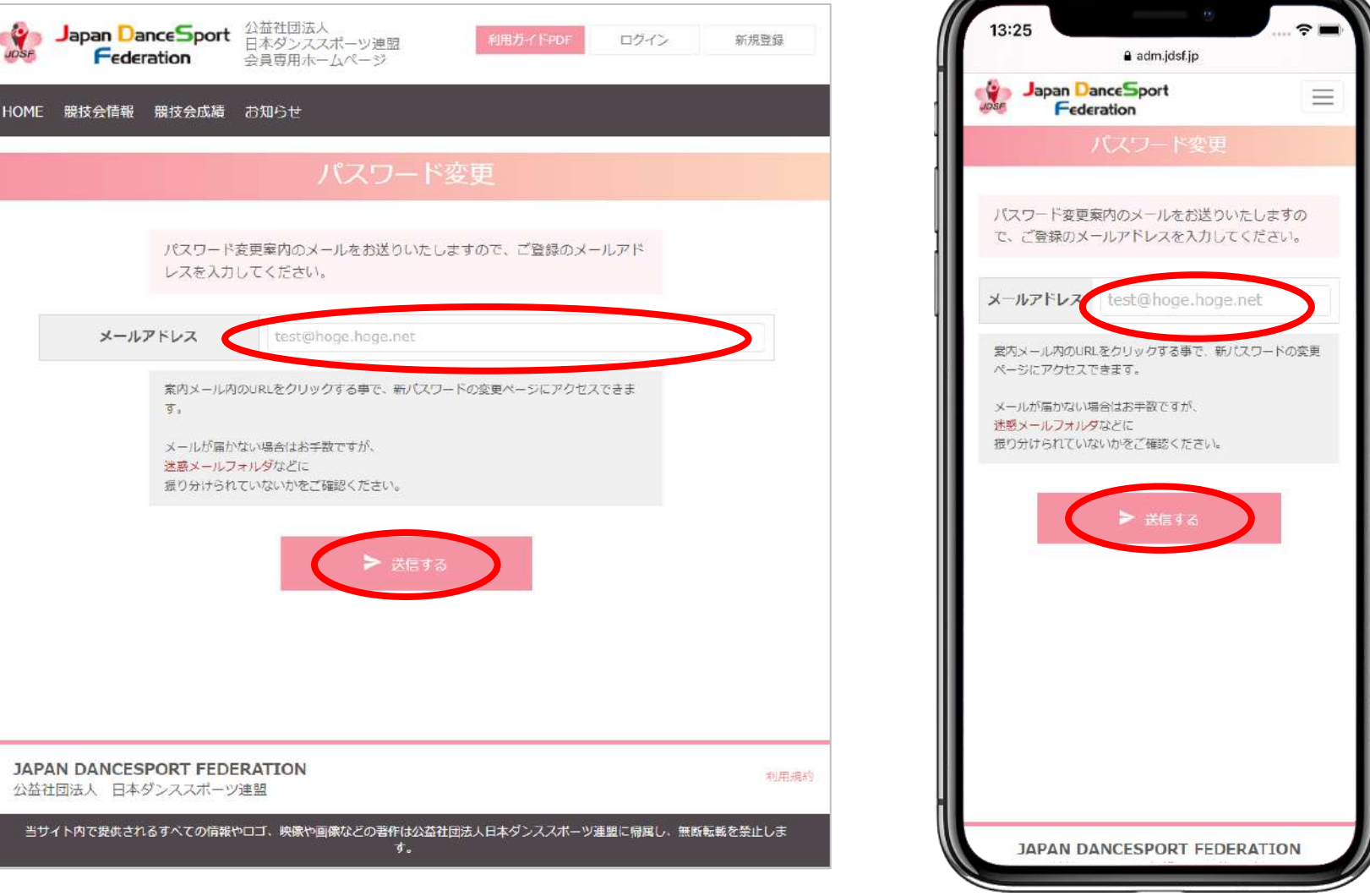

変更にあたり、本人確認のため登録時のメールアドレスを入力し、「▶送信する」を選択してください。

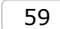

2021.09.21(Ver1.8)

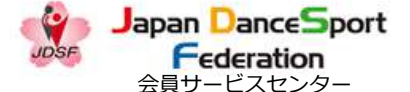

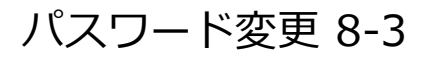

| Japan DanceSport     公益社団法人<br>日本ダンススポーツ連盟<br>会員専用ホームページ     利用方イドPDF     ログイン                                    | 新規登録                                                                                                    |
|----------------------------------------------------------------------------------------------------|----------------------------------------------------------------------------------------------------|
| HOME 競技会情報 お知らせ                                                                                                   | Federation                                                                                                    |
| パスワード変更                                                                                                    | ご指定のメールアドレスに案内メールを送信しました。                                                                                                    |
| ご指定のメールアドレスに案内メールを送信しました。<br>案内メール内のURLをクリックする事で、新パスワードの変更ページにアク<br>セスできます。<br>メールが届かない場合はお手数ですが、<br>端較メールフォルダかどに | 案内メール内のURLをクリックする事で、新パスワードの要要ページにアクセスできます。<br>メールが属かない場合はお学校ですが、<br>連惑メールフォルダなどに<br>扱り分けされていないかをご確認ください。                           |
| 振り分けられていないかをご確認ください。<br>▲ HOMEへ                                                                                   |                                                                                                    |
| JAPAN DANCESPORT FEDERATION<br>公益社団法人 日本ダンススポーツ連盟<br>当サイト内で提供されるすべての情報やロゴ、映象や画像などの著作は公益社団法人日本ダンススポーツ連盟に帰国し、       | JAPAN DANCESPORT FEDERATION<br>公益社団法人 日本ダンススポーツ運動<br>利用規約<br>当りイト内で提供されるすべての何報やロゴ、映象や画像などの著作は公益社団法人<br>日本ダンススポーツ運道に供用し、無約未被を禁止します。 |

指定のメールアドレスに案内メールが送信されたことという通知画面が出ます。

Japan DanceSport Federation 会員サービスセンター

#### 2021.09.21(Ver1.8)

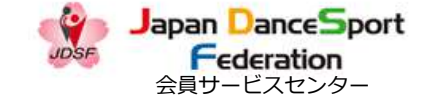

#### パスワード変更 8-4

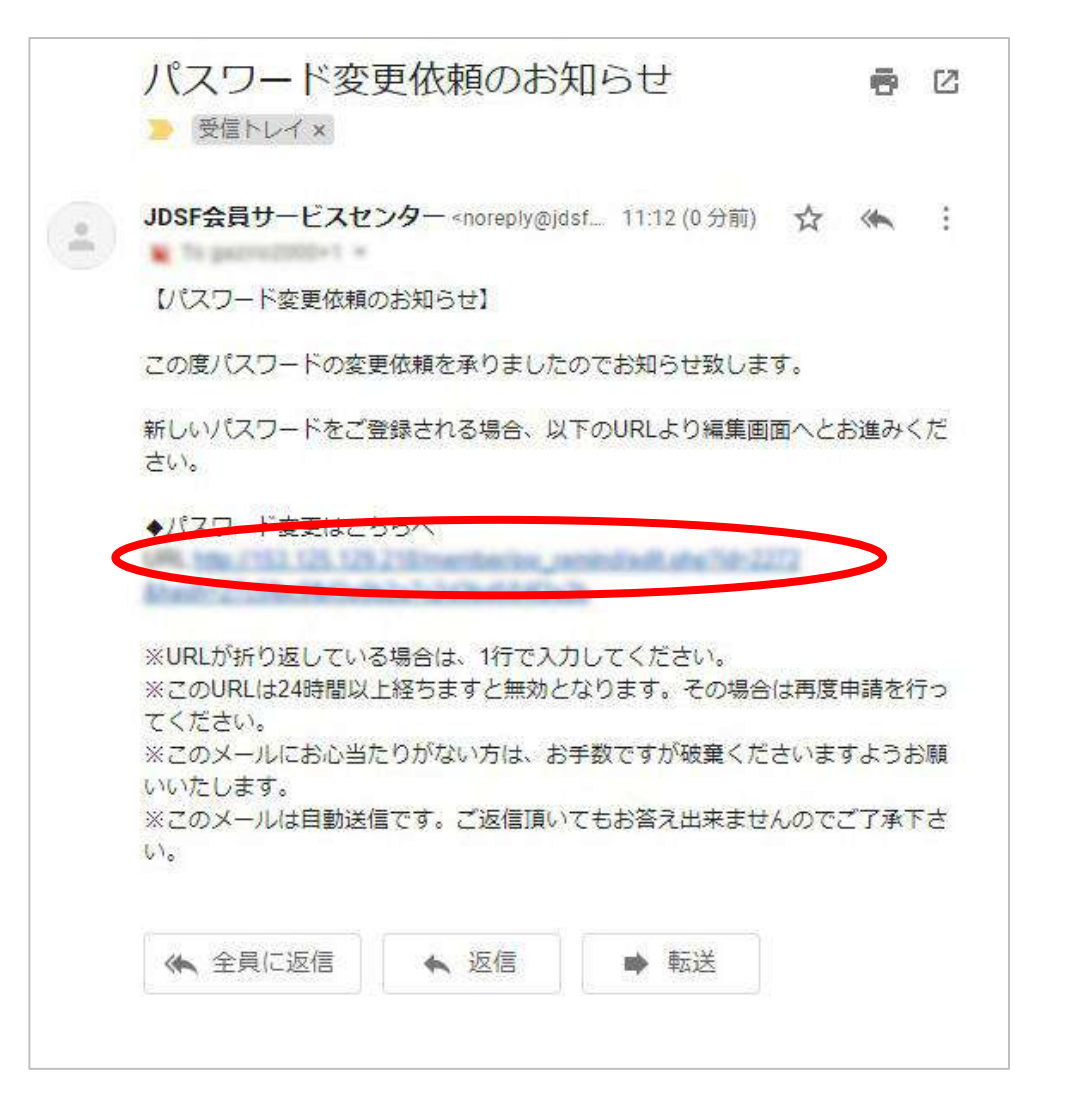

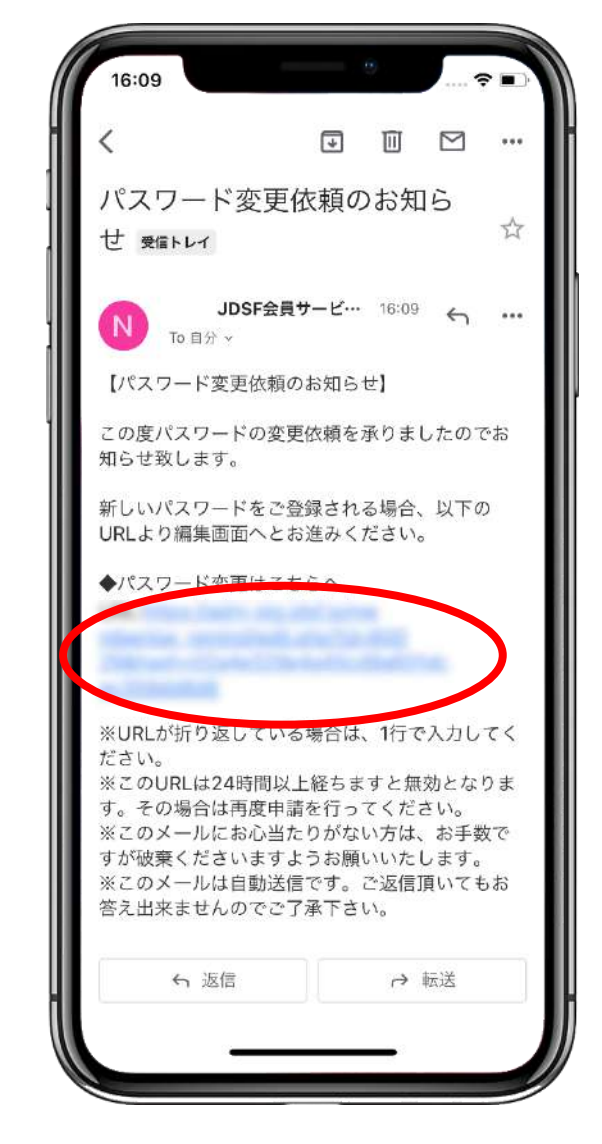

届いたメールから、◆パスワード変更はこちらへのリンクを選択してください。

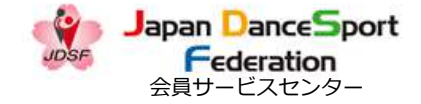

#### パスワード変更 8-5

| Japan DanceSport                                                                                                    | 公益社団法人<br>日本ダンススポーツ連盟<br>会員専用ホームページ                                                                                                    | 利用力イドPDF | ログイン        | 新規登録            | 13:25                    | adm.jdsf.jp                                                                             |
|----------------------------------------------------------------------------------------------------|----------------------------------------------------------------------------------------------------|----------|-------------|-----------------|--------------------------|-----------------------------------------------------------------------------------------|
| HOME 競技会情報 お知らせ                                                                                                    |                                                                                                    |          |             |                 | Japan Dance<br>Federatio | Sport<br>n<br>パスワード変更                                                                   |
|                                                                                                    | パスワー                                                                                                    | ド変更      |             |                 | 新しいパスワードをフ               | 力してください。                                                                                |
| 新しいパス                                                                                                    | ワードを入力してください。                                                                                                    |          |             |                 | 変更対象会員<br>新バスワード         | ランス 太郎                                                                                  |
| <b></b>                                                                                                    | ダンス 太郎                                                                                                    |          |             |                 | 新バスワード(確実)               |                                                                                         |
| 新バスワート                                                                                                    |                                                                                                    |          |             |                 |                          | ✔ パスワードを変更する                                                                            |
| 新パスワード(確認)                                                                                                    |                                                                                                    |          |             |                 |                          |                                                                                         |
|                                                                                                    | <ul> <li>・</li> <li>・</li></ul> | を変更する    |             |                 |                          |                                                                                         |
| <b>JAPAN DANCESPORT FEDI</b><br>公益社団法人 日本ダンススポーツ                                                                                                    | ERATION<br>/連盟                                                                                                    |          |             | 利用規約            | JAPAN I<br>公益社I          | AANCESPORT FEDERATION<br>辺法人 日本ダンススポーツ運動<br>利用語的<br>ての簡単いロス、快速い画板はどの苦作し<br>同じ、意味をからしまた。 |
| 当日本の「日本」、「日本の「日本」、「日本の「日本」、「日本の「日本」、「日本の「日本」、「日本の「日本」、「日本の「日本」、「日本の「日本」、「日本の「日本」、「日本の「日本」、「日本の「日本」、「日本の「日本」、「日本の「日本」、「日本の「日本」、「日本の「日本」、「日本」、「日本」、「日本」、「日本」、「日本」、「日本」、「日本」、 | やロゴ 映逸や画逸かどの美作仕小                                                                                                    | <u> </u> | /谨明仁偈屈1, 無彩 | <u>新萝友垫止1,主</u> |                          | 14日し、三四市転数な空止します。                                                                       |

新しいパスワードを入力してください。入力したら「√パスワードを変更する」を選択してください。

 $\equiv$ 

▶画像などの著作は公益社回法。 っます。

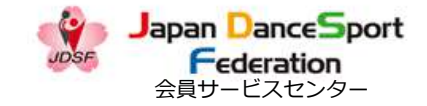

#### パスワード変更 8-6

| 山〇山市 禁持会情報 长期   | 1844            |      | Federation                                     |
|-----------------|-----------------|------|------------------------------------------------|
|                 | וספי            |      | パスワード変更                                        |
|                 | パスワード変更         |      | パスワードの変更が完了しました。                               |
| R               | スワードの変更が完了しました。 |      | A HOMEA                                        |
|                 |                 |      |                                                |
|                 |                 |      |                                                |
|                 |                 |      |                                                |
|                 |                 |      |                                                |
|                 |                 |      |                                                |
|                 |                 |      |                                                |
|                 |                 |      |                                                |
|                 |                 |      | JAPAN DANCESPORT FEDERATI<br>公共社団法人 日本ダンスフォーマ連 |
| JAPAN DANCESPOR | T FEDERATION    | 利用規約 | 利用規約                                           |

## ログアウト 9-1

|                 | epan Dances                                                  | Sport         公益社園法人         日本ダンススポーツ達盟         ログアウト           n         会員専用ホームページ </th                                                         |
|-----------------|--------------------------------------------------------------|----------------------------------------------------------------------------------------------------|
| 5.55            | 过去情報 甲込                                                      | 冷然技会 競技会成績 お刈りせ 引落明細 会自領報                                                                                                    |
|                 |                                                              | 競技会情報                                                                                                    |
|                 | 公認競技会番号                                                      | 012345                                                                                                    |
|                 | 開催年月                                                         | 2019 🗢 年 9 🌢 月~                                                                                                    |
|                 | ブロック                                                         | <b>ग</b> ्र <b>२</b>                                                                                                    |
|                 | 開催種別                                                         | □ PD □ A級 □ B級 □ C級 □ D級 □ N □ 1級 □ 2級 □ 3級<br>□ SA □ SB □ SC □ SD □ MA □ MB □ MC □ MD □ GA □ GB<br>□ GC □ GD □ RA □ RB □ RC □ RD □ 承認 □ 普及 □ ジュニア |
|                 | フリーワード                                                       | 会場名、競技会名が検索できます                                                                                                    |
|                 |                                                              | 検索リセット                                                                                                    |
| SF1             | 認・承認競                                                        | 技会開催状況 2021/03/27 10:02 現在                                                                                                    |
| 会出转             | 湯関連各種様式(タ                                                    | 「ウンロード) ■2018年以前の競技会情報                                                                                                    |
| t A WI          | 8老一時九70時位5                                                   | なななまで、100にホーンページ体に指数すわるマレカブ的クレネール由中レンシタン・アンドイン                                                                                                    |
|                 | ※目、見及び続ない<br>怪由で出場申込の場<br>員サービスセンター<br>ダンススポーツの料<br>特加味調素中調素 | MR編集がJDDSFM-DAページ号に複数されることをJRの上て、正陽中の込みをしてくたさい。<br>論、事務手続き上、シラバスの申込締切日よりも1週間程度早めに所属団体にお申込ください。<br>-(会員SC)の利用者の申込締切日は更に早くなっております。<br>&。)            |
| * ##173<br>5パス( | ≥ mineta C田楊省、<br>よPDFファイルて<br>⊾                             | 山海日欧で風見てさます。<br>さす。アクロバット・リーダーというソフトをインストールしてご覧ください。Adobe Reader のダウンロ                                                                             |
| 513             | ンエントリーは、全                                                    | 2<br>長ちて利用者限定サービスです。                                                                                                    |
|                 |                                                              | 5                                                                                                    |

(スマ 右上の「ログアウト」を選択してください。ログアウトしてトップページにもどります。

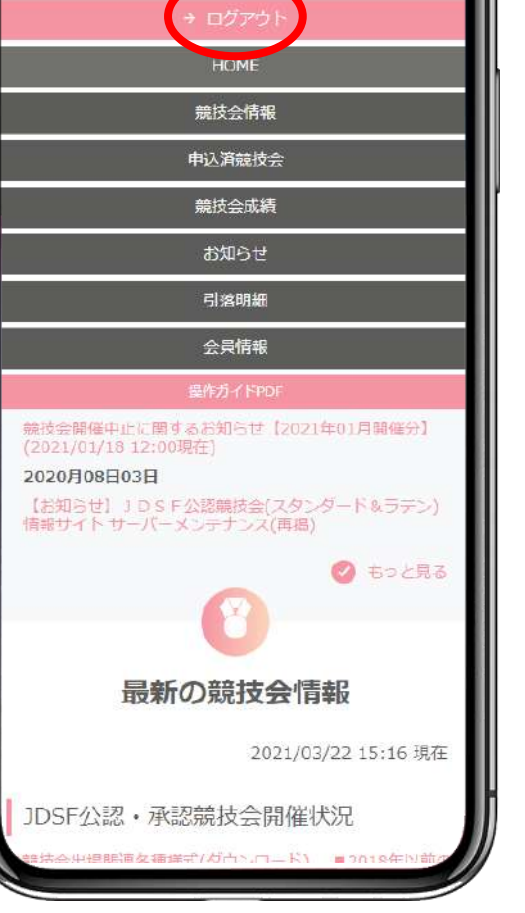

adm.jdsf.jp

13:25

Japan DanceSport Federation

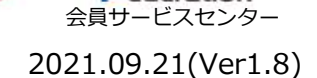

8

Japan DanceSport

Federation

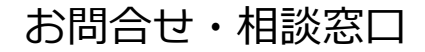

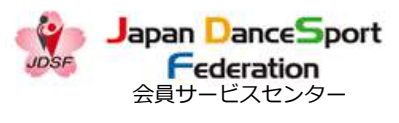

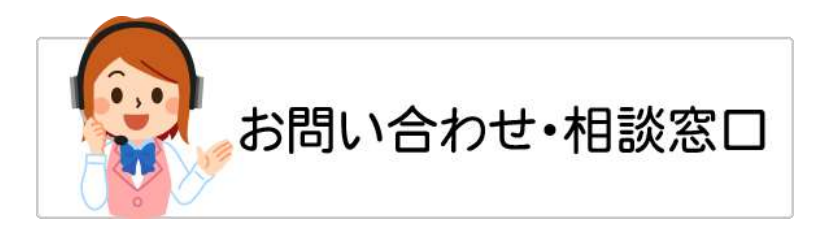

# 新規登録やエントリー方法、 その他オンライン操作についてのお問合せは・・・

# 公益社団法人 日本ダンススポーツ連盟 JDSF会員サービスセンター

【お問合せ先】 TEL: **03-6457-1846** FAX: **03-6457-1847** MAIL: officeat@jdsf.or.jp